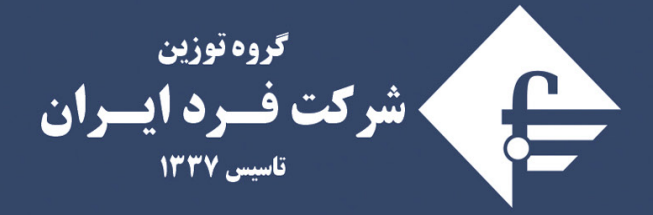

متخصص در طراحی و تولید انواع باسکول جاده ای، ابزار دقیق و سـیستـــم هـای هـــوشمنــد حــوزه حمـل و نقـل (ITS)

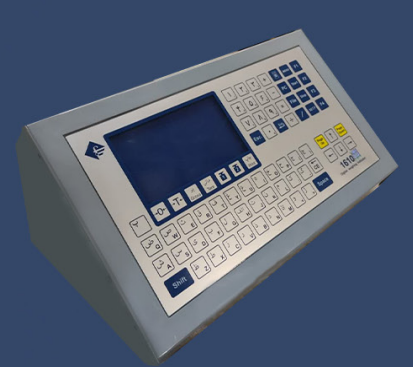

راهنماي كاربري نشاندهنده الكترونيكي

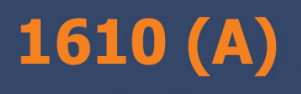

www.fardiran.com

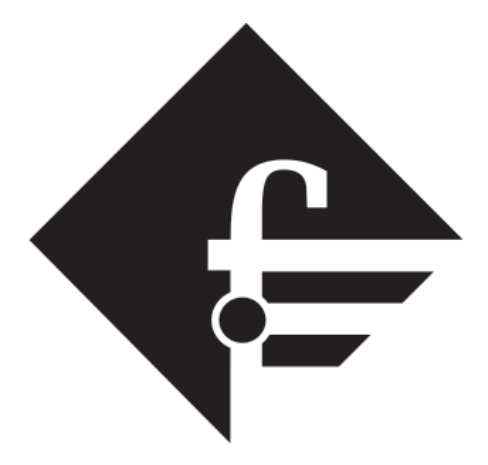

گروه توزين شركت فسرد ايسران تاسیس ۱۳۳۷

# راهنمایکاربری نشاندهنده الکترونیکی 1610 (A) ویرایش ۱٤+۳/۱۰/۱۰

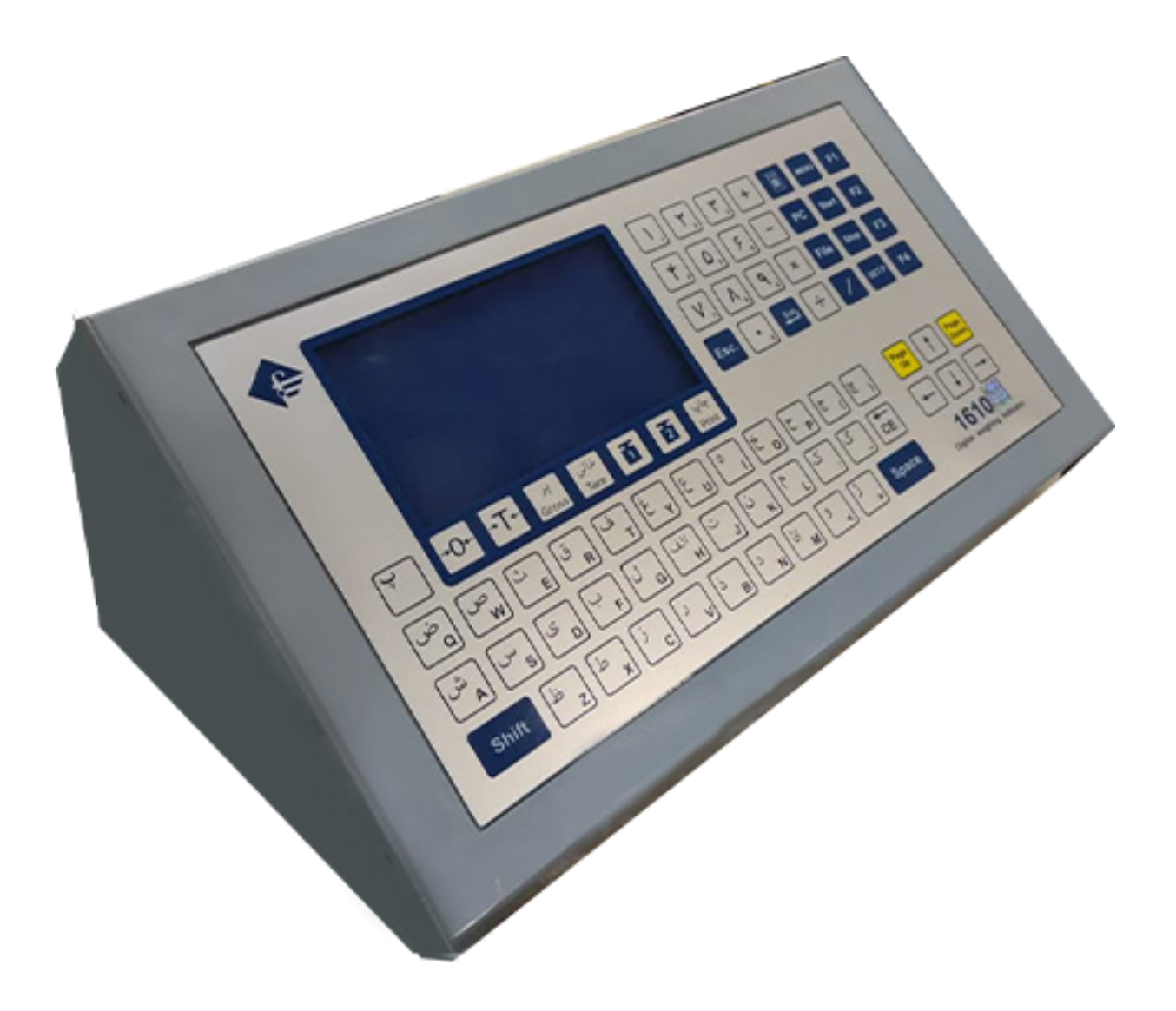

# 1610 (A)

فهرست

| مشخصات و قابلیت های دستگاه                |
|-------------------------------------------|
| ۲.صفر باسکول                              |
| ۲.صفر خودکار                              |
| ۳. توزین پر۶                              |
| ٤. توزين خالى٤                            |
| ٥.سطح دسترسی کاربران۹                     |
| ٥-١. کاربر ثابت٩                          |
| ٥-٢. تغيير رمز                            |
| ٥-٣. تغيير كاربر                          |
| ۲.چاپ مجدد یک قبض یا مشاهده آن            |
| ۷.گزارش گیری                              |
| ۷-۱. انتخاب چاپ گزارش باجدول یا بدون جدول |
| ۲-۲. سرجمع                                |

| ۷-۳. گزارش گیری بر حسب ردیف از ۱ الی ۳۰۰۰۰۳۰۰۰۰۰۰۰۰۰۰۰۰۰۰۰۰۰۰۰۰۰۰۰۰۰۰۰۰۰۰۰ |
|----------------------------------------------------------------------------|
| ۷-٤. گزارش گیری بر حسب تاریخ ۱۵                                            |
| ۷-۵. گزارش گیری بر حسب شماره ماشین                                         |
| ۷-۳. گزارش گیری بر حسب کد کالا ۱۷                                          |
| ۷-۷. گزارش گیری بر حسب پلاک + کدکالا                                       |
| ۸-۸. گزارش گیری بر حسب کاربر                                               |
| ۷-۹. گزارش گیری بر حسب وزن خالص ۲۰                                         |
| ۷-۱۰. گزارش گیری بر حسب نوع خودرو                                          |
| ۷-۱۱. گزارش گیری بر حسب عنوان یک                                           |
| ۷-۱۲. گزارش گیری بر حسب عنوان دو                                           |
| ۷-۱۳. گزارش گیری بر حسب عنوان سه                                           |
| ۷-۱٤. گزارش گیری بر حسب فایلهای باز خالی و تاریخ                           |
| ۷-۱۰. گزارش گیری بر حسب فایلهای باز پر و تاریخ                             |
| ۷-۱۲. گزارش گیری بر حسب فایلهای بسته و تاریخ                               |
| ۸. حذف فايلها                                                              |
| ۹. نحوه وارد کردن سربرگ و ته برگ۹                                          |
| ۱۰. نحوه وارد کردن نام کالا                                                |

| ٣+ | <ol> <li>.11. تنظیمات چاپ</li> </ol>       |
|----|--------------------------------------------|
| ٣+ | ۱۱–۱۱. چاپ فرم نمونه                       |
| ۳۱ | ۲–۱۱. چاپ کد کالا                          |
| ۳۲ | ۱۱-۳. چاپ اطلاعات کالیبره                  |
| ٣٢ | ٤-١١-٤. انتخاب نوع چاپگر                   |
| ٣٤ | ۱۱-٥. بدون چاپ قبض                         |
| ٣0 | ۱۱-۲. چاپ قبض با فرم و بدون فرم            |
| 37 | ۱۱–۷. چاپ بدون فرم دو مرحله ای             |
| ٣٧ | ۸-۱۱. قبض خاص (قابل تنظیم توسط مدیر سیستم) |
| ٤+ | ٩-١١- كاغذ پيوسته                          |
| ٤١ | ۱۱–۱۱. طول کاغذ                            |
| ٤٢ | ۱۱–۱۱. تعداد خطوط چاپی در هر صفحه          |
| ٤٣ | ۱۱–۱۲. تعداد نسخه چاپی                     |
| ٤٣ | ۱۱–۱۳. تعداد خطوط بالای صفحه               |
| ٤٤ | ١٢-١٢. تعداد خطوط پايين صفحه               |
| ٤٤ | ١٩–١٥. ارتفاع دوبل                         |
| ٤٥ | ۱۱–۱۲. دائمی کردن فایل خالی                |

| . اعتبار به روز ٤٥                  | .17-11 |
|-------------------------------------|--------|
| . پلاک بین المللی                   | .1A-11 |
| . چاپ حق توزین ۶۷                   | .19-11 |
| . چاپ قیمت واحد                     | .*+-11 |
| . نمایش وزن ٤٩                      | .71-11 |
| . نمایش زینه یک                     | .22-11 |
| . توزین چند محور (چند مرحله ای) + ٥ | .۲۳-۱۱ |
| . گزارش خودکار ۶۲                   | .72-11 |
| . چاپ نام کاربر                     | .70-11 |
| . چاپ نوع خودرو ٤٥                  | .22-11 |
| . چاپ عناوین دلخواه ٥٥              | .27-11 |
| . مجوز تغییر عناوین ۱۲۳ ۹۷          | .78-11 |
| . محاسبه حجم محموله ٥٧              | .29-11 |
| . نمایش ردیف مرتبط ۸۵               | .**-11 |
| . شماره قبض                         | .*1-11 |
| . دستی                              | .77-11 |
| خروج از چاپ خودکار ۹۵.              | .۳۳-11 |

| ۱۲. توزین خالی یک کامیون به تعداد مشخص ۲۰     |
|-----------------------------------------------|
| ۱۳. تنظیم کنتراست صفحه نمایش۱۳                |
| ١٤. تغییررنگ صفحه نمایش۱۶                     |
| <b>۱۰</b> . مشاهده و تصحیح ساعت و تاریخ سیستم |
| <ul> <li>٦٦. تنظيمات سريال</li> </ul>         |
| <ul> <li>٦٣</li></ul>                         |
| ۲-۱۲ تنظیم سرعت سریال۲ ۲۵                     |
| ۳-۱۲. ارسال سریال 1به USB یا RS232            |
| ۲۵–٤. ارسال سریال 2 به RS485 یا RS232         |
| ۱۵–۱۵ ارسال نمایشگر کمکی (OUTDOOR)            |
| ۲۵–۲. نوع نمایشگر کمکی ( OUTDOOR)             |
| ۵۰۲–۲۲–۱۰. OUTDOOR مدل CUTDOOR مدل ۲۲         |
| 0UTDOOR .۲–٦–٦ مدل 3000                       |
| OUTDOOR .۳–۲–۳. ۳۰                            |
| OUTDOOR .٤-٦-١٦ مدل قبض                       |
| <u>٦٩</u> WMS .٥-٦-١٦                         |
| ۲۵-۱۲ ارسال نمایشگر کمکی ۲ به ۲۹              |

| ۸-۱٦. نوع نمایشگر کمکی ۲ ۲                            |
|-------------------------------------------------------|
| 0UTDOOR .٩-١٦ با زینه یک OUTDOOR .٩-١٦                |
| ۱۰–۱۰. ارسال چاپ به ۱۲–۱۰. ارسال چاپ به               |
| ١٦–١١. ار تباط با كامپيوتر                            |
| ۲-۱۱-۱۲. گزارش گیری( BACK UP)۶ ا−۱۱-۱۲. گزارش گیری    |
| ۲-۱۱-۱۲. گزارش گیری(BACKUP ) مربوط به نشاندهنده 1610A |
| ١٦–١٢. ار تباط شبکه بین دو نشاندهنده ٥١               |
| ۲۵ A TO 20MA .۱۳–۱۲.                                  |
| ۱۶−۱۲. نوع ارسال OUTDOOR                              |
| <b>۱۷. دیدن مقدار شمارش دیجیتال ( یک تو یک )</b> ۱۷   |
| ۱۸. نحوه تایپ فارسی و لاتین ۱۸                        |
| ۱۹. انواع بچینگ                                       |
| ۱۹−۱۹. چراغ راهنما۹                                   |
| ۲-۱۹. بچينگ پرکن                                      |
| ۱۹–۳. بچینگ تخلیه                                     |
| ۹-۱۹. بچینگ (یا چراغ راهنمای) دستی۳۰                  |
| ۱۹–۵. بدون بچینگ                                      |

| ۱۹-۲. تغییر وزن بچینگ.                         |
|------------------------------------------------|
| ۲۰. استفاده از کیبورد کامپیوتری۲۰              |
| ۲۱. زبان انگلیسی                               |
| ۲۲. برگرداندن تنظیمات کارخانه٥٠٠٠              |
| ۲۳. کلید های میانبر در کیبورد برای کاربری آسان |
| ۲٤. کلید های کاربردی در صفحه کلید نشاندهنده۲٤  |
| ۲۵. ضمائم                                      |
| ٥٢–١. OUTDOOR مدل ۲۲۵                          |
| ٥٥-۲-۲. OUTDOOR مدل 3000                       |
| oUTDOOR .۳–۲۵ مدل OUTDOOR.                     |

خریدار گرامی:

#### «حسن سليقه شما را در انتخاب اين محصول ارج مي نهيم»

مفتخریم که از ترکیب تکنولوژی، مهارت و تخصص توانسته ایم محصولی با کیفیت مطلوب به شما ارائه دهیم .

دفترچه راهنما محصول جزئی از اسناد محصول شما می باشد. لطفاً در هنگام خریداری، دفترچه راهنما را به دقت مطالعه فرمائید تا با کلیه قابلیتهای محصول و مقررات گارانتی آشنا شوید.

انجام خدمات گارانتی منوط به رعایت مقررات گارانتی (مقررات پیش بینی شده در این دفترچه) می باشد. ارائه خدمات گارانتی فقط در نمایندگی های مجاز شرکت فرد ایران امکان پذیر است.

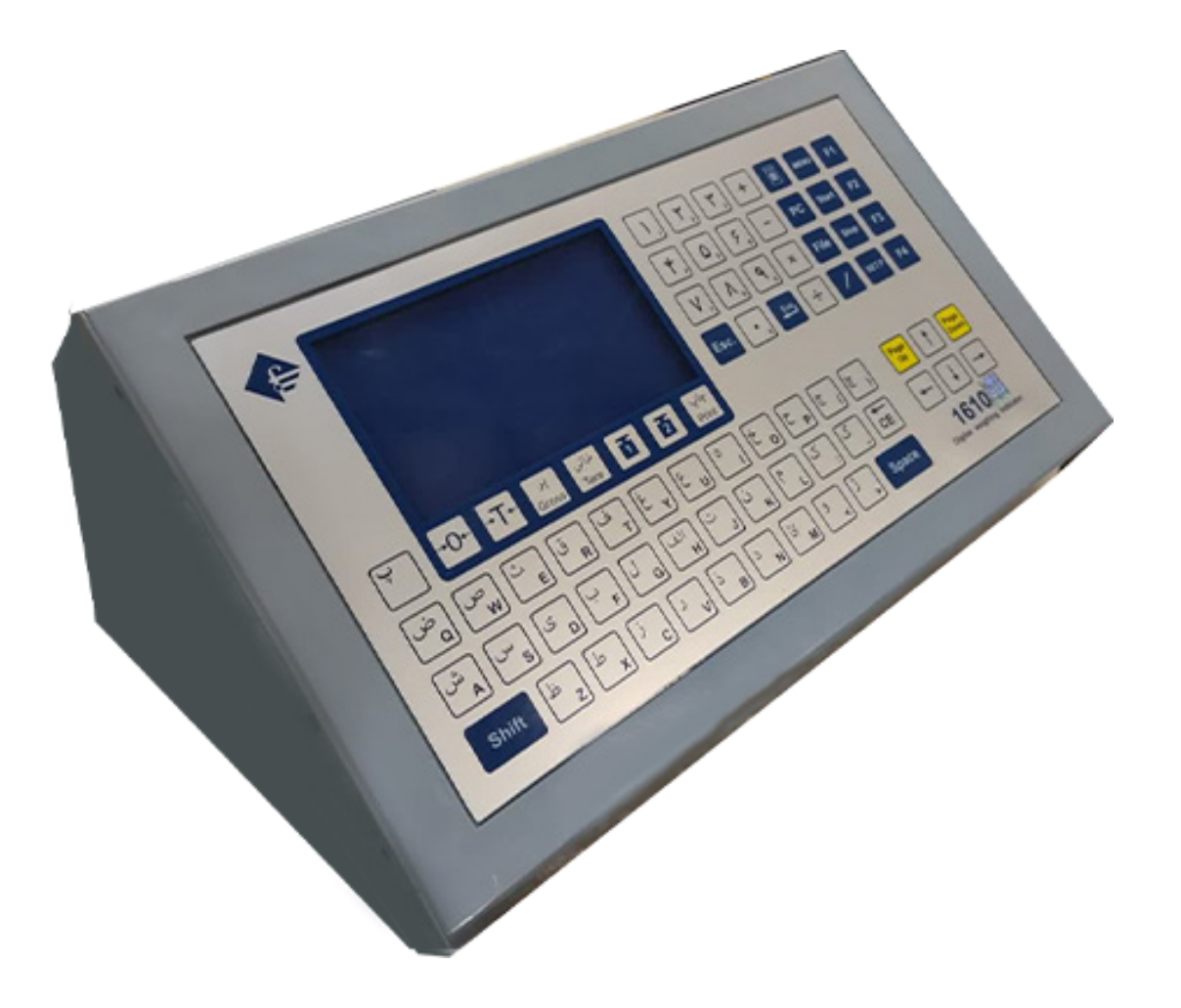

# فرد ایران

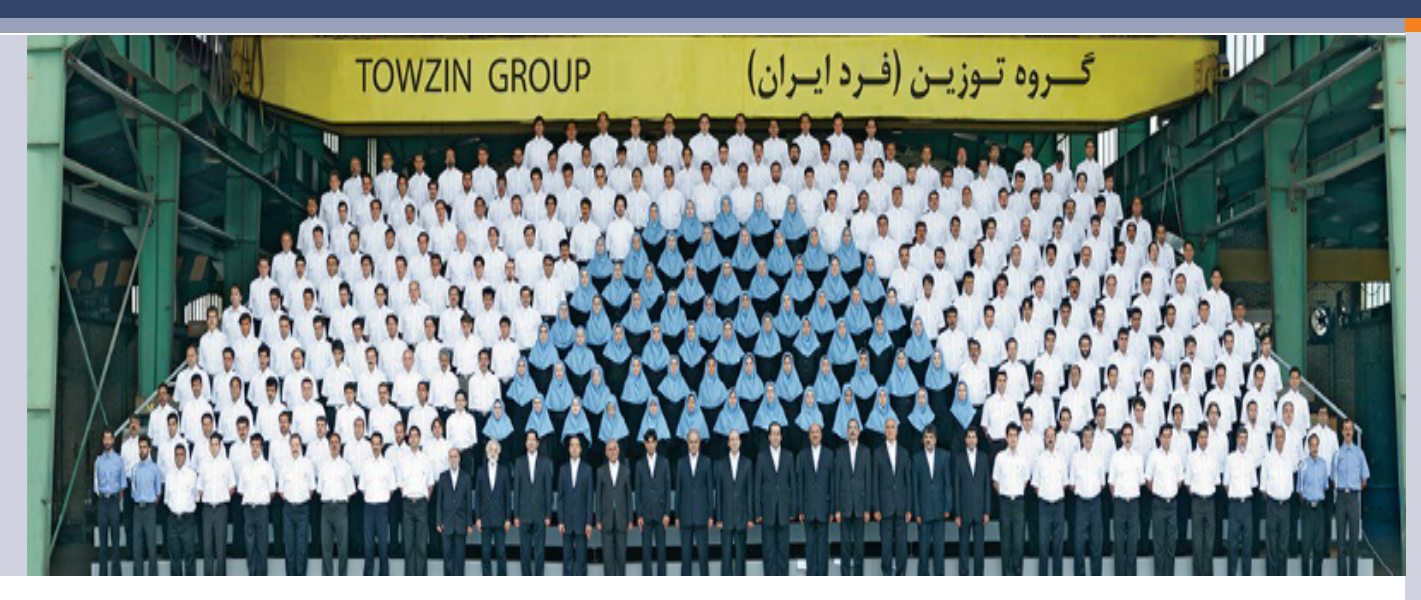

بعنوان اولین تولیدکننده باسکول و سیستم های توزین در ایران فعالیت خود را از سال ۱۳۳۷ در رابطه با تولید انواع باسکول و سیستم های توزین آغاز نمود. کیفیت، دقت و حساسیت سیستم های توزین تولیدی باعث گردید که بخش عمده ای از بازار در طی قریب به ۶۰ سال به این واحد تولیدی اختصاص یابد. واحدهای تولیدی این گروه در ۴ کارخانه با بیش از ۵۵۰۰۰ متر مربع بزرگترین کارخانجات سازنده سیستم های توزین در سطح کشور، منطقه و حتی برخی از کشورهای اروپایی مشتمل بر سالن مای تولید، انبارهای متنوع مواد و کالا و همچنین ساختمان های اداری در شهرک صنعتی امیرکبیر کاشان استقرار یافته است. در حال حاضر شرکت صنعتی فرد ایران در زمینه طراحی و تولید انواع باسکول جاده ای و سیستم های متنوع توزین صنعتی می نماید. امید آن داریم که با لحاظ استاندارد های ملی و بین المللی و بهره مندی از خلاقیت و ابتکار نیروهای متعهد علمی و استفاده از تجربیات فنی و حرفه ای پرسنل در زمره ۱۰ شرکت برتر جهان در حوزه ابزار دقیق قرار بگیریم.

صنف که به نوعی با امر توزین سر و کار دارند را فراهم کرده است.

#### زمینه های فعالیت :

- ۱) باسکول های سنگین در ظرفیت ۵ الی ۲۰۰ تن مخصوص توزین نیسان، خاور،
   کامیونت، کامیون و تریلی. (تمام الکترونیکی، نیم الکترونیکی و مکانیکی) در انواع
   بتن فلز پیش ساخته، بتن فلزی «نیم بتن» و تمام فلزی.
- ۲) باسکول های نیمه سنگین و انواع باسکولت های سبک در ظرفیت ۱۰۰ الی ۱۰٬۰۰۰ کیلوگرم.
- ۳) تبدیل انواع باسکولهای سنگین مکانیکی به سیستمهای نیم الکترونیک و تمام الکترونیک و تمام الکترونیک .
  - ۴) سیستم های توزین آویز .
- ۵) سیستم های قطار کش (توزین واگن های قطار) استاتیک ، دینامیک استاتیک دینامیک دینامیک دینامیک دینامیک دینامیک دینامیک و طراحی و ساخت انواع نشاندهنده الکترونیکی.
  - ۶) طراحی و ساخت انواع سیستمهای توزین سفارشی
  - (ITS) طراحی و تولید انواع سیستم های توزین هوشمند جاده ای و ریلی (ITS)

لازم بذكر است :

فروش، توزیع و خدمات پس از فروش محصولات این شرکت، توسط نمایندگی های مجاز شرکت در سراسر کشور صورت می گیرد.

\* قابلیت اتصال به کامپیوتر و استفاده از نرم افزارهای پیشرفته \* طراحی شده جهت استفاده در محیط های صنعتی و تجاری \* دارای ۳٬۰۰۰٬۰۰۰ سه میلیون حافظه توزین قابل افزایش به حافظه نامحدود با تغيير كارت حافظه \* حافظه دستگاه با کارت Micro/SD \* ۲۵۵ حافظه مستقيم جهت نام کالا \* قابلیت های کنترل رله های خروجی جهت چراغ راهنما. گیت های ورودی و خروجی و (مطابق با درخواست مشتری) \* قابلیت طراحی و چاپ قبض توزین مطابق با درخواست مشتری شامل تاریخ، ساعت، شماره ماشین، کالا، قیمت، مبدا، مقصد و .... \* دارای دقت داخلی ۲۴ بیتی (بیش از ۱۶ میلیون قسمت و یک میلیون قسمت قابل نمایش) \* قابلیت تنظیم کنتراست توسط مشتری \* قابلیت نمایش ۶ رقم وزن \* رمز عبور برای ایجاد سطوح دسترسی متفاوت (کاربری های سطح پایین تا بالا) \* امکان ثبت اطلاعات برای صدور قبض دستی (وزن خالی دستی) \* امکانات گزارش گیری کامل بر حسب : تاریخ، ردیف، شماره خودرو ، کد کالا، کاربر، نوع خودرو ، عناوین ۱ و ۲ و ۳ و .... قابل تغییر توسط اپراتور \* دارای قابلیت خروجی استاندارد (۴ تا ۲۰ میلی آمپر ) جهت استفاده در اتوماسیون های صنعتی \* دارای A/D (۲۴ بیتی) با میزان خطی F.S (۲۴ بیتی) با میزان خطی F.S (F.S : Full Scale ) + 0.0002% \* سرعت بالای نمونه برداری (IO Sample/Sec ) \* خطی بودن در گستره وزنی وسیع

مشخصات فني:

۲

صفحه نمایش : نمایشگر LCD با ابعاد ۲۳۳ تعداد ۲۴۰ پیکسل و شفافیت و کنتراست بالا صفحه کلید (DC ولت CC، ۵۰۰ میلی آمپر صفحه کلید (keypad): دارای زبان فارسی و انگلیسی با کلیه حروف الفبا و دارای ۲۷۷ کلید از نوع لمسی با کارکرد آسان و سریع خروجی ها: \* دو عدد پورت سریال RS232 \* پورت شبکه LAN (مدل 1610A) \* پورت چاپگر پارالل (۲۵ پین) \* پورت چاپگر پارالل (۲۵ پین) \* پورت چاپگر USB-مهت اتصال به کیبورد کامپیوتری \* پورت TSB-مهت اتصال به کیبورد کامپیوتری \* پورت TSB-مهت اتصال به کیبورد کامپیوتری \* پورت TSB-مهت اتصال به کیبورد کامپیوتری \* پورت SISB-مهت اتصال به کیبورد کامپیوتری \* پورت SISB-مهت اتصال به کیبورد کامپیوتری

توجه: کلیدهای داخل پرانتز برای کیبورد کامپیوتری می باشد.

#### تنظیمات و روش کار با نشاندهنده 1610

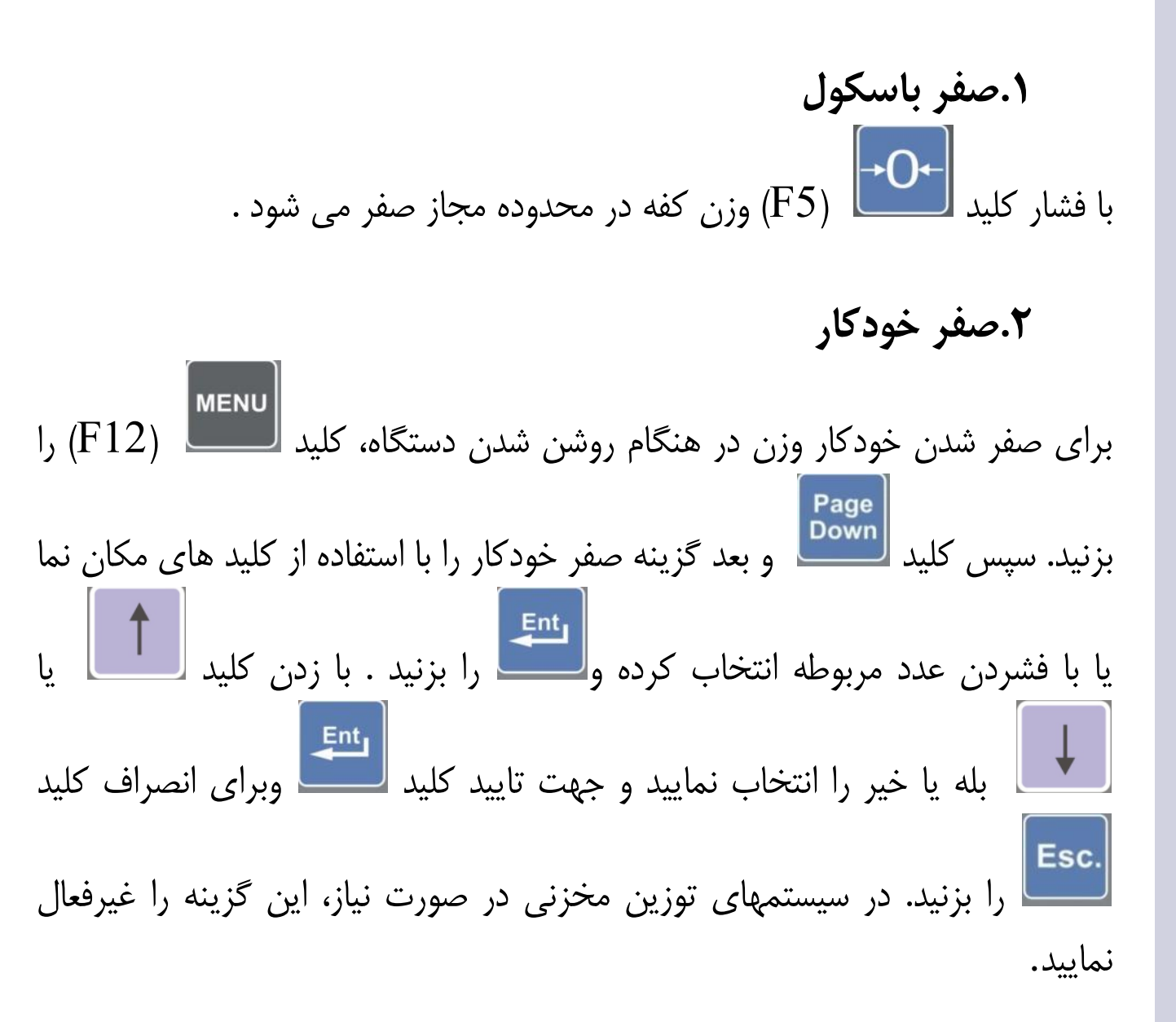

۳. توزين پر (F7) را بزنید. شماره ۵ رقمی شماره پلاک خودرو را وارد کنید، بعنوان Gross كلىد مثال۱۲۳۴۵، درصورت نیاز به پاک نمودن عدد قبلی کلید CE را بزنید. حال حرف وسط شماره پلاک را وارد کنید مثال 📕 (می توانید حرف وسط شماره پلاک را بعد از عدد دوم نیز وارد نمایید) سپس کد شهر را وارد نموده مثال ۲۲ و کد کالا را وارد کنید مثال ۲ (می توانید برای دیدن نام کالاهای قبلی از کلید برای دیدن نام کالاهای بعدی از کلید و برای جابجایی سریعتر (۱۰ تایی) از Page Up Page Down استفاده نمایید) سپس ا را زده مرحله توزین را كليدهاي **1** یا 1 را بزنید و اگر توزین بار دوم می باشد کلید انتخاب کنید : برای بار اول کلید يا 2 را بزنيد . در صورتي كه در تنظيمات چاپ: حق توزين، نوع خودرو، قيمت واحد یا هر کدام از عناوین دلخواه انتخاب شده باشد، گزینه مربوطه پرسیده می شود و كاربر بايد عبارات مورد نظررا وارد كرده و العظام را بزند. (درصورت نياز به اطلاعات توجه: کلیدهای داخل پرانتز برای کیبورد کامپیوتری میباشد

بیشتر درمورد نحوه تایپ حروف فارسی و لاتین به قسمت نحوه تایپ حروف فارسی و لاتین در همین دفترچه راهنما مراجعه نمایید). پس از طی کردن مراحل قبل، عبارت "آماده توزین" در زیر صفحه دیده می شود. هنگامی که کامیون روی باسکول قرار گرفت علامت شاهین درسمت چپ بالای نمایشگر، در حالت تراز بود کلید مراب علامت شاهین درسمت چپ بالای نمایشگر، در حالت تراز بود کلید مراب یوباره این قبض، قبل از خروج از این منو، می توانید می توانید مراب هر دوباره این قبض، قبل از خروج از این منو، می توانید می توانید مراب هر دلیل دچار اشکال شد و چاپگر را خاموش و روشن نمودید می توانید جهت فارسی سازی مجدد چاپگر و چاپ قبض مربوطه لوبا دوبار فشار دهید.

نکته: بعد از انجام توزین تمامی اطلاعات توزین مربوطه برروی LCD نمایش داده می شود. در سمت راست ساعت حرف پ نشانگر توزین **پر** و حرف خ نشانگر توزین خالی است. در سمت راست شماره ردیف درصورتی که حرف ب دیده شود نشانگر **بسته** بودن فایل توزین مربوطه می باشد. اگر حرف ش دیده شود نشانگر بسته بودن فایل توسط **تسبکه** توزین می باشد. همچنین در صورت روشن بودن عناوین دلخواه مانند حق توزین یا نام راننده (عنوان سه) کد آنها نیز نمایش داده می شود.

- نکته:

تنظیم دقیق ابتدای کاغذ: در صورتی که در قبض چاپی شما اطلاعات پرشده کمتر از یک خط بالاتر یا پایین تر چاپ شده است؛ ابتدا یک قبض داخل چاپگر قرار دهید و کلید Pause روی چاپگر را ۳ ثانیه نگهدارید تا چاپگر بوق بزند سپس رها کنید. حال با

کلیدهای الله یا الله ( MICRO ADJUST میباشد میزان بالا یا که همان LF/FF و LOAD/EJECT میباشد میزان بالا یا پائین بودن ابتدای کاغذ را روی چایگر تنظیم کنید(با چند بار زدن کلید) سپس یکبار دیگر کلید Pause را بزنید تا تغییرات ثبت شود(این کار فقط یکبار برای همیشه کافی است و نیاز به تکرار این کار ندارید). در صورتی که چاپ بیش تر از یک خط بالاتر یاپایین تر باشد می توانید از منوی چاپ از تعداد خطوط بالای صفحه استفاده نمایید و اگر تعداد نسخ چاپی زیر هم بیش از یک میباشد برای تنظیم دقیق قبض دوم از منوی چاپ از گزینه تعداد خطوط

٤. توزين خالي (F8) را بزنید شماره ۵ رقمی شماره پلاک خودرو را وارد کنید مثلا" ۱۲۳۴۵ حال حرف وسط شماره پلاک را وارد کنید مثال 🛄 (می توانید حرف وسط شماره پلاک را بعد از عدد دوم نیز وارد نمایید) سپس کد شهر را وارد کنید مثال ۲۲ و (۱) را بزنید و برای توزین بار دوم را بزنید. برای توزین بار اول (۲) را بزنید در صورتی که در تنظیمات چاپ ، هر کدام از عناوین دلخواه یا حق توزين ويا نوع خودرو انتخاب شده باشد، گزينه ها پرسيده مي شود وكاربر بايد عبارات را بزند. (درصورت نیاز به اطلاعات بیشتر درمورد نحوه موردنظررا وارد كرده و تايپ حروف فارسی و لاتين به قسمت نحوه تايپ حروف فارسی و لاتين در همين دفترچه راهنما مراجعه نمایید). پس از طی کردن مراحل قبل، در پایین صفحه نمایش عبارت " آماده توزين " ديده مي شود . بعد از قرار گرفتن وسيله نقليه و ثابت شدن آن روی باسکول 💻 را جهت توزین بزنید. بعد از ثبت وزن، مشخصات پلاک وسیله نقلیه در صفحه نمایش دیده می شود. در صورت نیاز به چاپ قبض ابتدا کاغذ را درون Esc. چاپگر قرار دهید و **Print** (Enter) را بزنید در غیر اینصورت برای انصراف

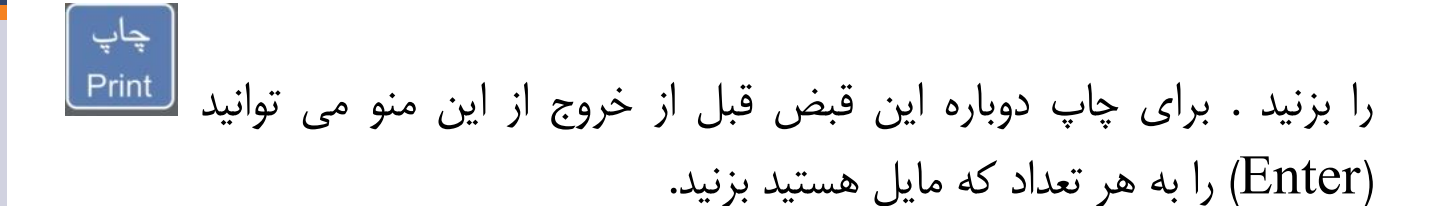

نکته: در صورتی که در حین کار چاپگر به هر دلیل دچار اشکال شد و چاپگر را خاموش **F4** و روشن نمودید می توانید جهت فارسی سازی مجدد چاپگر و چاپ قبض مربوطه را فشار دهید.

نکته : برای سریع تر شدن کار توزین می توانید مشخصات وسیله نقلیه را قبل یا حین ورود بر روی باسکول وارد کنید بعد از قرار گرفتن وسیله نقلیه و ثابت شدن آن روی باسکول الله را جهت توزین بزنید.

نکته:درتوزین بار دوم(توزینجهت خالص گیری)، نام خودرو پرسیده نمیشود، این بدین معناست که نوع خودرو فقط در توزین بار اول پرسیده میشود. نکته: بعد از انجام توزین تمامی اطلاعات توزین مربوطه برروی LCD نمایش داده میشود. در سمت راست ساعت حرف پ نشانگر توزین پر و حرف خ نشانگر توزین خالی است. در سمت راست شماره ردیف درصورتی که حرف ب دیده شود نشانگر بسته بودن فایل توزین مربوطه میباشد. اگر حرف ش دیده شود نشانگر بسته بودن فایل توسط شبکه توزین میباشد.

٥.سطح دسترسی کاربران (F12) رابزنید. سپس کلید وسپس گزینه سطح دسترسی را با MENU كلىد استفاده از کلید های مکان نما یا با فشردن عدد مربوطه انتخاب کرده و کلید 1, فشار دهید، گزینه های ذیل مشاهده می شود: ٥-١. كاربر ثابت Page Down رابزنید. سپس کلید (F12) وسپس گزینه سطح دسترسی را با كلىد استفاده از کلید های مکان نما یا با فشردن عدد مربوطه انتخاب کرده و کلید فشار دهید. گزینه ۱ را با استفاده از کلید های مکان نما یا با فشردن عدد۱ انتخاب کرده را بزنید. با زدن کلید ، بله يا خير را انتخاب نماييد و و جهت انصراف کلید بزنید. در صورت فعال بودن جهت تاييد، كليد 🗸 کاربر ثابت، دستگاه پس از روشن شدن، نام کاربر را نمی پرسد و با همان کاربری که از قبل مشخص شده بود، کار مینماید. در غیر اینصورت پس از هر بار روشن کردن دستگاه ، نام کاربر و رمز عبور پرسیده می شود.

\*کابران مجاز: کلیه تغییرات و تنظیمات توسط این کاربران ، قابل انجام میباشد. کدهای اختصاص یافته به این کاربران از شماره<u>۲۱</u> الی <u>۳۰</u> بوده و مخصوص صاحبان باسکول و مدیران سیستم میباشد. این کاربران توانایی تغییر کلیه کدها و رمزها را دارا می باشند.

\*کابران غیرمجاز: تغییرات و تنظیمات توسط این کاربران ، قابل انجام نبوده و فقط مجاز به عملیات توزین وتغییر رمز خود میباشند. کدهای اختصاص یافته به این کاربران از شماره الی ۲۰ می باشد .

٥-٣. تغییر کاربر(بالا آمدن نشاندهنده با کاربر جدید)
 کلید ساله (F12) (F12) رابزنید. سپس کلید و و سپس گزینه سطح دسترسی را با استفاده از کلید های مکان نما یا با فشردن عدد مربوطه انتخاب کرده و کلید الله فشار دهید. گزینه ۳ را با استفاده از کلید های مکان نما یا با فشردن عدد مربوطه انتخاب کرده و کلید الله فشار دهید. گزینه ۳ را با استفاده از کلید های مکان نما یا با فشردن عدد مربوطه انتخاب کرده و کلید الله و الله و

## **۲. چاپ مجدد یک قبض یا مشاهده آن**

لاسم (F12) را بزنید گزینه "چاپ مجدد" را انتخاب کرده و آن را بزنید در این وضعیت اگر در بخش تنظیمات ، شماره قبض فعال نباشد (خیر) ، تنها گزینه چاپ مجدد با شماره ردیف ظاهر می شود ، دراین صورت شماره ردیف توزین مورد نظر را وارد نموده (سیستم به صورت خودکار آخرین ردیف توزین را نشان می دهد). سپس

موده (سیستم به صورت خود در اخرین ردیف تورین را نسان سی دهد). سپس در ار از این از این از این از این از این از از را بزنید تمامی اطلاعات توزین مربوطه نمایان می شود. می توانید برای دیدن توزین قبلی

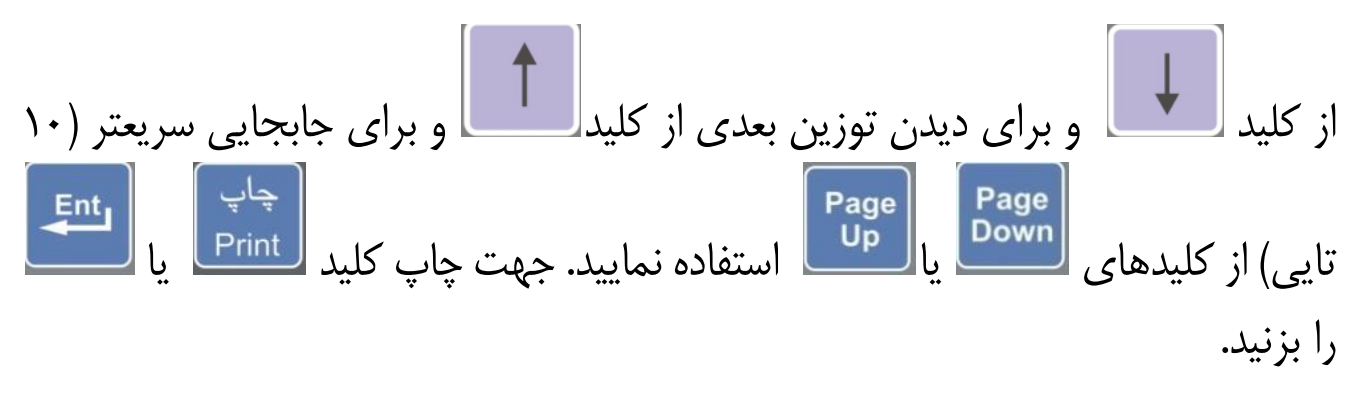

حال اگر دربخش تنظیمات ، شماره قبض فعال باشد ( بله ) ، دراین صورت علاوه بر چاپ مجدد با شماره ردیف ، گزینه چاپ مجدد با شماره قبض نیز نمایش داده میشود که با انتخاب دومی ، همانند بالا ، آخرین توزین و مراحل قبلی آن را میتوان با شماره قبض مشاهده و پرینت گرفت .

\*گزینه ۵: گزارش گیری بر حسب شماره ماشین و تاریخ
\*گزینه ۶: گزارش گیری بر حسب کد کالا و تاریخ
\*گزینه ۸: گزارش گیری بر حسب کدکاربر و تاریخ
\*گزینه ۸: گزارش گیری بر حسب وزن خالص و تاریخ
\*گزینه ۱۰: گزارش گیری بر حسب نوع خودرو و تاریخ
\*گزینه ۱۱: گزارش گیری بر حسب عنوان یک و تاریخ
\*گزینه ۱۲: گزارش گیری بر حسب عنوان یک و تاریخ
\*گزینه ۱۲: گزارش گیری بر حسب عنوان یک و تاریخ
\*گزینه ۱۲: گزارش گیری بر حسب فایلهای بازخالی و تاریخ
\*گزینه ۱۵: گزارش گیری بر حسب عنوان یک و تاریخ
\*گزینه ۱۵: گزارش گیری بر حسب عنوان یا دو و تاریخ
\*گزینه ۱۵: گزارش گیری بر حسب عنوان یا دو و تاریخ
\*گزینه ۱۵: گزارش گیری بر حسب فایلهای بازخالی و تاریخ
\*گزینه ۱۵: گزارش گیری بر حسب فایلهای بازخالی و تاریخ

٧-١. انتخاب چاپ گزارش باجدول یا بدون جدول

گزینه ۱ را با استفاده از کلید های مکان نما یا با فشردن عدد ۱ انتخاب کرده و النظی را بزنید. با زدن کلید (۱) یا (۱) بله یا خیر را انتخاب نموده و جهت تایید، کلید النظی و جهت انصراف کلید (Esc بزنید. در صورت فعال بودن (انتخاب بله)، گزارش ها بدون جدول و خلاصه تر چاپ می گردد و الا به صورت کامل و باجدول چاپ خواهد شد.

#### ۷-۲. سرجمع :

در صورت فعال بودن (بله) ، تنها جمع وزن خالص گزارشگیری ها به همراه تعداد فایلهای مربوطه چاپ می گردد ، در غیر اینصورت گزارشگیری ها کامل چاپ خواهند شد.

تمایل **Print**را بزنید .

نکته: تعداد خطوط چاپی در هر صفحه در منو تنظیمات چاپ قابل تغییر میباشد و برای چاپگر LQ300 برای کاغذ A4 حداکثر عدد ۶۶ مناسب میباشد و برای چاپگر لیزری برای کاغذ A4 حداکثر عدد ۴۲ و درصورت فعال بودن امکانات خاص مثل قیمت واحد و حق توزین نشاندهنده به طور خودکار چاپ را به صورت عرضی انجام میدهد و حداکثر عدد ۳۱ مناسب میباشد. در صورت کوچکتر بودن کاغذ از اندازه یاد شده میتوانید عدد کمتری را وارد نمایید.

| احق تتوزه | قيمت كل                                 | افی و احد          | خالص | وزن          | تاريخ                | سا عت          | ر ان     | ىلك اي                   | کالا         | رديفمرتبط      | رديف           |
|-----------|-----------------------------------------|--------------------|------|--------------|----------------------|----------------|----------|--------------------------|--------------|----------------|----------------|
| A.0 -     |                                         |                    |      | 1114<br>5441 | AA/. 7/71            | 11:5.          | 44<br>17 | ۹۶۵ ن ۷۸<br>۸۷ ط ۱۴      | خالی<br>خالی | 41.45          | 41.49<br>41.47 |
| ٨         | <b>TSTET.</b>                           | 38.                | PFVT | 9419         | 14/.7/71             | 11:TY          | YY       | 40 الف 40 Y              | هد آ         | 41.40          | 41.44          |
| 6         | TTNT++                                  | 17                 | TOYT | TTY          | AA/+7/71<br>AA/+7/71 | 11:11          | ¥¥ I     | ۲۸ ن ۲۸<br>۲۴۵ الف ۴۵    | خالى         | F1.TY          | 41.00          |
| ¥         | • • • • • • • • • • • • • • • • • • • • | ۲۰۰                | ۶۰۰۰ | 999.<br>999. | 11/17/79<br>11/17/79 | 11:10<br>11:10 | 66<br>66 | 200 الف 20<br>200 الف 20 | ۹<br>خالی    | 41.77<br>41.77 | 41.44<br>41.44 |
| 15.4      | ند.<br>برد. ان صفحه                     | ا<br>صعور ريخا ليه | -    |              |                      |                |          | 15                       | . 4440       | العرتا اينصغ   | جمعوزنخا       |

| احق تتوزين | قیمت کل                     | في واحد     | خالص  | وزن  | تاريخ       | ساعت  | ابر ان  | ىلە           | کلا         | رديفمرتبط      | رديف      |
|------------|-----------------------------|-------------|-------|------|-------------|-------|---------|---------------|-------------|----------------|-----------|
| ***        |                             | ٨.٩         |       | 4914 | 111.4/45    | 17:   | 17 14   | ۷۱۴ ب         | 4٨          |                | 17        |
| ****       |                             | 50.         |       | FFVY | 144/17/11   | 17:44 | 111 11  | ۳۳۳ ق         | 98          |                | 11        |
| 8          |                             | <u>۸۵</u> , |       | PEVT | AA/+1/11    | 17:TY | V 14    | ۳۳۴ س         | 01          |                | 1.        |
| 8111       |                             | 24          |       | PTYT | AA/.T/T1    | 11:11 | A. TO   | ۷۸۹ ص         |             |                | 1         |
| TOA        |                             |             |       | 102- | MA/ . T/TI  | 11:11 | 1. 14   | ۲ <b>۲۲</b> پ | حالى        | T              | <u>^</u>  |
| 11         |                             | . 42        |       | 107  | AA/.T/T.    | 17:00 | 170 57  | 3 11          | حالي<br>عاد |                | ž         |
|            | ANV. A.                     | <i>σ</i> λ. | 1111  |      | 100/11/11   |       | 44 46   |               | AF          | E              |           |
|            |                             | 70.         | rwr i | 475. | 122 . 44    |       | 1 44 44 | 5 Vi4         | رس<br>خال   |                | ų<br>Š    |
| ا.هد       |                             |             |       | TTTA | AA / . 4/19 | 44.44 | 11 10   | <u> </u>      | خالي        | ء ا            | ÷         |
| 9.0        | 1449.5.                     | Å. 1        | 1444  | **** | 1441.4141   | 117   | 94      | ٧٢٣ ت         | 4           |                | Ý         |
| 4.4        |                             |             |       | •    | AA/. 7/19   | 17:08 | 11 11   | ۳۳۴ ب         | خالى        |                | Ì         |
| 1946       | برد. <del>ایر صفحه</del> ۷۹ | معمن خالع   | >     |      |             |       |         | 6944          | حدورهم      | الحربتا استصبة | حمعمان خا |
| -          | Anna and an                 |             |       |      |             |       |         | -             | 904-        | ودريتا البرصية |           |

۷–٥. گزارش گیری بر حسب شماره ماشین
 ابتدا کاغذ را درون چاپگر قرار دهید. پس از وارد شدن در منوی گزارش گیری، گزینه ۵
 را با استفاده از کلید های مکان نما
 ۱ ( با استفاده از کلید های مکان نما
 ۱ ( با استفاده از کلید های مکان نما
 و ( با استفاده از کلید های مکان نما
 و ( با استفاده از کلید های مکان نما
 و ( با استفاده از کلید های مکان نما
 و ( با استفاده از کلید های مکان نما
 و ( با استفاده از کلید های مکان نما
 و ( با استفاده از کلید های مکان نما
 و ( با استفاده از کلید های مکان نما
 و ( با استفاده از کلید های مکان نما
 و ( با استفاده از کلید ماره پلاک ماشین را وارد کنید. سپس تاریخ شروع گزارش گیری
 و بعد تاریخ انتهای گزارش گیری را وارد کنید و ( با استفار دهید. دستگاه جمع وزن خالص و تعداد فایلهایی که در این نوع گزارش گیری وجود دارد را نشان میدهد و همچنین در صورت فعال میده و تر و ( با استفان میدهد و در صورت فعال میدی در مورت فعال بودن حق توزین جمع آن را نشان میدهد و در صورت فعال بودن قیمت واحد جمع قیمت کل را نشان میدهد. سپس درصورت تمایل ( بزنید.

توجه: کلیدهای داخل پرانتز برای کیبورد کامپیوتری میباشد

|   | رديف                         | رديفمرتبط                                     | كالا                  | اپلې              |             | اير | ان             | سا عت                   | تاريخ                            | وزن                  | خالص | في واحد                             | قیمت کل                                    | حق نتوزبين        |
|---|------------------------------|-----------------------------------------------|-----------------------|-------------------|-------------|-----|----------------|-------------------------|----------------------------------|----------------------|------|-------------------------------------|--------------------------------------------|-------------------|
| 5 | 17<br>0<br>4                 | <br>\$<br>\$                                  | ۵۸<br>۵۴<br>خالی      | 414<br>414<br>414 | ب<br>ب<br>ب | 件件  | 17<br>17<br>17 | 17:17<br>17:17<br>17:17 | 14/17/79<br>14/17/19<br>14/17/19 | 4914<br>977.<br>170. |      | ۸.۹<br>۶۵.                          | 004.0                                      | ττ<br>ττ          |
|   | جيعوزنخ<br>جمحـقنز<br>حمقيمت | العرتا ابنصة<br>وزينتا ابنصة<br>نكايتا ابرصفة | یحه .۷<br>یحه<br>وه ۵ | ۸۵<br>۹۶<br>۵۵۷۰  |             |     |                |                         | <b>.</b>                         |                      |      | معوزنخاله<br>محصقتوز ب<br>معرقيمتكا | ا<br>بن در اینصفحه، ۷<br>بن در اینصفحه، ۱۰ | ۵۸<br>۹۶<br>۵۰۷۵۵ |

۷-۲. گزارش گیری بر حسب کد کالا

ابتدا کاغذ را درون چاپگر قرار دهید. پس از وارد شدن در منوی گزارش گیری، گزینه ۶ را با استفاده از کلید های مکان نما کرده و آنها را بزنید. حال کد کالا را واردکرده و آنها را بزنید. سپس تاریخ شروع گزارش گیری و بعد تاریخ انتهای گزارش گیری را وارد کنید و آنها را فشار دهید. دستگاه جمع وزن خالص و تعداد فایلهایی که در این نوع گزارش گیری وجود دارد را نشان می دهد و همچنین در صورت فعال بودن حق توزین جمع آن را نشان می دهد و در صورت فعال بودن قیمت واحد جمع قیمت کل را نشان می دهد. سپس درصورت تمایل آنها را بزنید .

| حق تتوزين     | قیمت کل | في واحد    | خالص | وزن                  | تاريخ    | ساعت                    | اير ان                  | ىلەك                    | كالا                    | ر <b>دیف</b> مر <i>تق</i> بط | يف |
|---------------|---------|------------|------|----------------------|----------|-------------------------|-------------------------|-------------------------|-------------------------|------------------------------|----|
| ۶<br>۳۲<br>۳۲ | ۵۵۷۰۵۰۰ | 10.<br>50. | ٨۵٧. | 5977<br>977.<br>170. | 10/17/19 | 17:TV<br>17:TT<br>17:TT | 7. 74<br>17 14<br>17 14 | ۶۳۲ س<br>۷۱۴ ب<br>۷۱۴ ب | <b>۵۴</b><br>۵۴<br>خالی | *<br>5                       |    |

## ۸-۸. گزارش گیری بر حسب کاربر

# ۷-۹. گزارش گیری بر حسب وزن خالص

## ۷-۱۰. گزارش گیری بر حسب نوع خودرو

یا با فشردن عدد ۳ انتخاب نمایید.حال کد نوع خودرو را وارد کرده و [Ent

سپس تاریخ گزارش گیری و بعد انتهای گزارش گیری را وارد کنید و است را جهت چاپ بزنید.

۷–۱۱. گزارش گیری بر حسب عنوان یک
 ابتدا کاغذرا درون چاپگر قرار دهید. پس از وارد شدن در منوی گزارش گیری، کلید
 میحان است است است است استفاده از کلیدهای مکان است
 یا است
 را بزنید، سپس گزینه ۴ را با استفاده از کلیدهای مکان است
 یا با فشردن عدد ۴ انتخاب کرده و است
 را بزنید. حال کد مربوطه را وارد کرده و
 را بزنید. سپس تاریخ شروع گزارش گیری و بعد تاریخ انتهای گزارش گیری را
 وارد کنید و است
 را فشار دهید. دستگاه جمع وزن خالص و تعداد فایلهایی که در این
 نوع گزارش گیری وجود دارد را نشان میدهد و همچنین در صورت فعال بودن حق
 توزین جمع آن را نشان میدهد و در صورت فعال بودن قیمت واحد جمع قیمت کل را
 نشان میدهد. سپس درصورت تمایل

۷–۱۲۰. گزارش گیری بر حسب عنوان دو ابتدا کاغذ را درون چاپگر قرار دهید. پس از وارد شدن در منوی گزارش گیری، کلید معلق را بزنید، گزینه ۵ را با استفاده از کلید های مکان نما را بزنید، گزینه ۵ را با استفاده از کلید های مکان نما فشردن عدد ۵ را انتخاب کرده و نشردن عدد ۵ را انتخاب کرده و بابید. حال کد مربوطه را وارد کرده و توجه: کلیدهای داخل پرانتز برای کیبورد کامپیوتری میباشد توجه: کلیدهای داخل پرانتز برای کیبورد کامپیوتری میباشد و لی افشار دهید. دستگاه جمع وزن خالص و تعداد فایلهایی که در این نوع گزارش گیری وجود دارد را نشان می دهد و همچنین در صورت فعال بودن حق توزین جمع آن را نشان می دهد و در صورت فعال بودن قیمت واحد جمع قیمت کل را نشان می دهد. سپس درصورت تمایل

# ۷-۱۳. گزارش گیری بر حسب عنوان سه

ابتدا کاغذ را درون چاپگر قرار دهید. پس از وارد شدن در منوی گزارش گیری، کلید می ال اینید، گزینه ۶ را با استفاده از کلید های مکان نما فی ای ای ای ا فشردن عدد۶ را انتخاب کرده و می را بزنید. حال کد مربوطه را وارد کرده و می را بزنید. سپس تاریخ شروع گزارش گیری و بعد تاریخ انتهای گزارش گیری را وارد کنید و می را فشار دهید. دستگاه جمع وزن خالص و تعداد فایلهایی که در این نوع گزارش گیری وجود دارد را نشان می دهد و همچنین در صورت فعال بودن حق توزین جمع آن را نشان می دهد و در صورت فعال بودن حق توزین می آن سپس درصورت تمایل

۷-۱٤. گزارش گیری بر حسب فایلهای باز خالی و تاریخ ابتدا کاغذ را درون چاپگر قرار دهید. پس از وارد شدن در منوی گزارش گیری، کلید معیق آرا بزنید، گزینه ۷ را با استفاده از کلید های مکان نما شرک فشردن عدد ۷ را انتخاب کرده و معال را بزنید حال تاریخ شروع را به ترتیب از روز، ماه و سال وارد کنید. سپس تاریخ انتهای گزارش گیری را وارد کنید و دهید. دستگاه جمع وزن خالص و تعداد فایلهایی که در این نوع گزارش گیری وجود دارد دهید. دستگاه جمع وزن خالص و تعداد فایلهایی که در این نوع گزارش گیری وجود دارد را نشان میدهد و همچنین در صورت فعال بودن حق توزین جمع آن را نشان میدهد و در صورت فعال بودن قیمت واحد جمع قیمت کل را نشان میدهد. سپس درصورت تمایل آیای آر بزنید .

۷-۱۰. گزارش گیری بر حسب فایلهای باز پر و تاریخ ابتدا کاغذ را درون چاپگر قرار دهید. پس از وارد شدن در منوی گزارش گیری، کلید های مکان نما آیا یا یا یا با فشردن عدد ۱ را انتخاب کرده و ایسا

توجه: کلیدهای داخل پرانتز برای کیبورد کامپیوتری میباشد
روز، ماه و سال وارد کنید. سپس تاریخ انتهای گزارش گیری را وارد کنید و فشار دهید. دستگاه جمع وزن خالص و تعداد فایلهایی که در این نوع گزارش گیری وجود دارد را نشان می دهد و همچنین در صورت فعال بودن حق توزین جمع آن را نشان می دهد و در صورت فعال بودن قیمت واحد جمع قیمت کل را نشان می دهد. سپس در صورت تمایل وابند .

۲–۲۱. گزارش گیری بر حسب فایلهای بسته و تاریخ
 ابتدا کاغذ را درون چاپگر قرار دهید. پس از وارد شدن در منوی گزارش گیری، کلید
 می از ۲۰ بار بزنید، گزینه ۲ را با استفاده از کلید های مکان نما
 می از ۲۰ بار بزنید، گزینه ۲ را با استفاده از کلید های مکان نما
 می از ۲۰ بار بزنید، گزینه ۲ را با استفاده از کلید های مکان نما
 می فشردن عدد ۲ را انتخاب کرده و تابع
 را با فشردن عدد ۲ را انتخاب کرده و تابع
 را با فشردن عدد ۲ را انتخاب کرده و تابع
 می مکان نما و سال وارد کنید. سپس تاریخ انتهای گزارش گیری را وارد کنید و تابع
 را نشان دهید. دستگاه جمع وزن خالص و تعداد فایلهایی که در این نوع گزارش گیری وجود دارد را نشان می دهد و همچنین در صورت فعال بودن حق توزین جمع آن را نشان می دهد. سپس
 می دهد و در صورت فعال بودن حق قیمت کل را نشان می دهد. سپس
 درصورت تمایل

# ٨. حذف فايلها MENU \*در صورتیکه کاربر مجاز باشید، اجازه استفاده از این گزینه وجوددارد. کلید (F12) را بزنید گزینه ۶ را با استفاده از کلید های مکان نما فشردن عدد ۶ انتخاب کرده و 💻 را بزنید. حال پسورد را واردکرده ، سپس از منوی مربوطه نوع حذف فایل را انتخاب کنید : گزینه ۱) حذف یک فایل (تکی) گزینه ۲) حذف کامل فایلها گزینه ۳) حذف فایلهای بسته گزینه ۴) حذف فایل های باز خالی گزینه ۵) حذف فایلهای باز پر گزینه۶) بازیابی فایل حذف شده گزینه۷) تعداد توزینهای موجود پس از انتخاب گزینه مورد نظرو زدن \_\_\_\_، درخواست شما با موفقیت اجرا شده است. فقط برای گزینه ۶ و ۷ ردیف فایل مربوطه را وارد کنید. جهت انجام عملیات کلید را بزنید .در گزینه حذف فایل تکی ، فایلهای باز را بزنید. در صورت انصراف ا

خالی یا باز پر، قابل حذف شدن است ، ضمن اینکه می توان یکی از ردیفهای پر و یا خالی یک فایل بسته را نیز حذف نمود. فایل حذفی در هیچ گزارش گیری مشاهده نمی شودو فقط می توان از آن ،چاپ مجدد گرفت. (در نسخه کپی، عبارت "حذف" در ستون ردیف چاپ می شود)

## ۹. نحوه وارد کردن سربرگ و ته برگ «قابل استفاده برای کاربران مجاز

کلید (F12) (F12) را بزنید گزینه ۳ را با استفاده از کلید های مکان نما یا با فشردن عدد ۳ انتخاب کرده و را این از بزنید. حال صفحه ویرایشگر را مشاهده می نمایید. حداکثر طول متن در پایین صفحه دیده می شود. همچنین طول متن وارد شده را نیز در پایین صفحه مشاهده می نمایید.

جهت حرکت به سمت چپ کلید پیکان سمت چپ سما و جهت حرکت به سمت راست کلید پیکان سمت راست 🛄 را بزنید.جهت پاک کردن یک حرف سمت راست، کلید الحک را بزنید. جهت تغییر زبان بین فارسی و انگلیسی [F4] را بزنید. حروف به صورت هوشمند با زدن در صورت نیاز تکمیل می شوند. جهت تایید و ذخیره سر برگ 🛄 را بزنید حال ته برگ را می توانید در صورت نیاز وارد کرده و 🛄 را بزنید . در نوشتن متن فارسی اگر حرف انتهای کلمه به صورت چسبان است، جهت نمایش Space محيح، كليد را بزنيد.

#### ١٠. نحوه وارد كردن نام كالا

«قابل استفاده برای کاربران مجاز

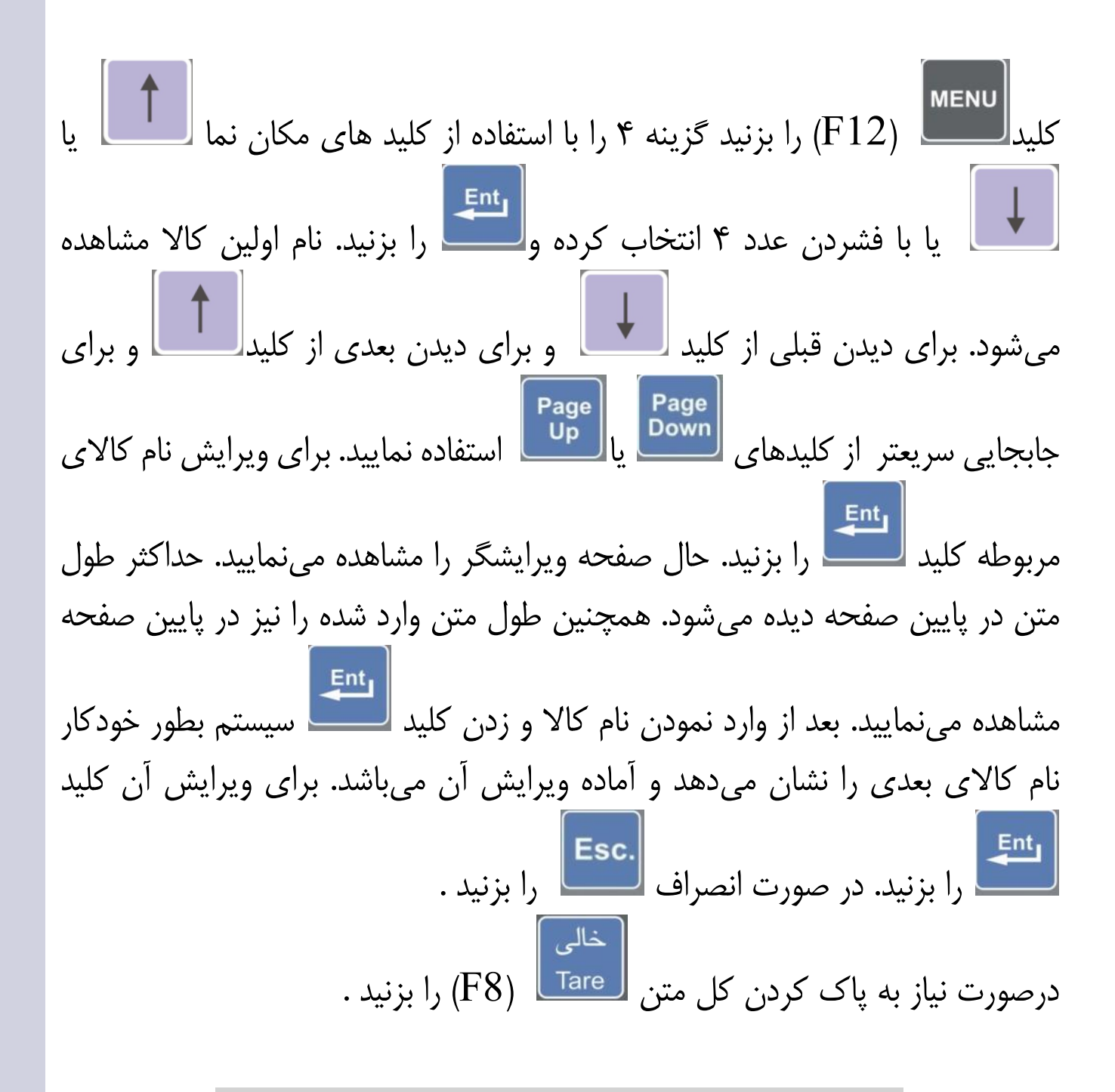

Page Up جهت حرکت به ابتدای متن را بزنید . جهت حرکت به انتهای متن را بزنید . ا بزنید . جهت حرکت به سمت چپ کلید پیکان چپ را بزنيد. جهت حرکت به سمت راست کلید پیکان سمت راست جهت پاک کردن یک حرف سمت راست **CE** را بزنید . جهت تغییر زبان بین فارسی و انگلیسی حروف به صورت هوشمند در صورت نیاز تکمیل می شوند برای این کار کافیست را بزنید. جهت تایید کد کالا 🛄 را بزنید. در نوشتن متن فارسی اگر Space Space حرف انتهای کلمه به صورت چسبان است ،جهت نمایش صحیح کلید 1. بزنيد.

توجه: کلیدهای داخل پرانتز برای کیبورد کامپیوتری میباشد

تنظیمات چاپ

لاست (F12) (F12) را بزنید. گزینه ۵ را با استفاده از کلید های مکان نما ابا ابا فشردن عدد ۵ انتخاب کرده و است قابل انجام است :

۱۹–۱۰ چاپ فرم نمونه
ابتدا کاغذ را درون چاپگر قرار دهید. <sup>است</sup>
(F12) را بزنید. گزینه ۵ را با استفاده از کلید های مکان نما أسا یا استفاده از یا با فشردن عدد ۵ انتخاب کرده و <sup>است</sup> را بزنید. گزینه ۱ را با استفاده از کلید های مکان نما أسا یا استفاده از یا با فشردن عدد ۱ انتخاب کرده و <sup>است</sup> یا با فشردن عدد ۱ انتخاب کرده و <sup>است</sup> را بزنید. گزینه ۱ را با استفاده از کلید های مکان نما أسا یا آسا یا با فشردن عدد ۲ انتخاب کرده و <sup>است</sup> را با فشردن عدد ۵ انتخاب کرده و <sup>است</sup> را با فشردن مد دا انتخاب کرده و <sup>است</sup> یا با فشردن عدد ۵ انتخاب کرده و <sup>است</sup> یا با فشردن عدد ۵ انتخاب کرده و <sup>است</sup> یا با فشردن عدد ۵ انتخاب کرده و <sup>است</sup> یا با فشردن ما آسا یا آسا یا با فشردن از در دان یا با ما است یا با فشردن یا با فشردن از با استفاده از کلید های مکان نما آسا یا آسا یا با فشردن یا با فشردن یا با فشردن یا با فشردن یا با فشردن یا با فشردن یا با فشردن یا با فشردن یا با فشردن یا با فرد از با استفاده از کلید و آست یا آسا یا با فشردن یا با فرد نما آسا یا آسا یا با فشردن یا با فشردن یا با فرد از با استفاده از کلید و آست یا آسا یا آسا یا با فرد نما آسا یا آسا یا با فشردن یا با فرد از با استفاده از کلید و آست یا آسا یا آسا یا آسا یا با فرد نما آسا یا آسا یا آسا یا با فرد نما آسا یا آسا یا با فرد نما آسا یا آسا یا آسا یا آسا یا آسا یا آسا یا آسا یا آسا یا آسا یا آسا یا با فرد نما یا آسا یا آسا یا

توجه: کلیدهای داخل پرانتز برای کیبورد کامپیوتری میباشد

٣+

| وزن(kg) | حق تتوزين | شماره خودرو | تاريخ    | ساعت | رديف                   | عنو ان ا |
|---------|-----------|-------------|----------|------|------------------------|----------|
|         |           |             |          |      |                        |          |
|         |           |             |          |      |                        | جر       |
|         |           |             |          |      |                        |          |
|         |           |             |          | v    |                        | فالى     |
|         | وزن خالص  | •           | قيمت كل: |      | کالاً:<br>قیمت و آحد : |          |
|         |           | مقصد :      | مقصد :   |      | مبدا:                  |          |

\*سربرگ به طول ۸۰ حرف را می توانید وارد نمایید و آن را تغییر دهید و محل جاب آن را \*

\*تنظیم نمایید \* ته برگ به طول ۸۰ حرف *ب*ا امکان تنظیم محل چاپ آن و تغییر آن <sup>\*</sup>

۲-۱۱. چاپ کد کالا

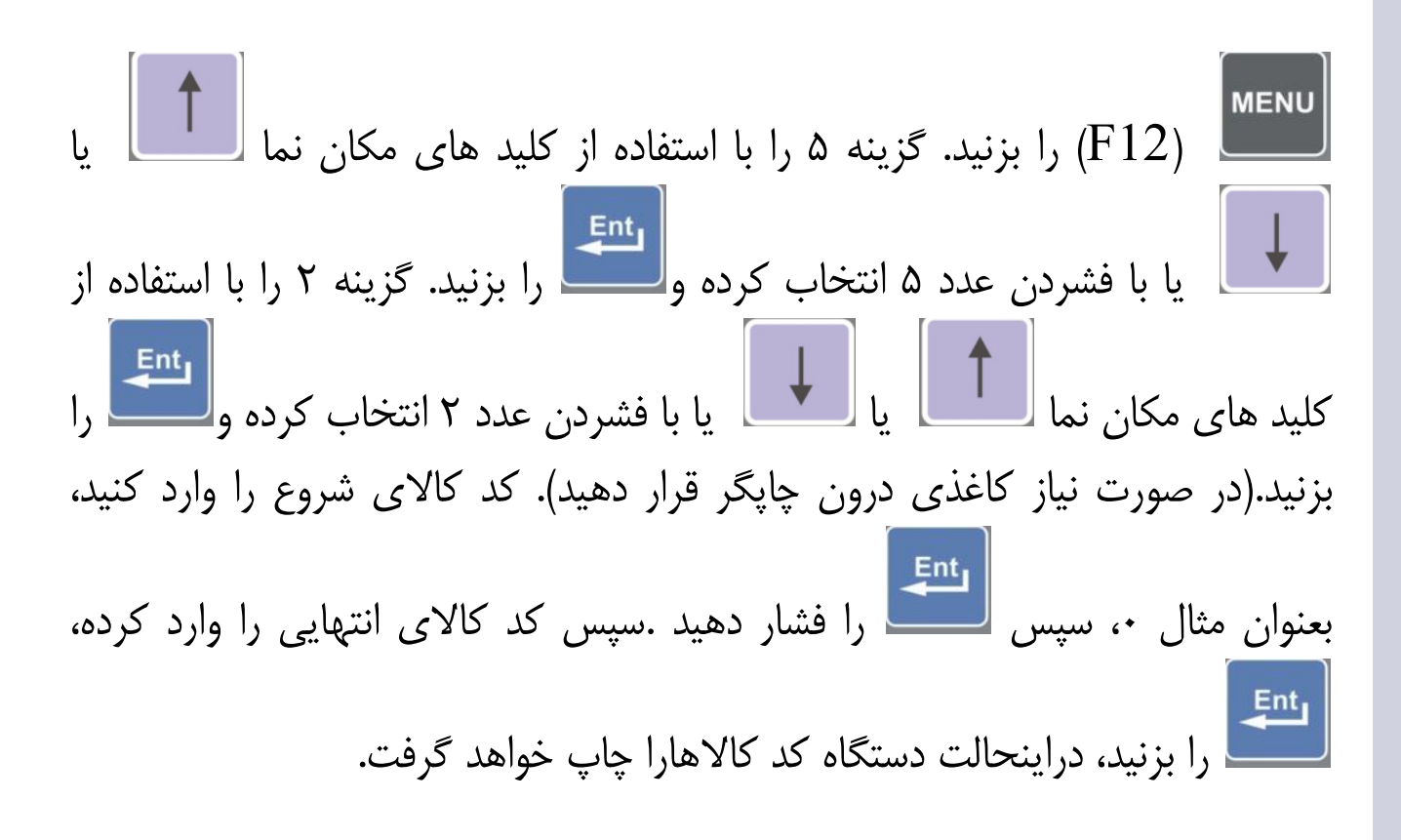

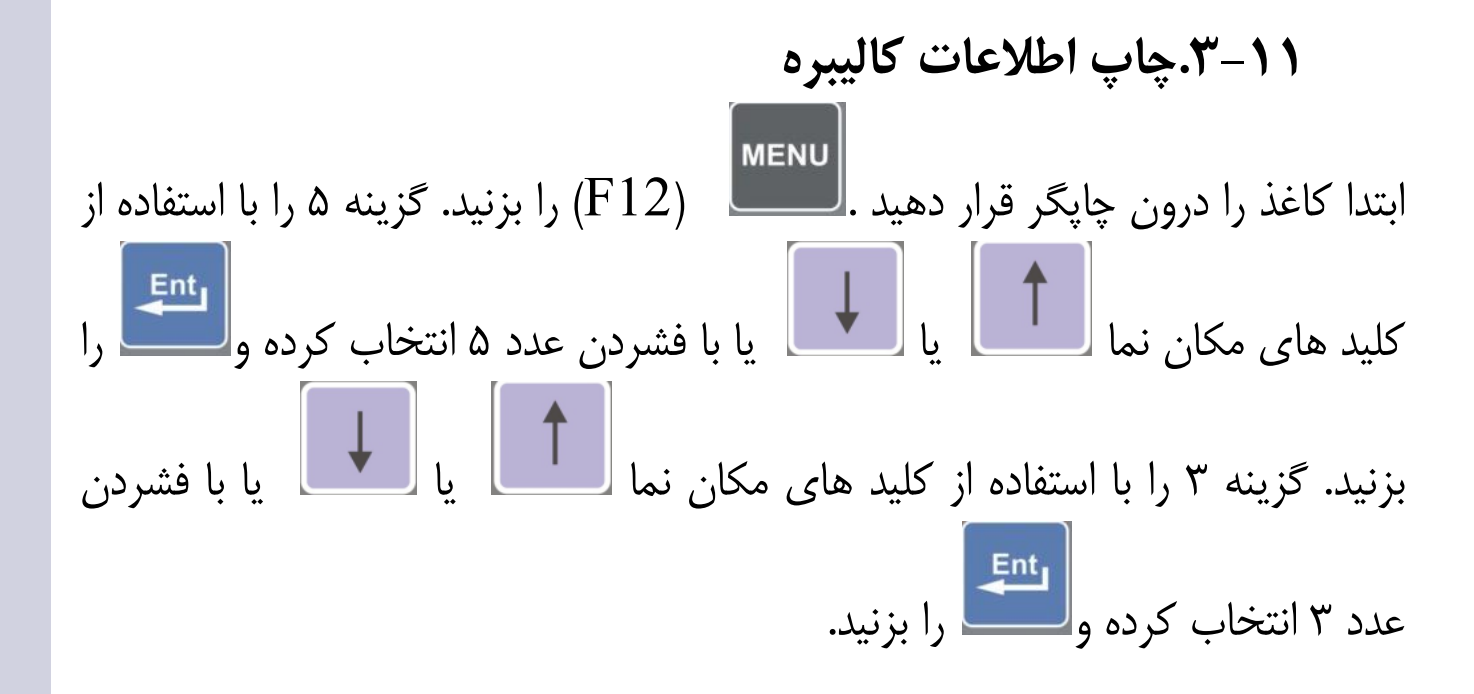

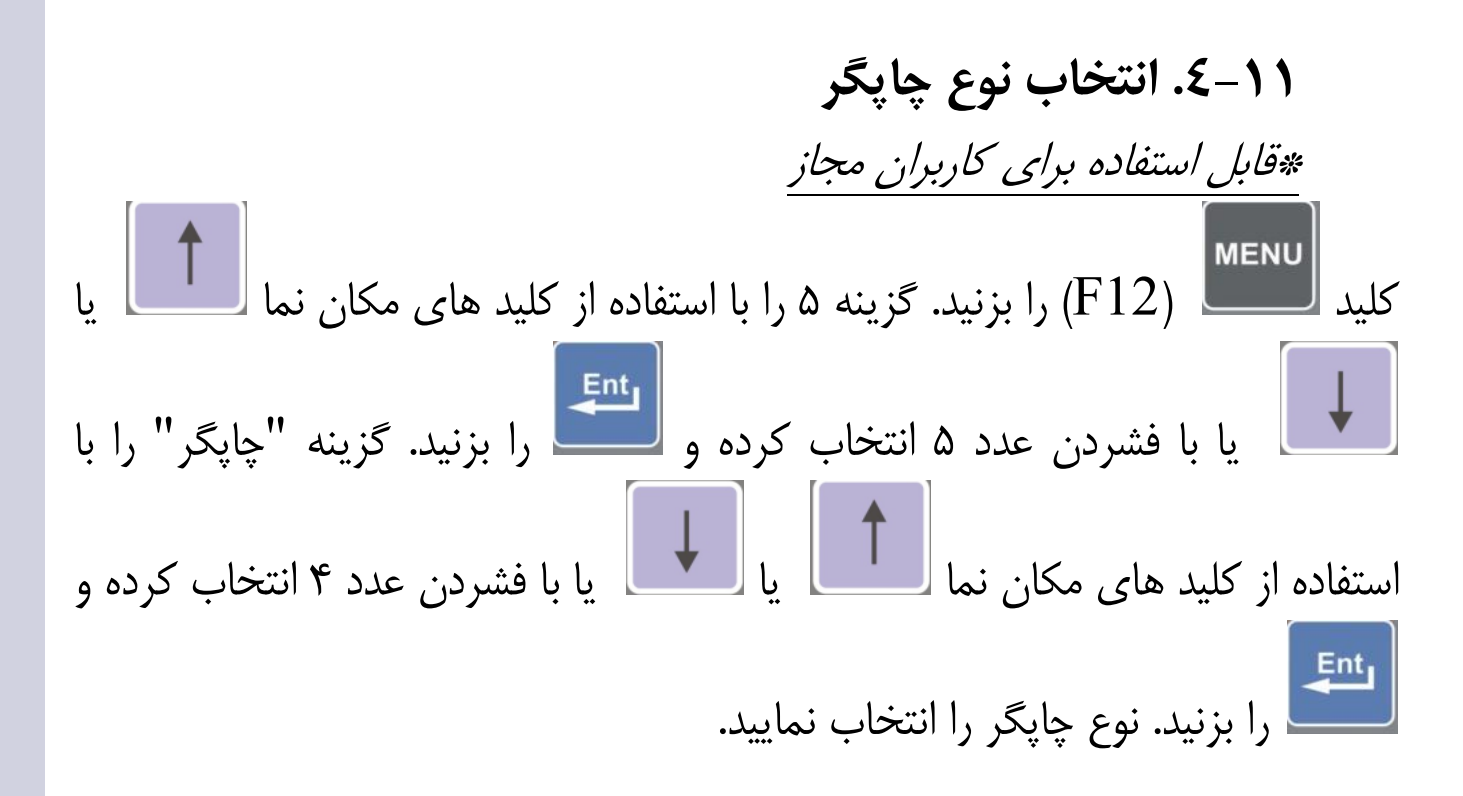

توجه: کلیدهای داخل پرانتز برای کیبورد کامپیوتری میباشد

- با انتخاب گزینه اول ،چاپگرهای مدل LQ300 سوزنی از طریق پورت ۲۵ پپن پارالل مورد استفاده قرار می گیرند.
- با انتخاب گزینه دوم هرچاپگرلیرزی سازگار با PCL5 از طریق پورت ۲۵ پین پارالل قابل استفاده می باشند.
- گزینه سوم USB(نشاندهنده مدل 1610A)
   با انتخاب این گزینه پورت USB(پرینتر) نشاندهنده 1610A فعال شده و
   بعنوان پیش فرض پرینترهای HP مدلM14-18 و 107A و 2014 و
   102A از قبل شناسایی شده است. اگر مدل و یا نوع پرینتر موجود مطابق
   با یکی از مدل های فوق نبود با واحد خدمات مشتریان تماس بگیرید.

توجه: بعد از شناسایی پرینتر لازم نیست کابل شبکه دائم وصل باشد.که در این صورت پس از انتخابUSB خطای ERROR نمایش داده شده مربوط به همین موضوع بوده و اهمیتی ندارد.

# **۱۱–۵ بدون چاپ قبض** <u>\*قابل استفاده برای کاربران مجاز</u>

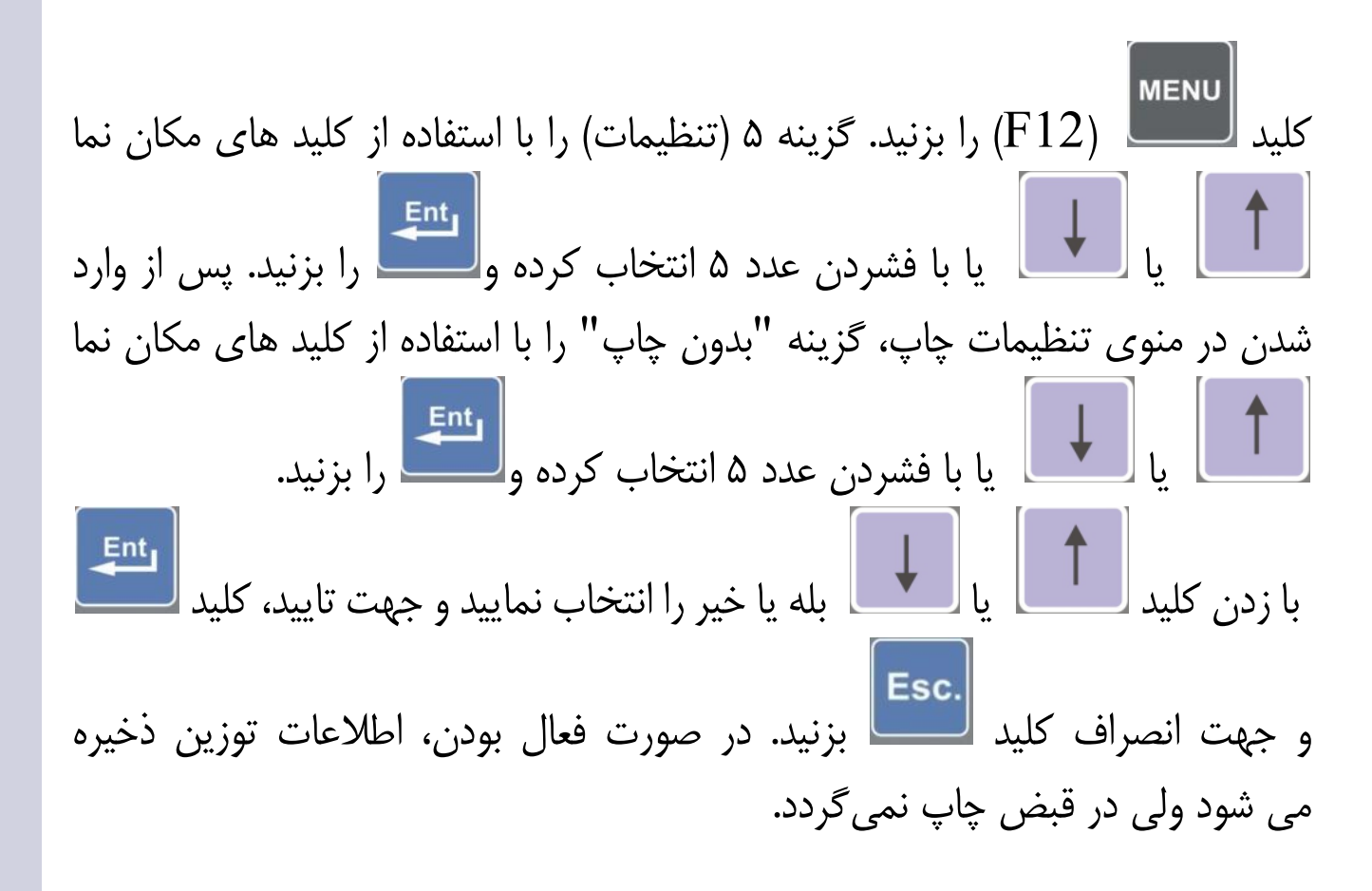

# ۲۱–۷. چاپ بدون فرم دو مرحله ای *«قابل استفاده برای کاربران مجاز*

# ۱۱–۸. قبض خاص (قابل تنظیم توسط مدیر سیستم) <u>\*قابل استفاده برای کاربران مجاز</u>

(F12) را بزنید. گزینه ۵ (تنظیمات) را با استفاده از کلید های مکان نما یا با فشردن عدد ۵ انتخاب کرده و را بزنید. با زدن کلید Page Down ، گزینه ۱ " قبض خاص" را با استفاده از کلید های مکان نما يا با فشردن عدد ۱ انتخاب كرده و التعليم. بله یا خیر را انتخاب نمایید و جهت تایید، کلید با زدن کلید و جهت انصراف کلید 🦳 بزنید. در صورت فعال بودن، قبض بدون فرم در نظر گرفته می شود و مشتری می تواند طبق قبض خود محل چاپ تمام گزینه ها رامشخص نماید. روش کار به اینصورت است که پس ازانتخاب قبض خاص در حالت فعال(بله) وزدن ، در صورت تمایل چاپ، کاغذی درون چاپگر قرار دهید و کلید را فشار Esc. دهید تا اعداد قبلی چاپ گردد، جهت انصراف از چاپ کلید بزنید. سپس در

توجه: کلیدهای داخل پرانتز برای کیبورد کامپیوتری میباشد

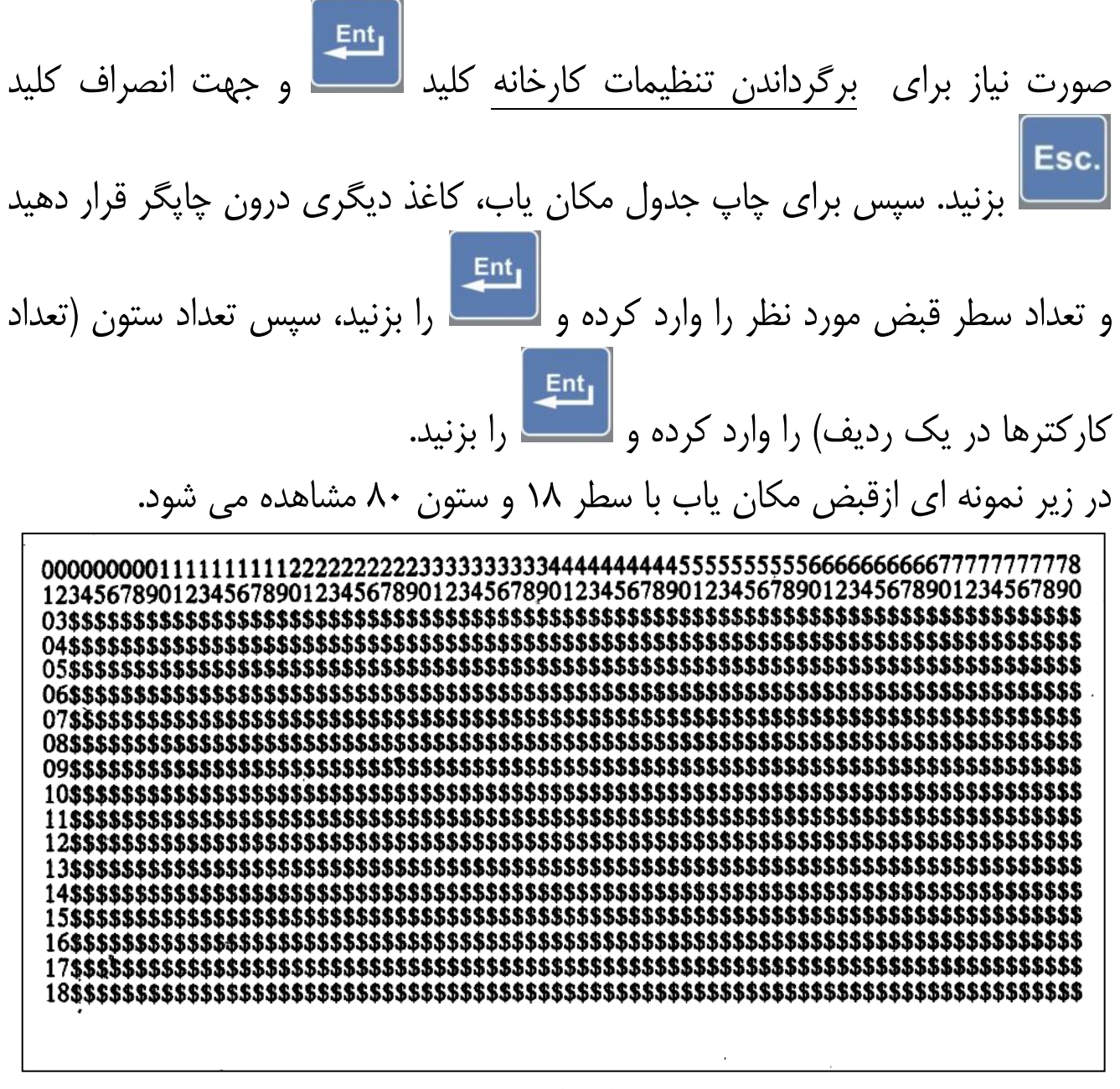

جدول مكان ياب

00000000111111111122222222223 123456789012345678901234567890 O3\$\$\$\$\$\$\$\$\$\$\$\$\$\$\$\$\$\$\$\$\$\$\$\$\$\$\$\$ 04\$\$\$\$\$\$\$\$\$\$\$\$\$\$\$\$\$\$\$\$\$\$\$\$\$ 05\$\$\$\$\$\$\$\$\$\$\$\$\$\$\$\$\$\$\$\$\$\$\$\$\$\$\$ 06\$\$\$\$\$\$\$\$\$\$\$\$\$\$\$\$\$\$\$\$\$\$\$ 07\$\$\$\$\$\$\$\$\$\$\$\$\$\$\$\$\$\$\$\$\$\$\$\$ 08\$\$\$\$\$\$\$\$\$\$\$\$\$\$\$\$\$\$\$\$\$\$\$ 09\$\$\$\$\$\$\$\$\$\$\$\$\$\$\$\$\$\$\$\$\$\$\$ 10\$\$\$\$\$\$\$\$\$\$\$\$\$\$\$\$\$\$\$\$\$\$\$ 11\$\$\$\$\$\$\$\$\$\$\$\$\$\$\$\$\$\$\$\$\$\$\$ 12\$\$\$\$\$\$\$\$\$\$\$\$\$\$\$\$\$\$\$\$\$\$\$ 13\$\$\$\$\$\$\$\$\$\$\$\$\$\$\$\$\$\$\$\$\$\$ 14\$\$\$\$\$\$\$\$\$\$\$\$\$\$\$\$\$\$\$\$\$\$ 15\$\$\$\$\$\$\$\$\$\$\$\$\$\$\$ V Y A 9 \$\$\$\$ 16\$\$\$\$\$\$\$\$\$\$\$\$\$\$\$\$\$\$\$\$\$\$ 17\$\$\$\$\$\$\$\$\$\$\$\$\$\$\$\$\$\$\$\$\$\$\$\$ 18\$\$\$\$\$\$\$\$\$\$\$\$\$\$\$\$\$\$\$\$\$\$\$

#### ۱۱–۹. کاغذ پيوسته

*«قابل استفاده برای کاربران مجاز* 

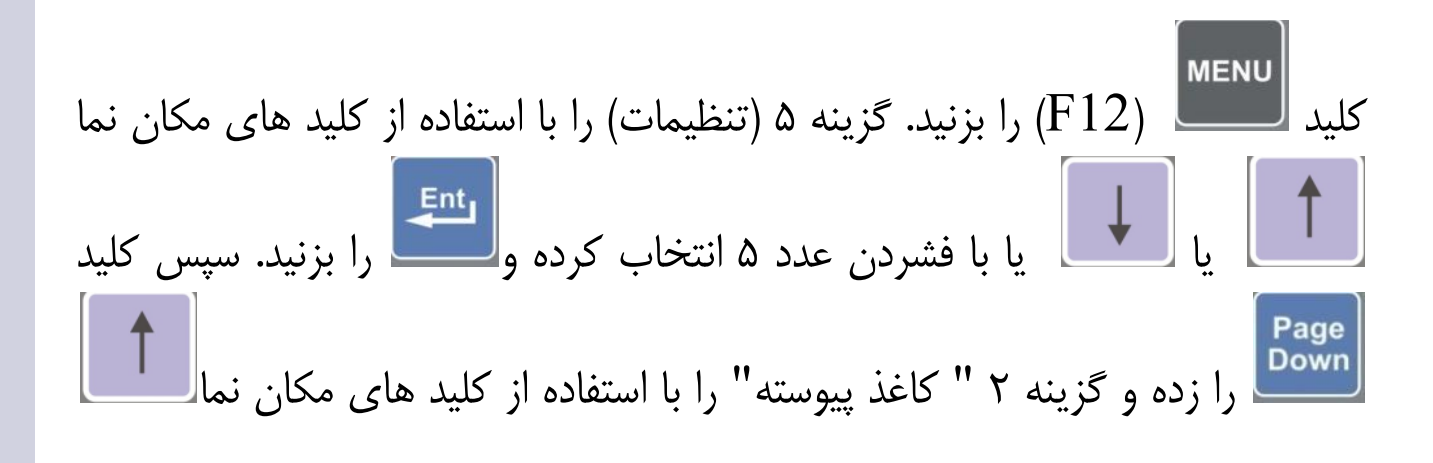

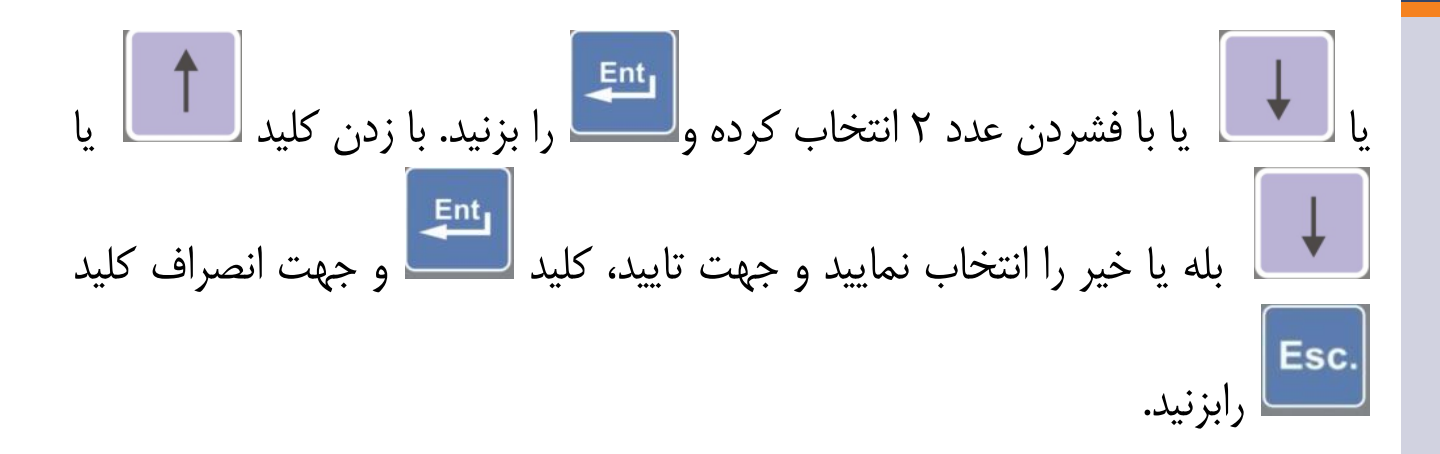

۱۱-۱۰. طول کاغذ
هابل استفاده برای کاربران مجاز
طول کاغذ (طولی که محل برش کاغذ را مشخص می کند) برحسب میلیمتر با دو رقم
اعشار قابل تنظیم می باشد(برای کاغذ A4 عدد ۲۹۷۰۰ را وارد نمایید)، کلید رومی
۱۹۳۰ (۲۱۷) را بزنید. گزینه ۵ (تنظیمات) را انتخاب کرده سپس کلید رومی را فشار دهید،
گزینه ۳ را با استفاده از کلید های مکان نما آ یا آ یا آ یا با فشردن عدد ۳
اعشار قابل تنظیم را بزنید اکنون طول مورد نظر را برحسب میلیمتر با دو رقم اعشار
وارد نماییدی را بزنید. گزینه ۵ (تنظیمات) را انتخاب کرده سپس کلید را فشار دهید،
گزینه ۳ را با استفاده از کلید های مکان نما آ یا آ یا آ یا آ یا با فشردن عدد ۳
وارد نماییدوسپس جهت تایید، کلید آ و جهت انصراف کلید را بردید.

# **۱۱–۱۱. تعداد خطوط چاپی در هر صفحه** *\*قابل استفاده برای کاربران مجاز*

کلید است کلید است را فشار دهید، گزینه ۴ " تعداد خطوط چاپی در هر صفحه" را انتخاب کرده، عدد مورد را فشار دهید، گزینه ۴ " تعداد خطوط چاپی در هر صفحه" را انتخاب کرده، عدد مورد فطر را وارد نمایید و سپس جهت تایید، کلید است و جهت انصراف کلید ا رابزنید. این عدد بیانگر تعداد خطوط چاپی در انواع گزارش گیریها میباشد و براساس طول کاغذ (حتی در حالت پیوسته) قابل استفاده میباشد. نکته: برای چاپگرهای خانواده LQ300 برای کاغذ A4 حداکثر عدد ۵۵ مناسب میباشد و برای چاپگر لیزری برای کاغذ A4 حداکثر عدد ۵۸ مناسب امکانات خاص مثل قیمت واحد و حق توزین نشاندهنده بطور خودکار چاپ را به صورت عرضی انجام میدهد و حداکثر عدد ۳۱ مناسب میباشد. در صورت کوچکتر بودن کاغذ از اندازه یاد شده، میتوانید عدد کمتری را وارد نمایید.

**۱۱–۱۲. تعداد نسخه چاپی** *«قابل استفاده برای کاربران مجاز* 

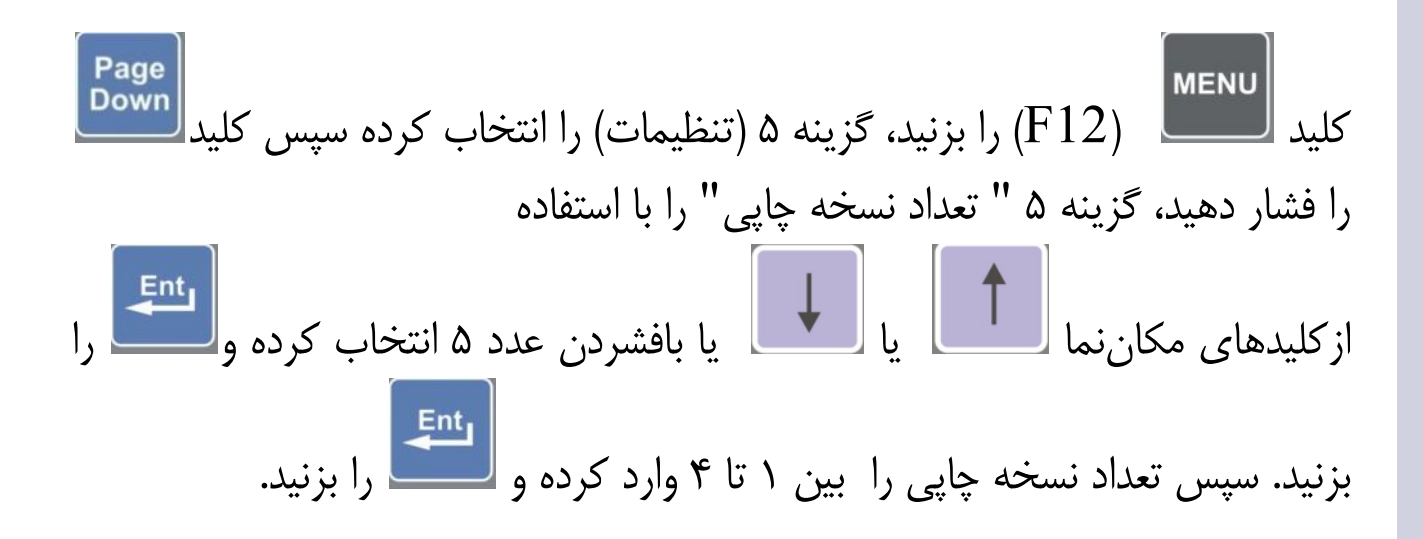

### 11–11. تعداد خطوط بالای صفحه

\*قابل استفاده برای کاربران مجاز کلید تحس را فشار دهید، گزینه ۶ " تعداد خطوط بالای صفحه" را با استفاده از کلیدهای مکان نما را فشار دهید، گزینه ۶ " تعداد خطوط بالای صفحه" را با استفاده از کلیدهای مکان نما یا بالای یا با استفاده از کلیده و تحس را بزنید. تعداد خطوط بالای صفحه را بین ۰ تا ۳۰ برای چاپ در قبض چاپی وارد کنید و تحس

توجه: کلیدهای داخل پرانتز برای کیبورد کامپیوتری میباشد

11-11. تعداد خطوط پایین صفحه *«قابل استفاده برای کاربران مجاز* (F12) را بزنید، گزینه ۵ (تنظیمات) را انتخاب کرده سپس کلید آست را کلىد 🛛 فشار دهید، گزینه ۷ " تعداد خطوط پایین صفحه" را با استفاده یا بافشـردن عدد ۷ انتخاب کرده و ازكليدهاي مكان نما را بزنید. تعداد خطوط پایین صفحه را بین ۰ تا ۳۰ برای چاپ در قبض چاپی وارد کنید 11-11. ارتفاع دوبل *«قابل استفاده برای کاربران مجاز* MENU کلید (F12) را بزنید، گزینه ۵ (تنظیمات) را انتخاب کرده سپس کلید ۲ بار فشار دهید، گزینه ۱" ارتفاع دوبل" را با استفاده از کلیدهای مکان نما یا بافشردن عدد ۱ انتخاب کرده و را بزنید. جهتچاپ با فونت درشت در قبض، با زدن کلید بله ياخيررا انتخاب نماييدوجهت تاييد Esc. ا را بزنید. (فقط برای چاپگرهای خانواده LQ300). و يا جهت انصراف توجه: کلیدهای داخل پرانتز برای کیبورد کامپیوتری میباشد

### ۱۱–۱۱. دائمی کردن فایل خالی «قابل استفاده برای کاربران مجاز

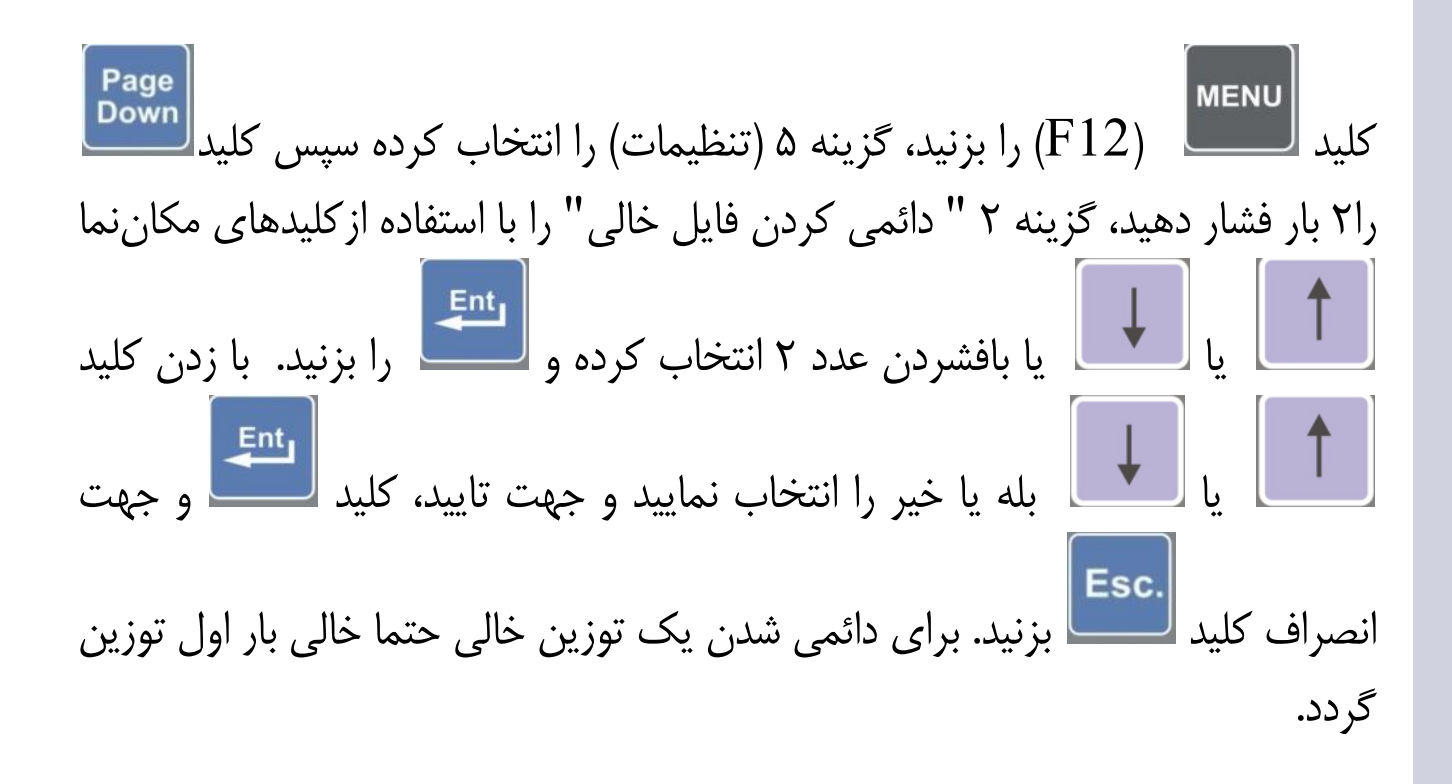

**۱۱–۱۷. اعتبار به روز** *«قابل استفاده برای کاربران مجاز* Page Down MENU (F12) را بزنید، گزینه ۵ (تنظیمات) را انتخاب کرده سپس کلید کلىد 🗸 را ۲ بار فشار دهید، گزینه ۳ " اعتبار به روز" را با استفاده از کلیدهای مکان نما

| یا 🚺 یا بافشردن عدد ۳ انتخاب کرده و 🛄 را بزنید. عدد 🔸 را برای اعتبار              |
|-----------------------------------------------------------------------------------|
| فایل ها فقط در روز جاری و عدد ۱ الی ۶۵۵۳۴ را برای اعتبار فایل ها فقط به مدت ۱ الی |
| ۶۵۵۳۴ روز و عدد ۶۵۵۳۵ را برای اعتبار دائمی فایل ها وارد نمایید و جهت تایید، کلید  |
| اللی اللہ اللہ اللہ اللہ اللہ اللہ اللہ                                           |
| توزین وابسته و محاسبه وزن خالص استفاده می گردد:                                   |
|                                                                                   |

 نکته: هنگامی که تعداد فایلها بسیار زیاد میباشد میتوانید با کاهش مدت اعتبار فایلها سرعت عملیات جستجوی فایل بار دوم را سریعتر نمایید

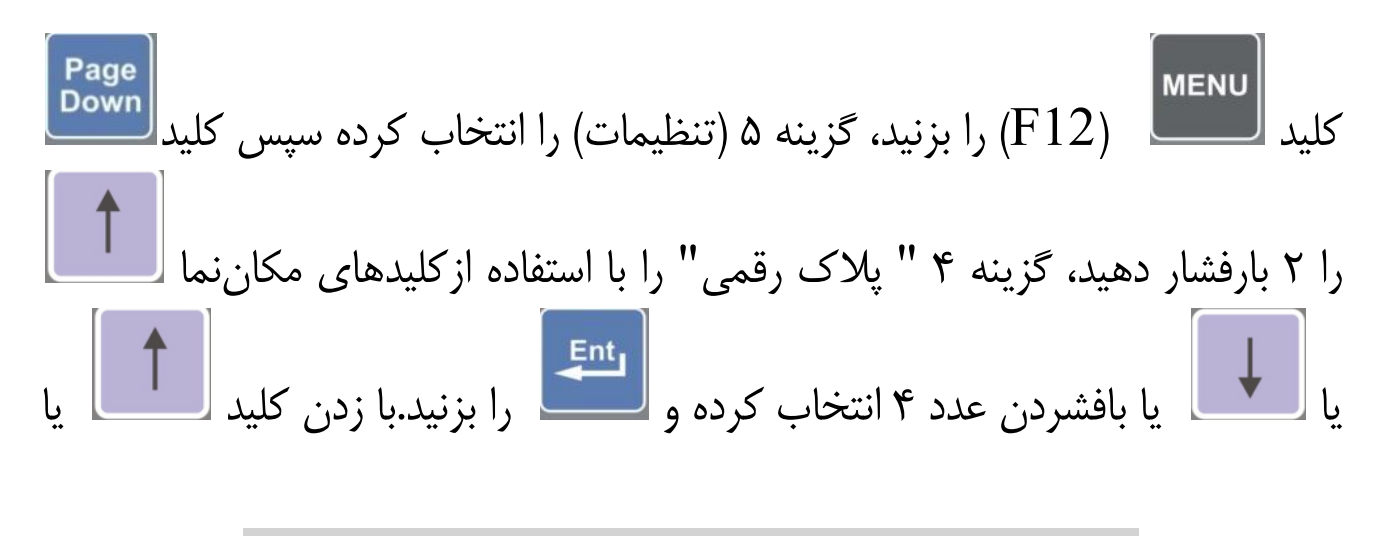

لبله یا خیر را انتخاب نمایید و جهت تایید، کلید تعلید البیا و جهت انصراف کلید Esc. بزنید. در صورت فعال بودن، شماره ماشین بصورت رقمی دریافت می گردد و نیازی به وارد کردن کد شهر نمی باشد ، در غیر اینصورت شماره کامیون بصورت کامل

دریافت می گردد.

۲۱-۱۹. چاپ حق توزین ه قابل استفاده برای کاربران مجاز سیس کلید سیس (F12) (F12) را بزنید، گزینه ۵ (تنظیمات) را انتخاب کرده سپس کلید سیس را ۲ بار فشار دهید، گزینه ۵ " حق توزین" را با استفاده از کلیدهای مکان نما را ۲ بار فشار دهید، گزینه ۵ " حق توزین" را با استفاده از کلیدهای مکان نما یا با با فشردن عدد ۵ انتخاب کرده و شیس را بزنید. با زدن کلید شا با یا بافشردن عدد ۵ انتخاب کرده و شیس را بزنید. با زدن کلید شا یا بافشردن عدد ۵ انتخاب کرده و شیس را با اینید. با زدن کلید شا یا بافشردن عدد ۵ انتخاب کرده و شیس را با اینید. با زدن کلید شا و جهت انصراف کلید و جهت انصراف کلید و در گزارش گیریها نیز چاپ می شود در غیر اینصورت پرسیده نمی شود و در گزارش گیریها نیز چاپ نمی شود.

### ۲۰–۱۱. چاپ قیمت واحد «قابل استفاده برای کاربران مجاز

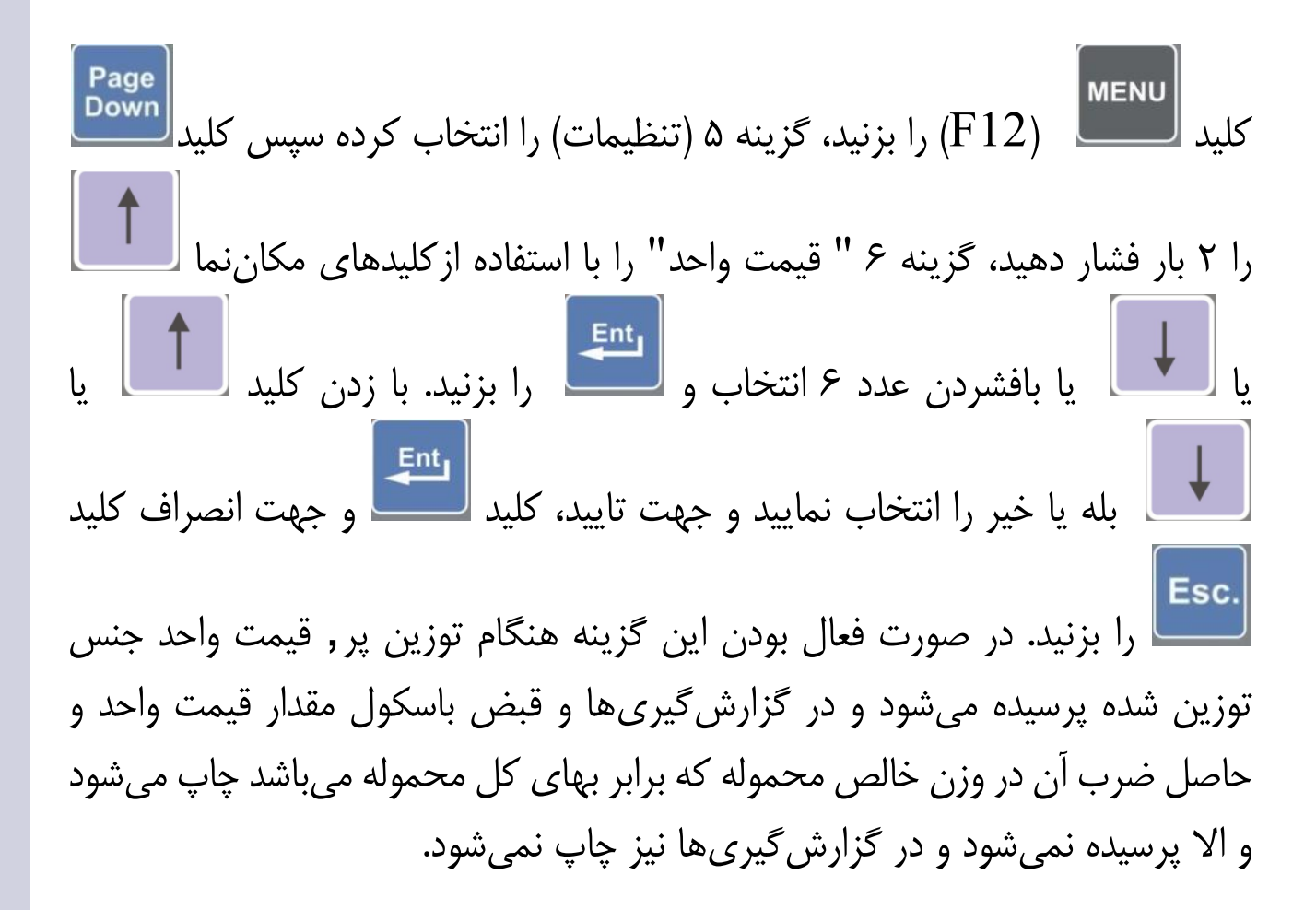

# ۲۱–۲۱. نمایش وزن \*قابل استفاده برای کاربران مجاز

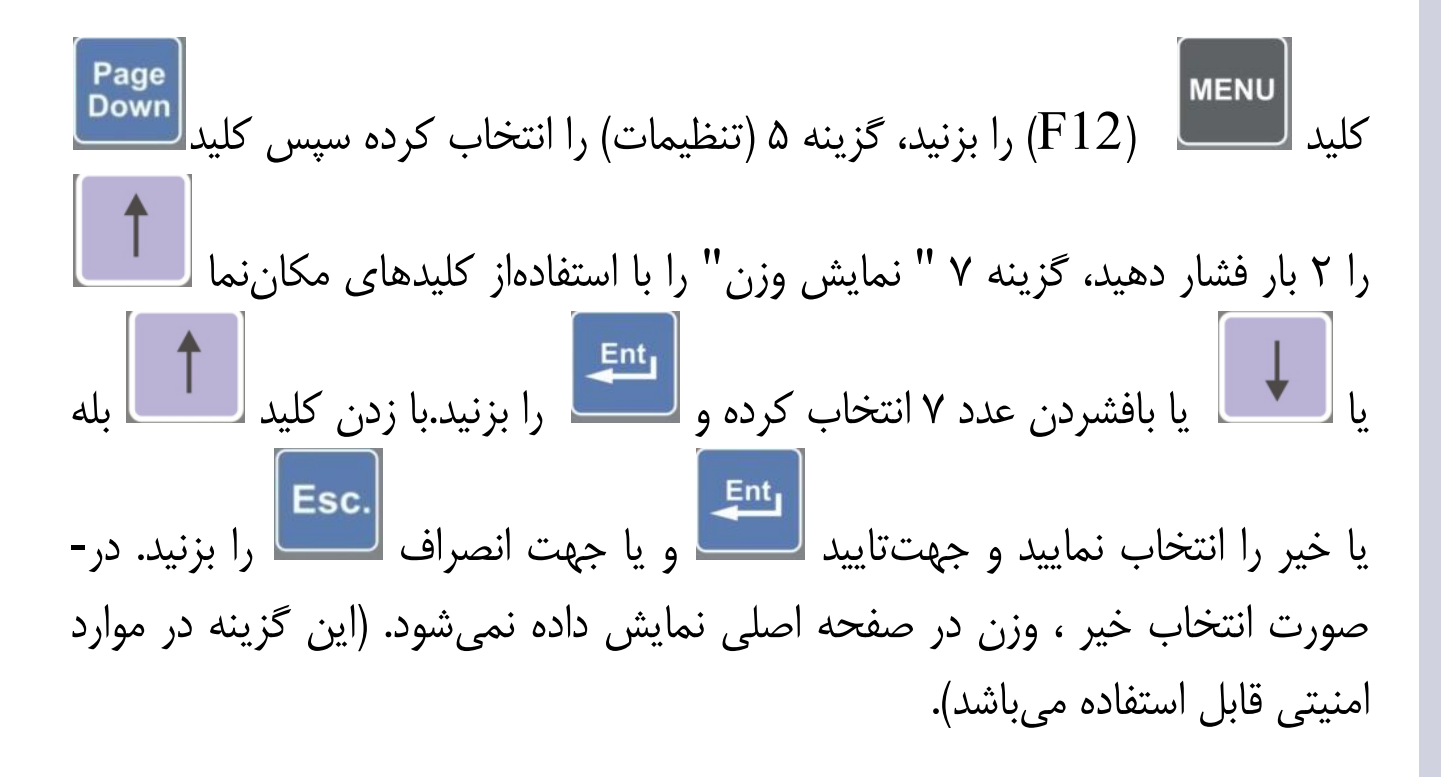

**۱۱–۲۲. نمایش زینه یک** «قابل استفاده برای کاربران مجاز

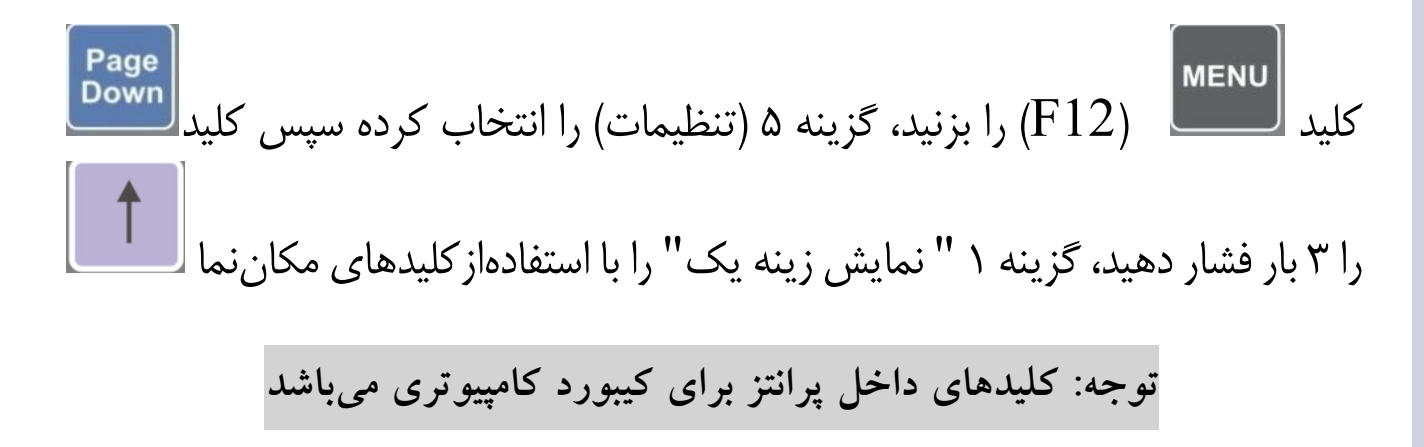

یا **با** یا **با** یا **با** یا **با** یا با بافشردن عدد ۱ انتخاب کرده و **با** را بزنید. با زدن کلید **ا** بله یا خیر را انتخاب نمایید و جهت تایید **با** ویاجهت انصراف **...** را بزنید. در صورت انتخاب بله ، زینه یک در صفحه اصلی نمایش داده می شود.

#### ۱۱–۲۳. توزین چند محور (چند مرحله ای)

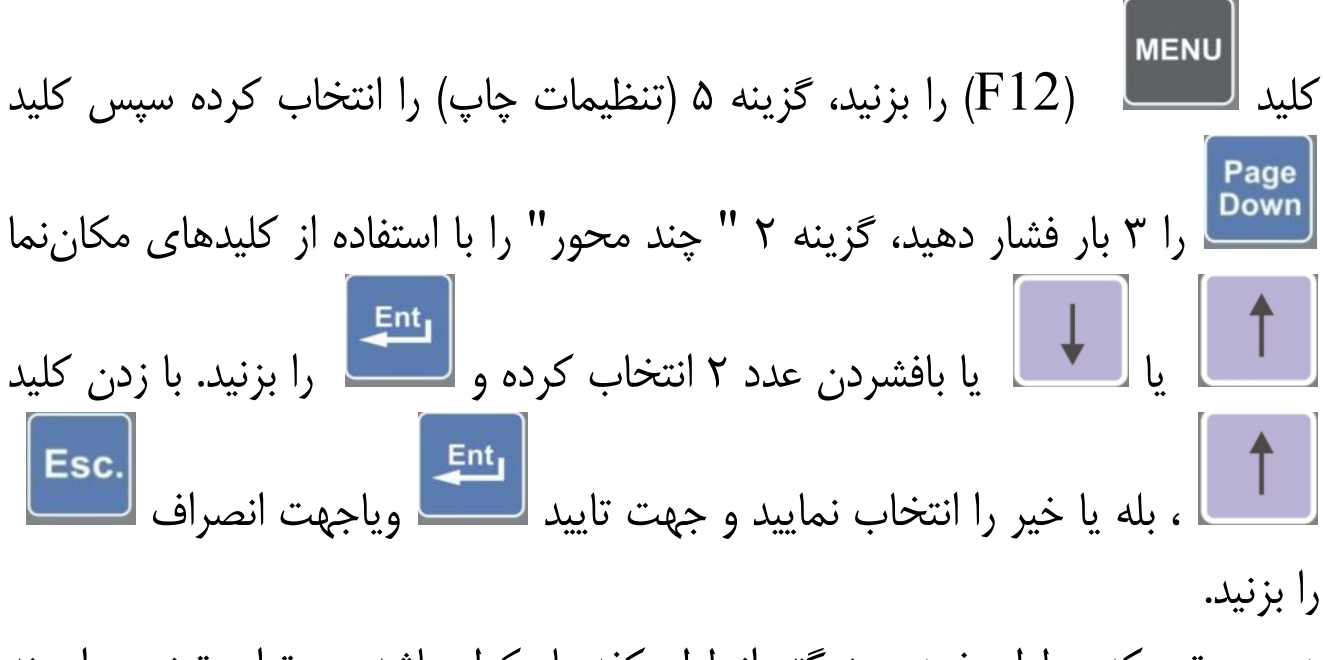

در صورتی که طول خودرو بزرگتر ازطول کفه باسکول باشد، میتوان توزین را چند مرحلهای انجام داد(حداکثر ۱۰ مرحله). روش کار به اینصورت میباشد که در مرحله آماده توزین(پر یا خالی)، محور ۱ بر روی کفه قرار گیرد و پس از ثابت شدن وزن ، کلید

آده شود، در این حالت عبارت محور ۱ بر روی نمایشگر مشاهده می شود.حال محور دیگر بر روی کفه قرارگیرد و پس از پایداری وزن ، کلید <sup>[2]</sup> زده شود.به همین ترتیب تا انتهای خودرو را میتوان توزین کرد.آخرین مرحله با کلید <sup>[3]</sup> زده شود.به می شود. باید به این نکته توجه داشت که حداکثر ۱۰ محور قابل توزین جداگانه می باشد. (۹محور با کلید <sup>[3]</sup> و آخرین محور با کلید <sup>[3]</sup> ببت می شود) به عنوان مثال اگر بخواهیم یک خودرو را در ۳ مرحله توزین نماییم، در مرحله آماده توزین، ابتدا محور ۱ باید <sup>[3]</sup> و آخرین محور با کلید <sup>[3]</sup> ببت می شود) به عنوان مثال اگر بخواهیم یک خودرو را در ۳ مرحله توزین نماییم، در مرحله آماده توزین، ابتدا محور ۱ باید <sup>[3]</sup> زده شودور انتها محور را در ۳ مرحله قرار گیرد و کلید <sup>[3]</sup> زده شودور انتها محور بایانی(محور۳) بر روی کفه قرار گیرد در این حالت باید کلید <sup>[3]</sup> زده شودور انتها محور پایانی(محور۳) بر روی کفه قرار گیرد در این حالت باید کلید <sup>[3]</sup> زده شود و دستگاه آماده چاپ می شود.

# ۲٤-۱۱ گزارش خودکار «قابل استفاده برای کاربران مجاز کلید سسس (F12) را بزنید، گزینه ۵ (تنظیمات) را انتخاب کرده سپس کلید سسس بار فشار دهید، گزینه ۳ " گزارش خودکار " را با استفاده

ازکلیدهای مکاننما **تا** یا **با** یا بافشردن عدد ۳ انتخاب کرده و بزنید. با زدن کلید **۱** یا **با** بله یا خیر را انتخاب نمایید و جهت تایید، کلید بتا

و جهت انصراف کلید توزینهای خالص به صورت خودکار در یک خط به چاپگر فرستاده می شود و اطلاعات توزین به صورت قبض معمول چاپ نخواهد شد. همچنین می توانید تعداد خطوط چاپی در هر صفحه را نیز از منوی مربوطه انتخاب کرده، عدد مورد نظر را وارد نمایید این عدد بیانگر تعداد خطوط چاپی در انواع گزارش گیری ها می باشد. و دستگاه به صورت خودکار بعد از چاپ تعداد خطوط گفته شده، جمع وزن خالص را چاپ نموده و صفحه جدیدی را شروع می کند. در صورت نیاز به اتمام چاپ و چاپ جمع وزن خالص و بیرون انداختن

برگ آخر (به طور مثال در انتهای ساعت کاری) کافیست کلید **Print** را در حالت کار کرد عادی (نمایش وزن) فشار دهید. (در برخی چاپگرهای جدید بعد از پرشدن حافظه چاپگر، اطلاعات یک برگ یکجا چاپ می شود و خط به خط چاپ نمی گردد). پیشنهاد می گردد گزارش خودکار با کاغذ پیوسته استفاده شود.

### ۲**۱–۲۰. چاپ نام کاربر** \*قابل استفاده برای کاربران مجاز

(F12) را بزنید، گزینه ۵ (تنظیمات) را انتخاب کرده سپس کلید بار فشار دهید، گزینه ۴ " کاربر" را با استفادهاز کلیدهای مکان نما با فشردن عدد ۴ انتخاب و 💾 را بزنید. با زدن کلید 🚺 بله یا خیر را انتخاب نمایید و جهت تایید اللہ و یا جهت انصراف العلم (ا بزنید. درصورت انتخاب چاپ نام و برای دیدن بعدی از کاربر نام کاربر مشاهده می شود. برای دیدن قبلی از کلید 🛨 و برای جابجایی سریعتر از کلیدهای السط یا استفاده نمایید. برای ویرایش نام کاربر مربوطه کلید 🚰 را بزنید. حال صفحه ویرایشگر را مشاهده می نمایید. حداکثر طول متن در پایین صفحه دیده می شود. همچنین طول متن وارد شده را نیز در پایین صفحه مشاهده می نمایید. بعد از وارد نمودن نام کاربر و زدن کلید سیستم بطور خودکار نام کاربر بعدی را نشان میدهد و آماده ویرایش آن میباشد. برای یسے را بزنید. در صورت انصراف ويرايش آن كليد را بزنيد.

توجه: کلیدهای داخل پرانتز برای کیبورد کامپیوتری میباشد

**۱۱–۲۲. چاپ نوع خودرو** «قابل استفاده برای کاربران مجاز» (F12) را بزنید، گزینه ۵ (تنظیمات) را انتخاب کرده سپس کلید (۳ T بار فشار دهید، گزینه ۵ " نوع خودرو" را با استفاده از کلیدهای مکان نما یا بافشردن عدد ۵ انتخاب کرده و 💾 را بزنید. با زدن کلید 🚺 یا 😾 خیر را انتخاب نمایید و جهت تایید، کلید 💾 و جهت انصراف کلید Esc. صورت فعال بودن این گزینه هنگام توزین نوع خودرو سوال می شود و در قبض توزین چاپ می شود در غیر اینصورت پرسیده و چاپ نمی شود. در صورت انتخاب چاپ نوع خودرو مشاهده می شود. برای دیدن قبلی از کلید و برای دیدن بعدی از کلید ↑ و برای جابجایی سریعتر از کلیدهای می الا این استفاده نمایید. برای ویرایش نوع خودرو مربوطه کلید 🛄 را بزنید. حال صفحه ویرایشگر را مشاهده مینمایید. حداکثر طول متن در پایین صفحه دیده می شود. همچنین طول متن وارد شده را نیز در پایین صفحه مشاهده مینمایید. بعد از وارد نمودن نوع خودرو و زدن کلید 🖳 سیستم بطور خود کار نوع خودرو بعدی را نشان میدهد و آماده ویرایش آن میباشد. برای ویرایش تحصیل التحصی التحمی التحمی آن کلید

# ۲۱–۲۷. چاپ عناوین دلخواه «قابل استفاده برای کاربران مجاز

Down (F12) را بزنید، گزینه ۵ (تنظیمات) را انتخاب کرده سپس کلید کلید ا را بار برای گزینه های "عنوان یک" و " عنوان دو " و ۴ بار برای گزینه " عنوان سه" فشار دهید، یکی از گزینههای عنوان یک، عنوان دو یا عنوان سه را انتخاب نمایید. با بله یا خیر را انتخاب نمایید و جهت تایید، کلید زدن کلید و جهت انصراف كليد ــــــ بزنید. درصورت انتخاب بله، عبارتهای : ۱- تنظیمات و ۲- حذف عنوان ظاهر می گردد که ابتدا با انتخاب حذف عنوان ، تمامی عنوانهای قبلی ( از ۲ تا ۲۵۵) را حذف نموده ، سیس با انتخاب تنظیمات ، عنوان مربوطه را وارد نمایید(مثلا اگر عنوان یک را مبداء، عنوان دو را مقصد و عنوان سه را نام خریدار انتخاب کنید، در هنگام توزین، مبداء، مقصد و نام خریدار پرسیده می شود و کاربر باید آن را 💻 را فشار دهید. حال عبارت عنوان با یک ۰ نمایش داده وارد نماید.) و سپس کلید می شود و متن لیست مورد نظر را می توانید ویرایش نمایید. برای این کار کافی است کد Page Up دلخواه را بین ۰ تا ۲۵۵ وارد نمایید یا به کمک کلیدهای

یا یا نظر را می توانید ویرایش نمایید. درصورت فعال بودن این گزینه هنگام توزین عنوان مربوطه سوال می شود و در قبض توزین چاپ می شود در غیر اینصورت پرسیده و چاپ نمی شود.نمونه قبض توزین با این مشخصات به صورت زیر می باشد.

| مقصد: ببندرعباس<br>کاربر: ایراتور توزین |               |                      | مبدا: تهران<br>نامخریدار: احمدی |         |                              |        |
|-----------------------------------------|---------------|----------------------|---------------------------------|---------|------------------------------|--------|
| PPVY                                    | وزن خالص      | ٣                    | قیمتکل: ۶۲۴۳۲۰                  |         | کالا: سنگ<br>قیمت و آحد: ۵۶۰ |        |
| ***                                     | ىتريلى<br>۵۰۰ | ۶۳۴ الف ۴۵ ایر ان ۷۷ | AA/. 7/11                       | - 11:22 | 41.40                        | خالى   |
| 9419                                    | تریلی<br>۸۰۰  | ۱۶۳۲ الف ۴۵ ایر ان۷۷ | AA/.Y/Y1                        | 11:44   | 41.44                        | ىپر    |
| وزن(kg)                                 | حق توزين      | شماره خودرو          | تاريخ                           | ساعت    | ر د <i>ی</i> ف               | عنو ان |

نمونه قبض توزين

### ۱۱–۲۸. مجوز تغییر عناوین ۱۲۳ «قابل استفاده برای کاربران مجاز

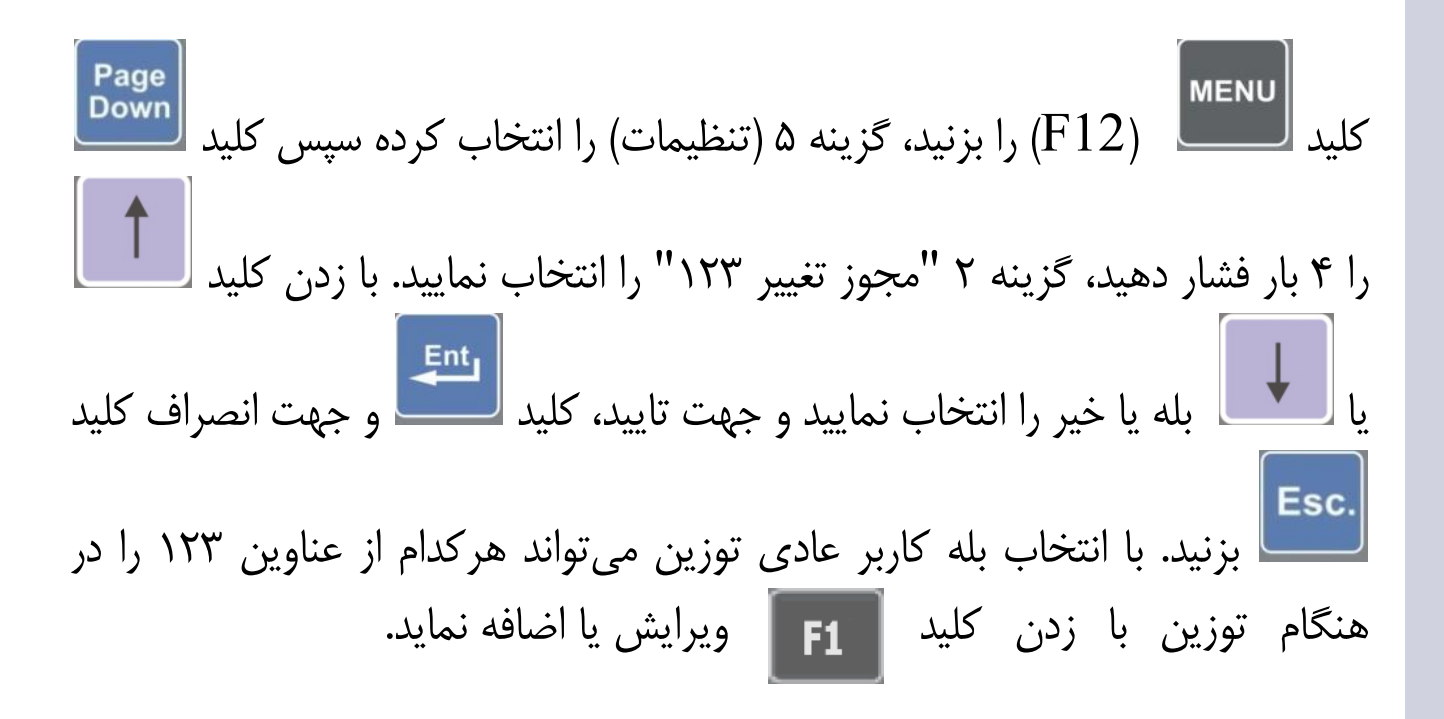

۲۹-۱۱. محاسبه حجم محموله «قابل استفاده برای کاربران مجاز

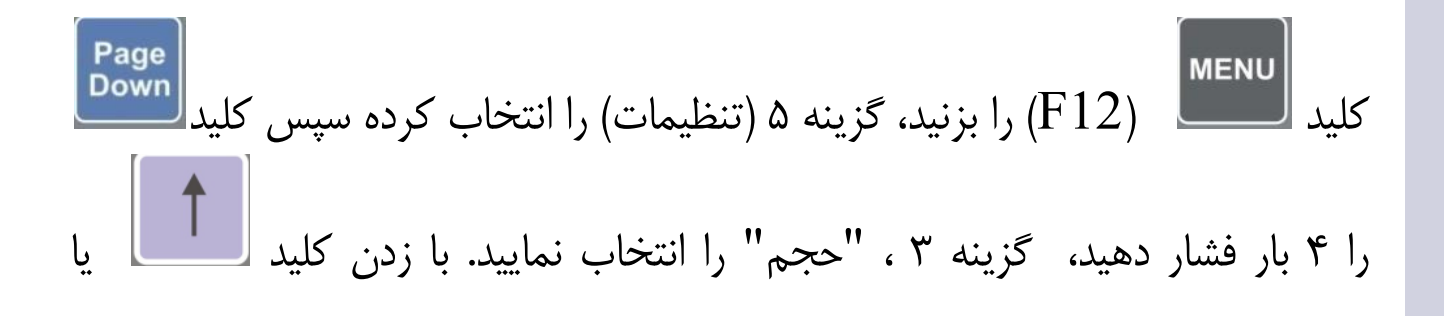

بله یا خیر را انتخاب نمایید و جهت تایید، کلید **Esc.** 

لی را بزنید. با انتخاب بله وزن واحد حجم را وارد نمایید. به طور مثال اگر میخواهید دستگاه حجم بتن ریزی را محاسبه نماید وزن یک مترمکعب آن را وارد نمایید. (مثلا ۱۲۰۰ کیلوگرم بر متر مکعب). برای توزین های خالص(بار دوم) حجم محاسبه شده نمایش داده می شود و در حالت باقبض و قبض خاص چاپ می گردد.

#### **۱۱–۳۰. نمایش ردیف مرتبط**

با بله بودن این گزینه در توزین های بسته( که هم وزن خالی و هم وزن پر دارند. قبل از ذخیره توزین استعلامی در رابطه با صحیح بودن اطلاعات از اپراتوراخذ می شود.و درصورتی که اطلاعات توزین انجام شده صحیح باشد.با زدن کلید از ذخیره توزین در صورتی که اطلاعات توزین انجام شده صحیح نباشدبازدن کلید از ذخیره توزین انجام شده درنشاندهنده جلوگیری می شود.

#### ۱۱–۳۱. شماره قبض

با بله بودن این گزینه و دادن عددی به عنوان پیش فرض جهت شروع شماره گذاری قبض های توزین به هرتوزین (چه بسته باشدوچه باز)یک شماره منحصربه فرد تعلق می گیرد.که در بالا و سمت چپ قبض باسکول آن چاپ می شود.قابل ذکر است که با بله بودن این گزینه در قسمت چاپ مجدد گزینه دومی با عنوان (چاپ مجددبا شماره قبض)نیز اضافه می گرددکه می توان با استفاده از آن توزین های ذخیره شده را با وارد کردن شماره قبض مورد نظر مجددا چاپ کرد.

۱۱–۳۲–۲۷.دستی

با فعال بودن این گزینه امکان وارد کردن وزن خالی یک خودرو به صورت دستی وجود دارد. نکته: این قابلیت مخصوص کارگاه و یا کارخانجاتی است.که از یک یا چند وسیله حمل و نقل داخلی مشخص استفاده می کنند.

#### 11-۳۳.خروج از چاپ قبض خودکار

با بله بودن این گزینه پس از انجام عملیات توزین که عبارت (چاپ؟)در پایین صفحه نمایان می شود.با گرفتن فقط چاپ از قبض باسکول.نمایشگربه صورت خودکاراز صفحه خارج وواردصفحه عمومی می شود.این در حالی است که اگر
گزینه خیرفعال باشد.با انجام عملیات توزین ودرحالی که عبارت (چاپ؟)درپایین صفحه نمایش داده می شود. نمایشگراز این صفحه خارج نمیشود.وبه هرتعدادی که نیاز باشد.می توان قبض باسکول مربوطه را چاپ کرد.

۱۲. توزین خالی یک کامیون به تعداد مشخص «قابل استفاده برای کاربران مجاز کلید کلید را بزنید و در غیر این صورت کلید را بزنید عبارت آماده توزین در پایین پلاک وسیله نقلیه را وارد نمایید. کلید مفحه دیده می شود. بعد از قرار گرفتن وسیله نقلیه روی باسکول و ثابت شدن وزن کلید کلید مشخص بایستی گزینه دائمی کردن فایل خالی غیر فعال باشد.

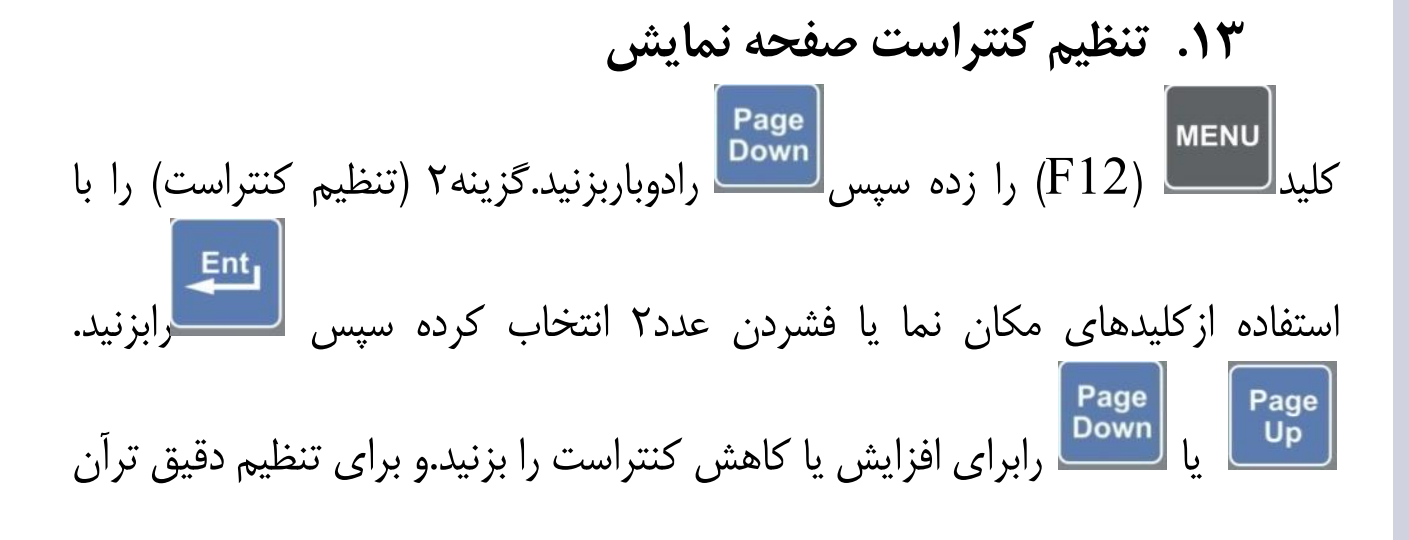

مثبت و منفی را جهت افزایش یا کاهش کنتراست به تعداد دلخواه بزنید تا رنگ یکنواخت و مناسبی را ببنید.جهت ذخیره **التا**را بزنید.و جهت انصراف را بزنید.

١٤. تغيير رنگ صفحه نمايش

توجه: کلیدهای داخل پرانتز برای کیبورد کامپیوتری میباشد

# **۱۵. مشاهده و تصحیح ساعت و تاریخ سیستم** <u>\*قابل استفاده برای کاربران مجاز</u>

کلید الکی کلید الکی وارد کردن عدد ۷ انتخاب و کلید آن وارد کردن عدد ۷ انتخاب و کلید آن از این ساعت به نمایش در می آید. مثال ۱۶:۲۷:۰۳ در صورت نیاز به تغییر، ساعت را وارد کنید. در غیر این صورت آن از اینید. حال دقیقه بزنید ساعت را به صورت عدد ۰ تا ۲۳ را وارد نمائید و سپس آن از بزنید. حال دقیقه بزنید ساعت را به صورت عدد دقیقه را به صورت ۰ تا ۵۹ وارد کنید. کلید آن برا بزنید. حال دقیقه نمایش داده می شود. عدد دقیقه را به صورت ۰ تا ۹۵ وارد کنید. کلید آن از بزنید به مورت کامل دیده می شود. مثال ۱۳۹۳/۰۲/۲۸ در صورت نیاز به تغییر، عدد روز را وارد کنید و آن کنید و آن از بزنید. حال ماه را وارد کنید و آن مورت چهار رقمی ۱۳۹۳ وارد کنید و

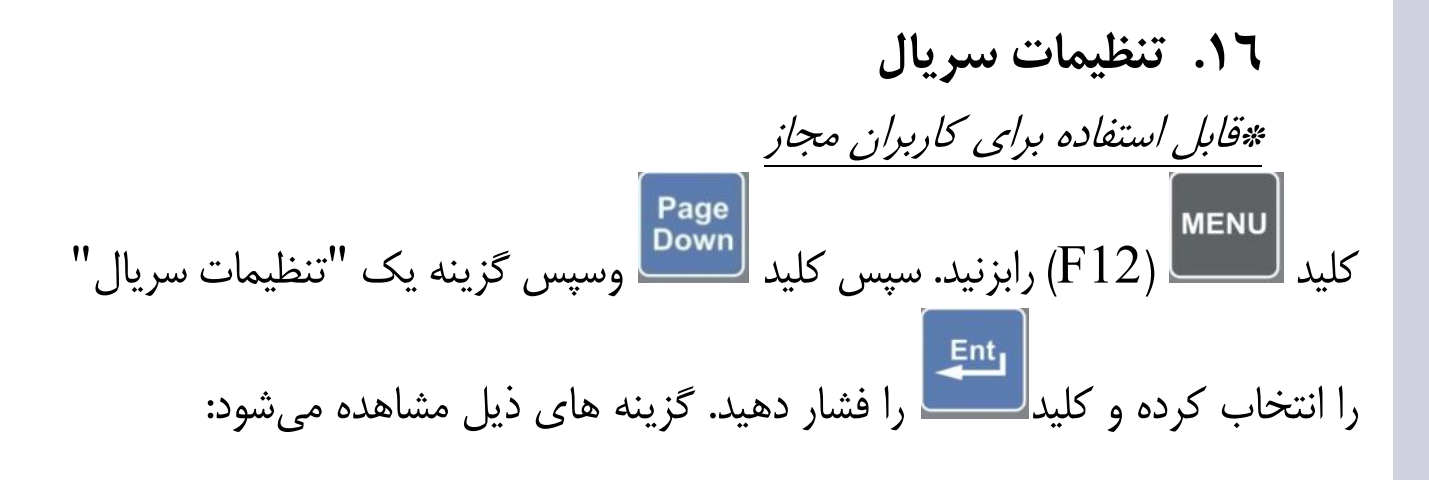

۱–۱۲. تنظیم سرعت سریال ۱

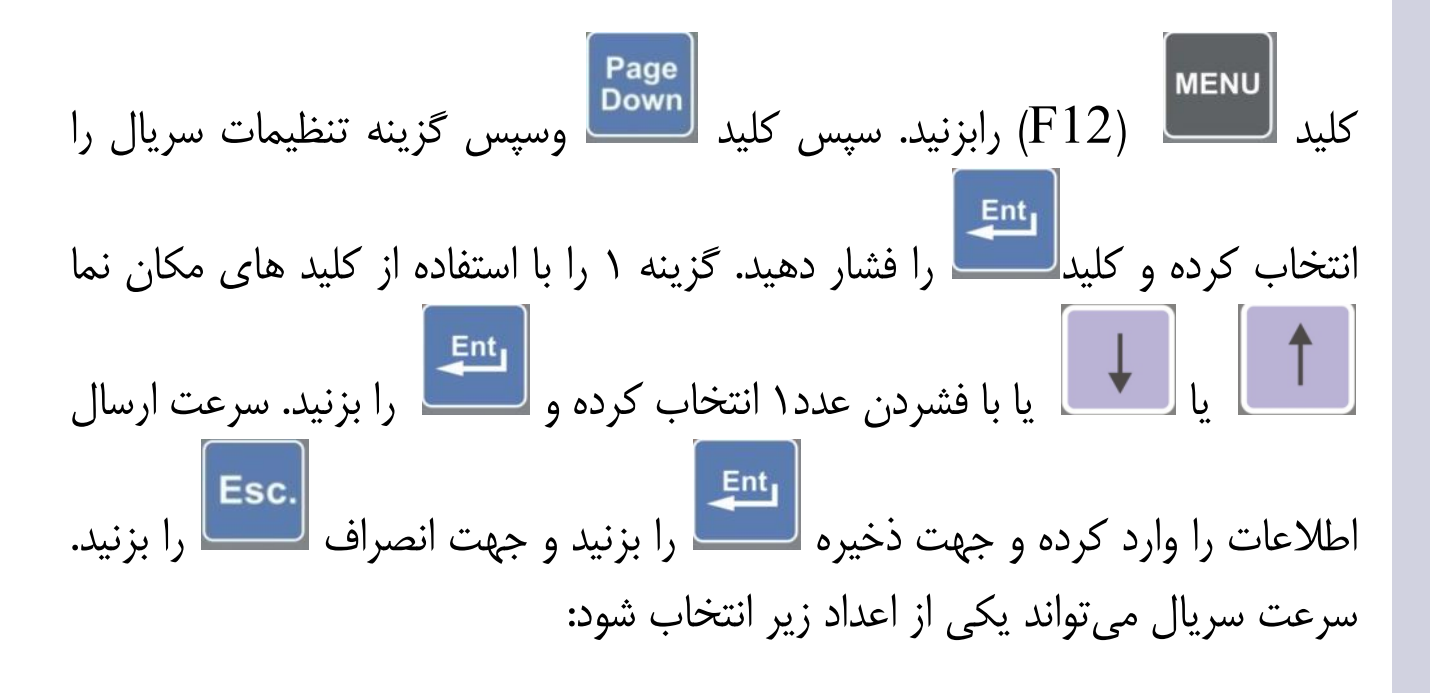

**U**SC

درصورت نیاز سایرتنظیمات پورت سریال را می توانید مطابق نیاز نرم افزار موردنظر خود وارد نمایید، به طور مثال:

Parity: N Data bit: 8 Stop bit:1

سپس می توانید با زدن کلیدی را فشار دهید تا کاراکترهای ۰ الی ۲۵۵ به صورت باینری ارسال گردد. درصورتی که کاراکترهای باینری ۰ الی ۲۵۵ به ترتیب دریافت گردد؛ پیغام برقراری ارتباط مشاهده می گردد.

۲-۱٦. تنظیم سرعت سریال ۲ Page (F12) رابزنید. سپس کلید تقمین وسپس گزینه تنظیمات سریال را كلىد را فشار دهید. گزینه ۲ را با استفاده از کلید های مکان نما انتخاب کردہ و کلید یا با فشردن عدد۲ انتخاب کرده و را بزنید. سرعت ارسال اطلاعات را همانند قسمت قبل وارد كرده و جهت ذخيره 💴 را بزنيد و جهت انصراف Esc. را بزنید. درصورت نیاز سایرتنظیمات پورت سریال را می توانید مطابق نیاز نرم ارتباط سريال را تست افزار موردنظر خود وارد نمایید. سپس میتوانید با زدن 🖢 نمایید. برای این کار کافی است کلیدی را فشار دهید تا کاراکترهای ۱۰ الی ۲۵۵ به صورت باینری ارسال گردد. درصورتی که کاراکترهای باینری ۰ الی ۲۵۵ به ترتیب دریافت گردد؛ پیغام برقراری ارتباط مشاهده می گردد. از این تست می توانید برای بررسی صحیح بودن ارتباط شبکه بین دو نشاندهنده استفاده نمایید.

# ۲−۱۳. ارسال سریال ۱ به (RS232(1) یا RS2

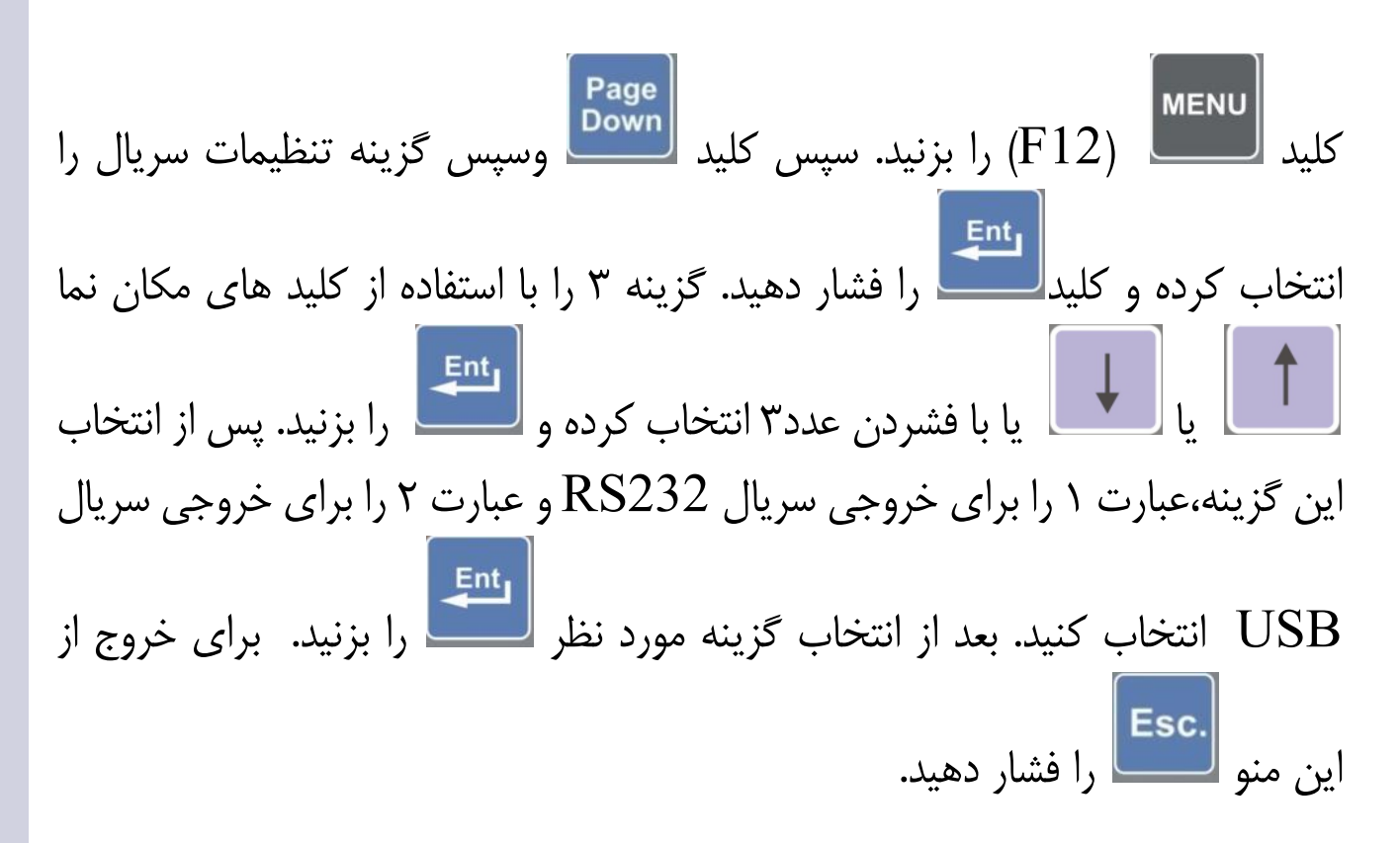

٤-١٦. ارسال سريال ٢ به (RS232(2 يا RS485 يا

کلید **ساس** (F12) رابزنید. سپس کلید **معیو** وسپس گزینه تنظیمات سریال را انتخاب کرده و کلید **سب** را فشار دهید. گزینه ۴ را با استفاده از کلید های مکان نما یا با فشردن عدد۴ انتخاب کرده و **سب** یا با فشردن عدد۴ انتخاب کرده و **سب**  را برای خروجی سریال(2) RS232 و عبارت ۲ را برای خروجی سریال RS485 و از برای خروجی سریال RS485 و از این منو انتخاب کنید. بعد از انتخاب گزینه مورد نظر را بزنید.برای خروج از این منو Esc. را بزنید.

۲۹-۵. ارسال نمایشگر کمکی (outdoor) به کلید تر است کلید (F12) (F12) رابزنید. سپس کلید شیس انتخاب کرده و کلید میگیرد. گزینه ۵ را با استفاده از کلید های مکان نما یا با فشردن عدد۵ انتخاب کرده و آ آ ا دار بزنید. گزینه ۱ برای عدم ارسال outdoor ،گزینه ۲ را برای ارسال در outdoor به خروجی سریال شماره یک و گزینه ۳ را برای ارسال valdoor به-خروجی سریال شماره دوانتخاب کنید. در صورت نیاز به تغییر بعد از انتخاب گزینه مورد نظر، آ

توصیه اینکه گزینه ٤ (شبکه) مربوط به نشاندهنده 1610A می باشد.

توجه: کلیدهای داخل پرانتز برای کیبورد کامپیوتری میباشد

# ۲−۱۲. نوع نمایشگر کمکی ( outdoor)

کلید **کلید** (F12) رابزنید. سپس کلید **محکید** ، گزینه یک (تنظیمات سریال) را انتخاب کرده و کلید **الت** را بزنید از منوی روبرو گزینه ۶ را انتخاب نمایید(outdoor) و کلید**انت** را فشار دهید. گزینههای زیر قابل انتخاب است:

### TEC مدل outdoor .۱–٦–۱٦

با انتخاب این گزینه وزن ارسالی به پورت سریال جهت نمایشگر outdoor به صورت ۵ بایت باینری خواهد بود. برای توضیحات کامل ، قسمت ضمائم را مطالعه فرمائید .

#### outdoor .۲–٦–٦ مدل 3000 مدل

با انتخاب این گزینه وزن ارسالی به پورت سریال جهت نمایشگر outdoor به صورت ASCII خواهد بود.

برای توضیحات کامل ، قسمت ضمائم را مطالعه فرمائید .

### outdoor .۳–٦–٦ مدل 3000P

با انتخاب این گزینه وزن ارسالی به پورت سریال جهت نمایشگر outdoor به صورت ASCII خواهد بود. برای توضیحات کامل ، قسمت ضمائم را مطالعه فرمائید .

## outdoor .٤-٦-١٦ مدل قبض

با انتخاب این گزینه وزن ارسالی به پورت سریال جهت نمایش درترمینال به صورت ASCII خواهد بود. و قبض به صورت یک خط ارسال می گردد.

#### WMS .0-7-17

این گزینه نوعی ارسال خاص بنابه سفارش مشتری می باشد.

۲۰-۷۰ ارسال نمایشگر کمکی ۲ به کلید سبس (F12) رابزنید. سپس کلید شوی انتخاب کرده و کلید این را فشار دهید. یکی از خروجیهای سریال مورد استفاده قرار میگیرد. گزینه ۲ را با استفاده از کلید های مکان نما یا با فشردن عدد۷ انتخاب کرده و را بزنید. گزینه ۲ را برای عدم ارسال outdoor ،گزینه ۲ را برای ارسال

outdoor به خروجی سریال شماره یک و گزینه ۳ را برای ارسال outdoor به-خروجی سریال شماره دوانتخاب کنید. در صورت نیاز به تغییر بعد از انتخاب گزینه مورد نظر، سنجا را بزنید. برای خروج از این منو [sc.] را بزنید.

# ۸−۱٦. نوع نمایشگر کمکی ۲

همان توضیحات ۱۶–۶ در مورد نوع نمایشگر کمکی ۲ نیز صدق می کند . (نمایشگرهای کمکی ۱ و ۲ همزمان میتوانند با خروجی های مختلف ارسال داشته باشند)

#### outdoor .٩-١٦ با زينه يک

با فعال کردن این گزینه ، outdoor وزن را با زینه یک نمایش می دهد، هرچند زینه نشاندهنده بالاتر ( مثلاً ۱۰ یا ۲۰) باشد .

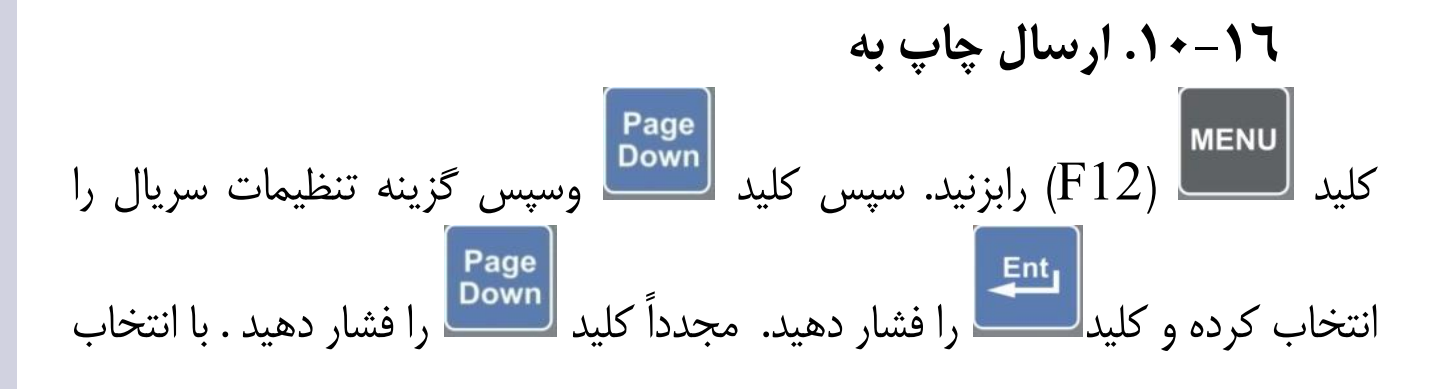

گزینه ۳ چاپ به یکی از خروجیهای سریال یا دستگاه چاپگرامکان پذیر می باشد. . گزینه ۱ را برای ارسال چاپ به دستگاه چاپگر و گزینه ۲ را برای ارسال چاپ بهخروجی سریال شماره یک،گزینه ۳ را برای ارسال چاپ به خروجی سریال شماره دو وگزینه ۴ را

برای عدم ارسال انتخاب کنید. بعد از انتخاب گزینه مورد نظر **کا** را بزنید. برای خروج از این منو **Esc.** خروج از این منو **ایت** را بزنید. جهت ارسال خروجی چاپ به کامپیوتر برای بایگانی فایلها میتوانید خروجی چاپ را از طریق پورت سریال به کامپیوتر وصل نمایید و به کمک برنامهای مثل Term95 یا هر ترمینال دیگر اطلاعات را log نمایید.

۲۱–۱۱. ار تباط با کامپیوتر
کلید سسی (F12) رابزنید. سپس کلید سسی را زده و گزینه یک(تنظیمات سریال)
را با فشردن عدد یک انتخاب کرده و کلید سیسی را فشار دهید. سپس کلید سسی را با فشردن عدد یک انتخاب کرده و کلید سیسی را فشار دهید. جهت را با کامپیوتر (رایانه) میباشد. ارتباط از طریق درگاههای سریال صورت می گیرد و میتواند از خروجی (C) RS232 و (C) RS232 یا USB موجود در پشت نشاندهنده استفاده گردد.

درصورتی که فاصله کمتر از حدود ۱۵۰ متر می باشد می توانید از (1)RS232 استفاده نمایید. برای این کار کافی است در منوی تنظیمات سریال سپس منوی ارسال سریال ۱ به را روی (1)RS232 تنظیم نمایید و سرعت سریال ۱ را 115200 نیز در هر دو سمت بطور یکسان تنظیم نمایید. تنظیمات پیشنهادی: 115200 نیز در هر دو سمت بطور یکسان تنظیم نمایید. تنظیمات پیشنهادی: 115200 یز در هر دو سمت بطور یکسان تنظیم نمایید. تنظیمات پیشنهادی: 115200 یز در هر دو سمت بطور یکسان تنظیم نمایید و سرعت سریال ۱ را را 115200 یز در هر دو سمت بطور یکسان تنظیم نمایید. تنظیمات پیشنهادی: 115200 یز در هر دو سمت بطور یکسان تنظیم نمایید. تنظیمات پیشنهادی: 115200 یز در هر دو سمت بطور یکسان تنظیم نمایید. تنظیمات پیشنهادی: 115200 یز در هر دو سمت بطور یکسان تنظیم نماید. تنظیمات پیشنهادی: 8, n, 1
 بین در هر دو سمت بطور یکسان تنظیم نماید. دار(۳مغزی+ شیلد) با کانکتورهای مادگی ۹ یز.
 یین.
 اتصالات(1)S232 ین شماره ۳ کانکتور دوم وصل شود.

پین شماره ۳ کانکتور اول به پین شماره ۲ کانکتور دوم وصل شود. پین شماره ۵ کانکتور اول به پین شماره ۵ کانکتور دوم وصل شود. **نکته: شیلد فقط از یک سمت به بدنه کانکتور لحیم شود.** 

 درصورتی که کامپیوتر شما فاقد پورت RS232 میباشد می توانید از پورت USB استفاده نمایید:

کابل موردنیاز به صورت آماده در بازار لوازم کامپیوتری وجود دارد و یک سمت آن مربع شکل ( USB نوع B) و سمت دیگر آن USB معمولی میباشد. بعد از اتصال کابل USB به نشاندهنده و کامپیوتر در صورتی که از سیتم عامل ویندوز xp ویا پایینتر استفاده مینمایید؛ سیستم پیغامی مبنی پیدا نمودن سخت افزار جدید نشان میدهد:

#### Found New Hardware Wizard

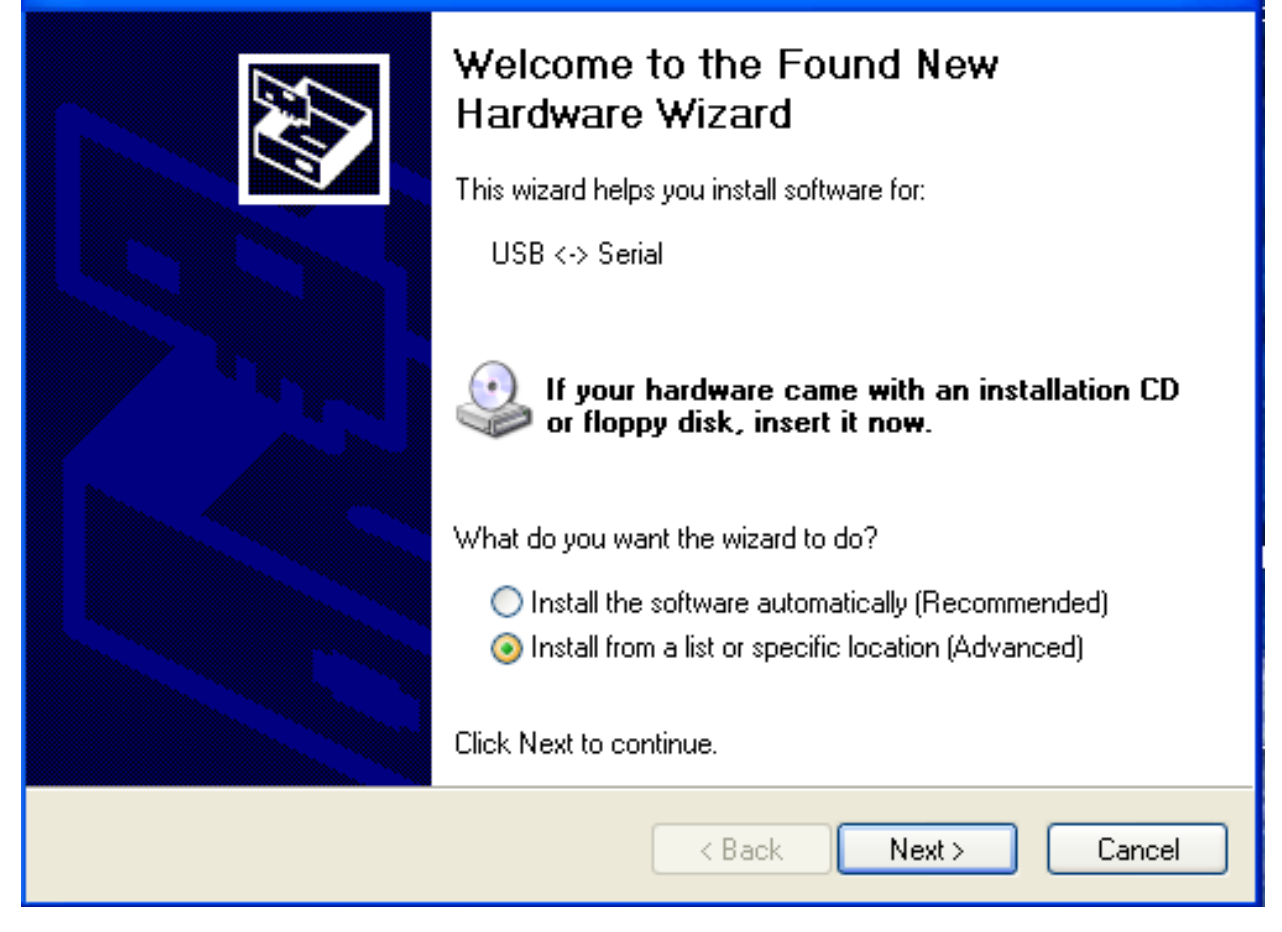

مطابق شکل قبل گزینه پایینی را انتخاب نموده و کلید Next را بزنید. حال مطابق شکل بعد گزینه پایینی را انتخاب نموده و کلید Next را بزنید، سپس Have Disk رابزنید:

| Found New Hardware Wizard                                                                                                    |
|----------------------------------------------------------------------------------------------------|
| Please choose your search and installation options.                                                                                                    |
| Search for the best driver in these locations.                                                                                                    |
| Use the check boxes below to limit or expand the default search, which includes local<br>paths and removable media. The best driver found will be installed.   |
| Search removable media (floppy, CD-ROM)                                                                                                    |
| Include this location in the search:                                                                                                    |
| D:\USB\Driver\usb\CDM 2.02.04 WHQL Certified V Browse                                                                                                    |
| On't search. I will choose the driver to install.                                                                                                    |
| Choose this option to select the device driver from a list. Windows does not guarantee that<br>the driver you choose will be the best match for your hardware. |
|                                                                                                    |
| < Back Next > Cancel                                                                                                    |

| Found New Hardware Wizard |                                                                                                    |  |  |  |  |  |  |
|---------------------------|----------------------------------------------------------------------------------------------------|--|--|--|--|--|--|
| Selec                     | Select the device driver you want to install for this hardware.                                                                                                  |  |  |  |  |  |  |
| ¢¢                        | Select the manufacturer and model of your hardware device and then click Next. If you have a disk that contains the driver you want to install, click Have Disk. |  |  |  |  |  |  |
| (Unable                   | to find any drivers for this device)                                                                                                    |  |  |  |  |  |  |
|                           | Have Disk                                                                                                    |  |  |  |  |  |  |
|                           | < Back Next > Cancel                                                                                                    |  |  |  |  |  |  |

از CD همراه نشاندهنده مسیر فایل راه انداز USB را به صورت زیر انتخاب نمایید:

# $DRIVER \ Driver \ USB \ ft dibus.inf$

| Found    | l New Hardware         | Wizard                              |                            |   |   |       |   |         |
|----------|------------------------|-------------------------------------|----------------------------|---|---|-------|---|---------|
| Sel      | ect the device d       | river you want to                   | install for this hardware. |   |   | Ð     |   |         |
| æ        |                        | 1.                                  |                            |   |   |       |   | and the |
|          | Locate File            |                                     |                            |   |   |       |   | ?×      |
|          | Look in:               | CDM 2.02.04                         | WHQL Certified             | ~ | G | ø 🖻 🗄 | • |         |
| (Una     | My Recent<br>Documents | i386<br>ftdibus.inf<br>ftdiport.inf |                            |   |   |       |   |         |
|          | Desktop                |                                     |                            |   |   |       |   |         |
|          | My Documents           |                                     |                            |   |   |       |   |         |
| id.htm ⊢ | My Computer            |                                     |                            |   |   |       |   |         |
|          | <b></b>                | File name:                          | ftdibus.inf                |   |   | *     |   | Open    |
| c=3 F    | My Network             | Files of type:                      | Setup Information (*.inf)  |   |   | ~     |   | Cancel  |

سپس کلید Open رابزنید و ادامه دهید تا پنجره مربوطه بسته شود. سپس مجددا مراحل زیر را ادامه دهید :

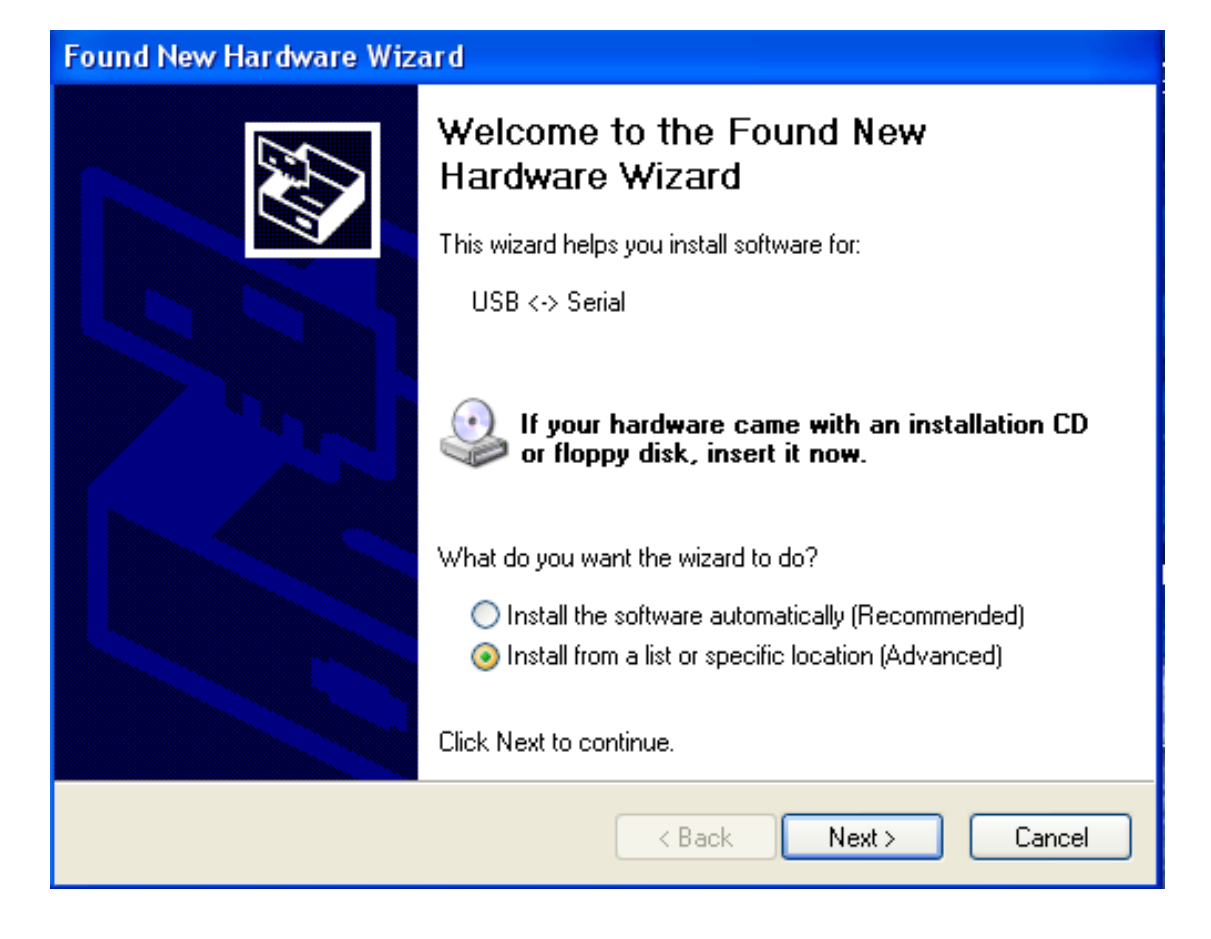

| Found New Hardware Wizard                                                                                                    |  |  |  |  |  |
|----------------------------------------------------------------------------------------------------|--|--|--|--|--|
| Please choose your search and installation options.                                                                                                    |  |  |  |  |  |
| Search for the best driver in these locations.                                                                                                    |  |  |  |  |  |
| Use the check boxes below to limit or expand the default search, which includes local<br>paths and removable media. The best driver found will be installed. |  |  |  |  |  |
| Search removable media (floppy, CD-ROM)                                                                                                    |  |  |  |  |  |
| Include this location in the search:                                                                                                    |  |  |  |  |  |
| D:\USB\Driver\usb\CDM 2.02.04 WHQL Certified V Browse                                                                                                    |  |  |  |  |  |
| On't search. I will choose the driver to install.                                                                                                    |  |  |  |  |  |
| Choose this option to select the device driver from a list. Windows does not guarantee that the driver you choose will be the best match for your hardware.  |  |  |  |  |  |
| < Back Next > Cancel                                                                                                    |  |  |  |  |  |

| Found New Hardware Wizard                                                                                                    |  |  |  |  |  |
|----------------------------------------------------------------------------------------------------|--|--|--|--|--|
| Select the device driver you want to install for this hardware.                                                                                                  |  |  |  |  |  |
| Select the manufacturer and model of your hardware device and then click Next. If you have a disk that contains the driver you want to install, click Have Disk. |  |  |  |  |  |
| Model                                                                                                    |  |  |  |  |  |
| USB Serial Converter                                                                                                    |  |  |  |  |  |
| This driver is digitally signed.     Have Disk       Tell me why driver signing is important     Have Disk                                                       |  |  |  |  |  |
| < Back Next > Cancel                                                                                                    |  |  |  |  |  |

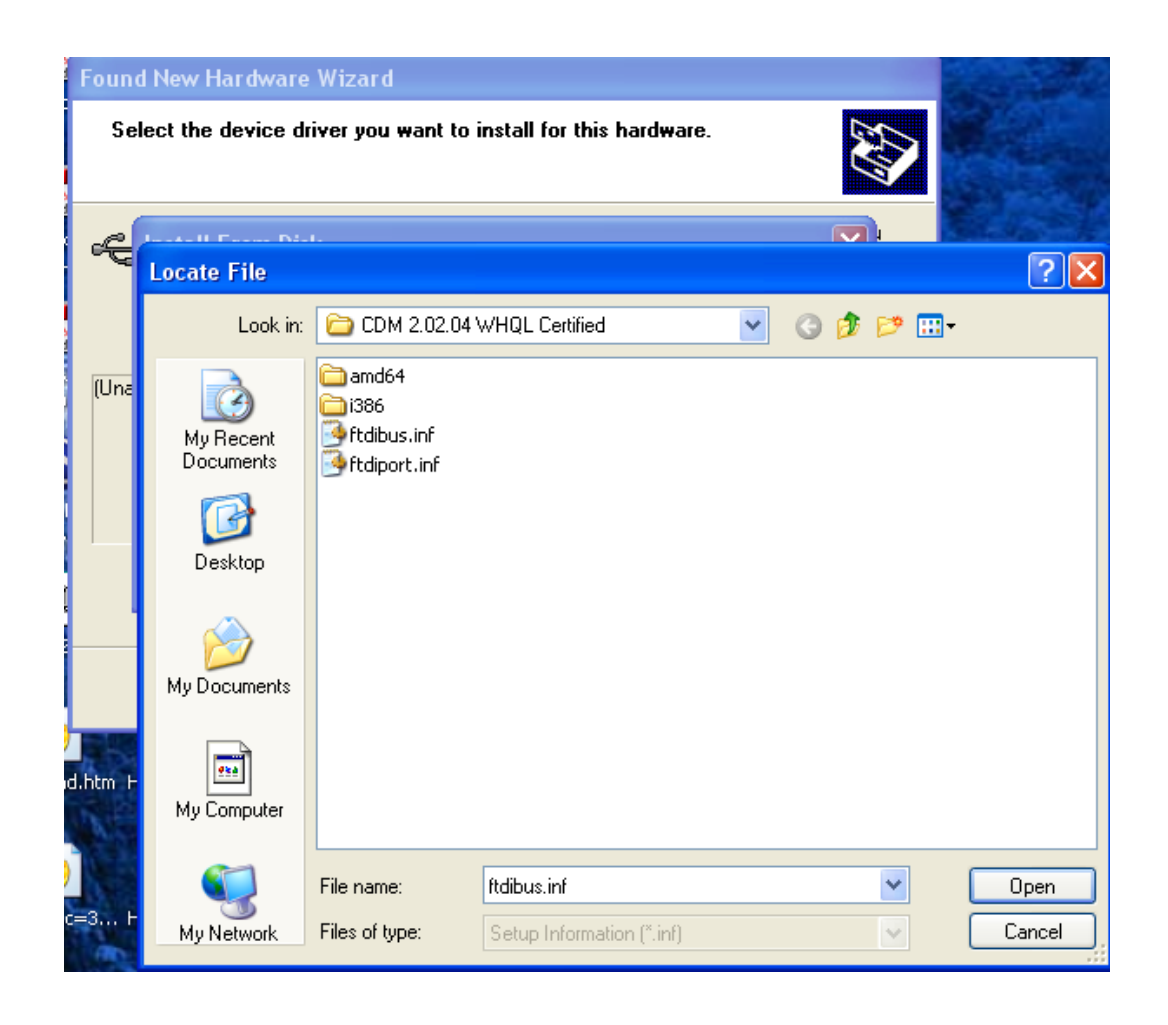

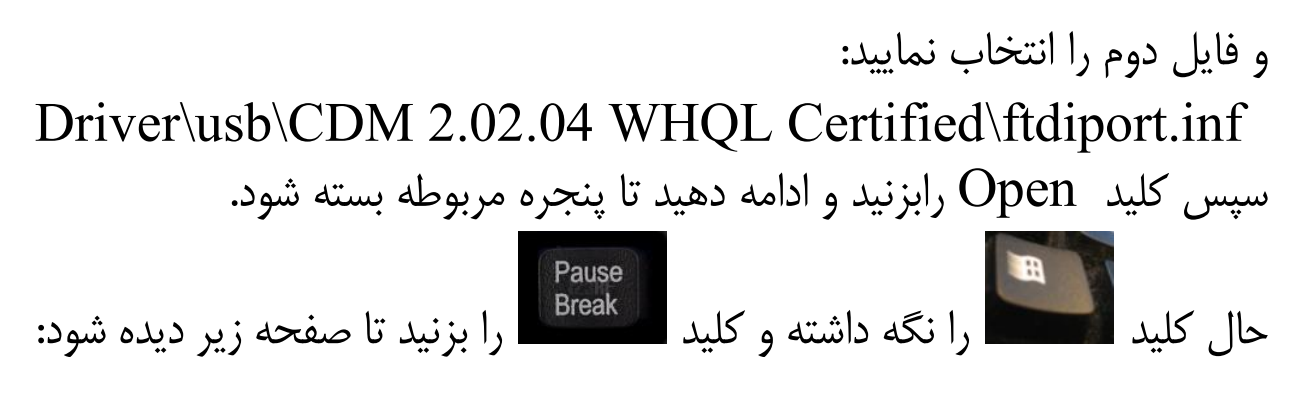

| System Restore       Automatic Updates       Remote         General       Computer Name       Hardware       Advanced         System:         Microsoft Windows XP         Professional       Version 2002         Service Pack 3       Registered to:         a       h         55274-640-9082612-23012       Computer:         Intel(R)       Pentium(R) 4 CPU 3.40GHz         3.42 GHz, 2.00 GB of RAM       Physical Address Extension | System Properties     | <u>? x</u>                                                                                                    |
|----------------------------------------------------------------------------------------------------|-----------------------|----------------------------------------------------------------------------------------------------|
| General       Computer Name       Hardware       Advanced         System:       Microsoft Windows XP       Professional       Version 2002       Service Pack 3         Registered to:       a       h       55274-640-9082612-23012       Computer:         Intel(R)       Pentium(R) 4 CPU 3.40GHz       3.42 GHz, 2.00 GB of RAM       Physical Address Extension                                                                       | System Restore Auto   | omatic Updates Remote                                                                                                    |
| Computer:<br>Intel(R)<br>Pentium(R) 4 CPU 3.40GHz<br>3.42 GHz, 2.00 GB of RAM<br>Physical Address Extension                                                                                                    | General Computer Name | omatic Updates Remote<br>Hardware Advanced<br>System:<br>Microsoft Windows XP<br>Professional<br>Version 2002<br>Service Pack 3<br>Registered to:<br>a<br>h<br>55274-640-9082612-23012 |
|                                                                                                    |                       | Computer:<br>Intel(R)<br>Pentium(R) 4 CPU 3.40GHz<br>3.42 GHz, 2.00 GB of RAM<br>Physical Address Extension                                                                            |

حال گزینه Hardware سپس Device Manager را انتخاب نمایید:

توجه: کلیدهای داخل پرانتز برای کیبورد کامپیوتری میباشد

| System Prop                                                                                                    | oerties                                                                                                    |                                                 |                                            | <u>? ×</u>                |  |  |  |
|----------------------------------------------------------------------------------------------------|----------------------------------------------------------------------------------------------------|-------------------------------------------------|--------------------------------------------|---------------------------|--|--|--|
| System                                                                                                    | Restore                                                                                                    | Automa                                          | atic Updates                               | Remote                    |  |  |  |
| General                                                                                                    | Computer Name Hardware Advanced                                                                                                    |                                                 |                                            |                           |  |  |  |
|                                                                                                    | Manager<br>The Device M<br>on your compu<br>properties of a                                                                                                    | anagerlists all<br>ter. Use the D<br>ny device. | the hardware device<br>evice Manager to ch | es installed<br>hange the |  |  |  |
| Drivers -                                                                                                    | Drivers Drivers Driver Signing lets you make sure that installed drivers are compatible with Windows. Windows Update lets you set up how Windows connects to Windows Update for drivers. |                                                 |                                            |                           |  |  |  |
|                                                                                                    | Driver <u>Signing</u> <u>W</u> indows Update                                                                                                    |                                                 |                                            |                           |  |  |  |
| Hardware Profiles<br>Hardware profiles provide a way for you to set up and store<br>different hardware configurations. |                                                                                                    |                                                 |                                            |                           |  |  |  |
| Hardware Profiles                                                                                                    |                                                                                                    |                                                 |                                            |                           |  |  |  |
|                                                                                                    |                                                                                                    |                                                 |                                            |                           |  |  |  |
|                                                                                                    |                                                                                                    | OK                                              | Cancel                                     | Apply                     |  |  |  |

تا صفحه زیر دیده شود. عبارت Port(COM & LPT) را باز نموده سپس عدد کنار نام پورت COM در عبارت USB Serial Port (COM3) را به خاطر بسپارید تا در بخش بعدی استفاده نمایید.

توجه: کلیدهای داخل پرانتز برای کیبورد کامپیوتری میباشد

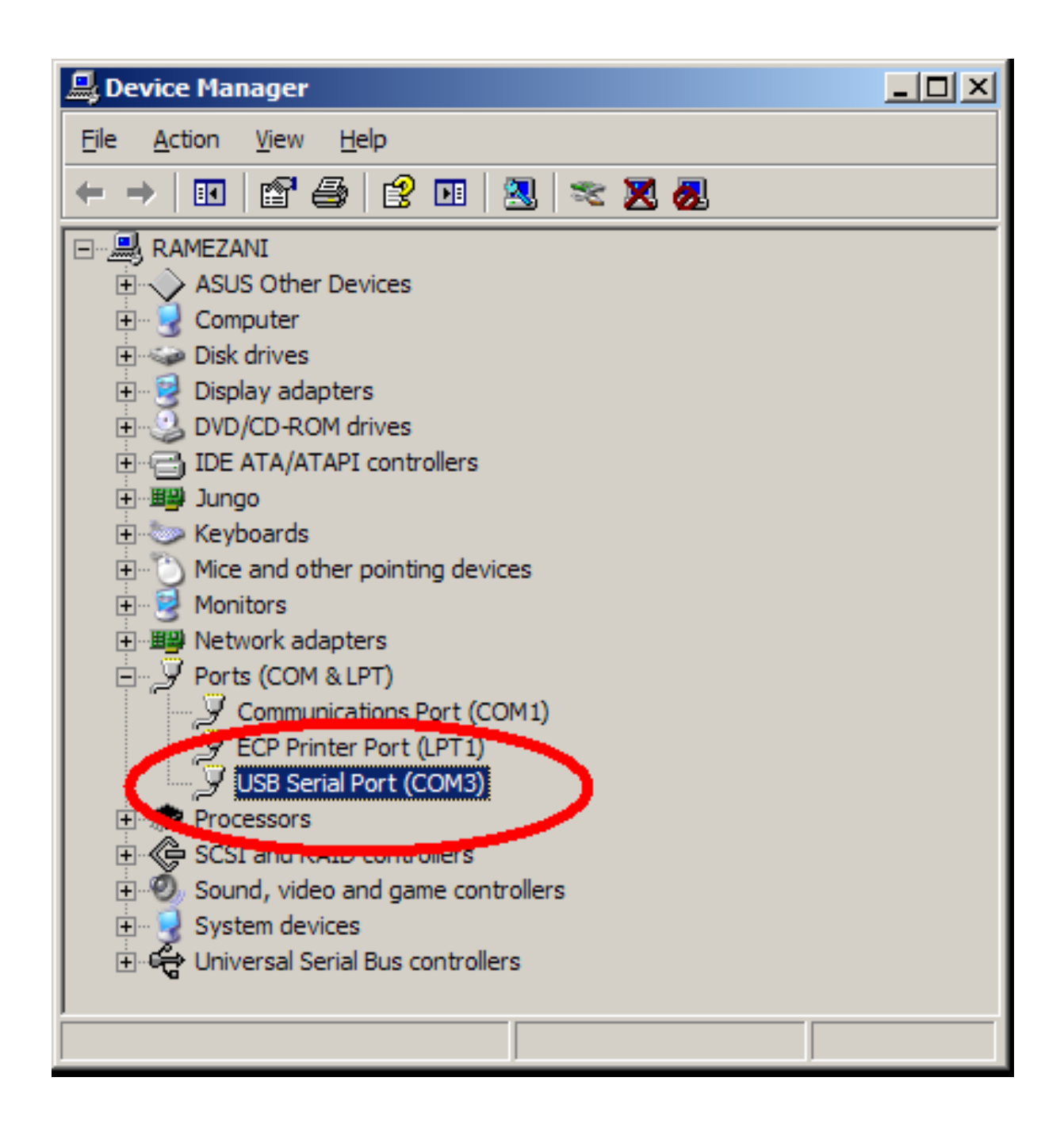

حال برنامه dotNetFx40\_Full\_x86\_x64 v4.0.30319 را از CD مراه نشاندهنده در مسیر Software\install وجود دارد نصب نمایید. سپس

در نشاندهنده کلید **کست** (F12) رابزنید. سپس کلید **محیت** وسپس گزینه Tidیمات سریال را انتخاب کرده و کلید **کست** را فشار دهید. گزینه ارتباط با PC را انتخاب نمایید. FT232 روی Device manager روی XP در بخش Device manager روی ST232 روی راست کلیک کرده و درایور USB همراه نشاندهنده نصب می کنیم.

۲−۱۱–۱۲. گزارش گیری ( Backup)–نشاندهنده های 1610

برنامه Tec1600-New150 را در مسیر Software از پوشه Tec1610 از پوشه CD CD همراه نشاندهنده به روی کامپیوتر خود کپی و اجرا نمایید در صورتی که نام پورت کامپیوتر COM1 نمیباشد نام مناسب را انتخاب نمایید و کلید RS232 port settings را بزنید .

| 🖳 Read TEC1600 Files     |                   |                  |          |
|--------------------------|-------------------|------------------|----------|
| RS232 Port Settings Read | d Number of Files | Number of Files: |          |
| From Row: 1              | To Row: 1         | C Rea            | ad Files |
|                          |                   |                  |          |

توجه: کلیدهای داخل پرانتز برای کیبورد کامپیوتری میباشد

| : | دهيد | انجام | زير | شكل | به | را | تنظيمات | سپس |
|---|------|-------|-----|-----|----|----|---------|-----|
|---|------|-------|-----|-----|----|----|---------|-----|

| 🖶 RS232 Port     | Settings 📃 🗖 🔀             |
|------------------|----------------------------|
| Port:            | COMI: 🗸                    |
| Bits per second: | 115200                     |
| DataBits:        | 8 💌                        |
| Parity:          | None 🔽                     |
| StopBits:        | One 🔽                      |
| Flow Control:    | None 🔽                     |
|                  | <u>C</u> lose <u>Apply</u> |

سپس جهت گزارشگیری کلیدRead Number of Files را بزنید:

| Read TEC1600 Files  |                      |                  |
|---------------------|----------------------|------------------|
|                     |                      |                  |
| RS232 Port Settings | Read Number of Files | Number of Files: |
|                     |                      | ·                |
| From Row: 1         | 🗘 To Row: 1          | C Read Files     |
|                     |                      |                  |
|                     |                      |                  |

در صورت اتصال صحیح درحالت پیش فرض اولین توزین در مقابل عبارت From Row و آخرین توزین انجام شده در مقابل عبارت To Row نمایش داده میشود که در صورت تغییر ندادن آن ،کلیه توزینها لیست گیری میشود .

| 💀 TEC1600 Firmware Version: 12201 | 7111 (Connected)     |                      |
|-----------------------------------|----------------------|----------------------|
| RS232 Port Settings               | Read Number of Files | Number of Files: 103 |
| From Row: 1                       | C To Row: 103        | Read Files           |
|                                   |                      |                      |

# سپس مطابق شکل بعد در محل مورد نظر ذخیره میشود:

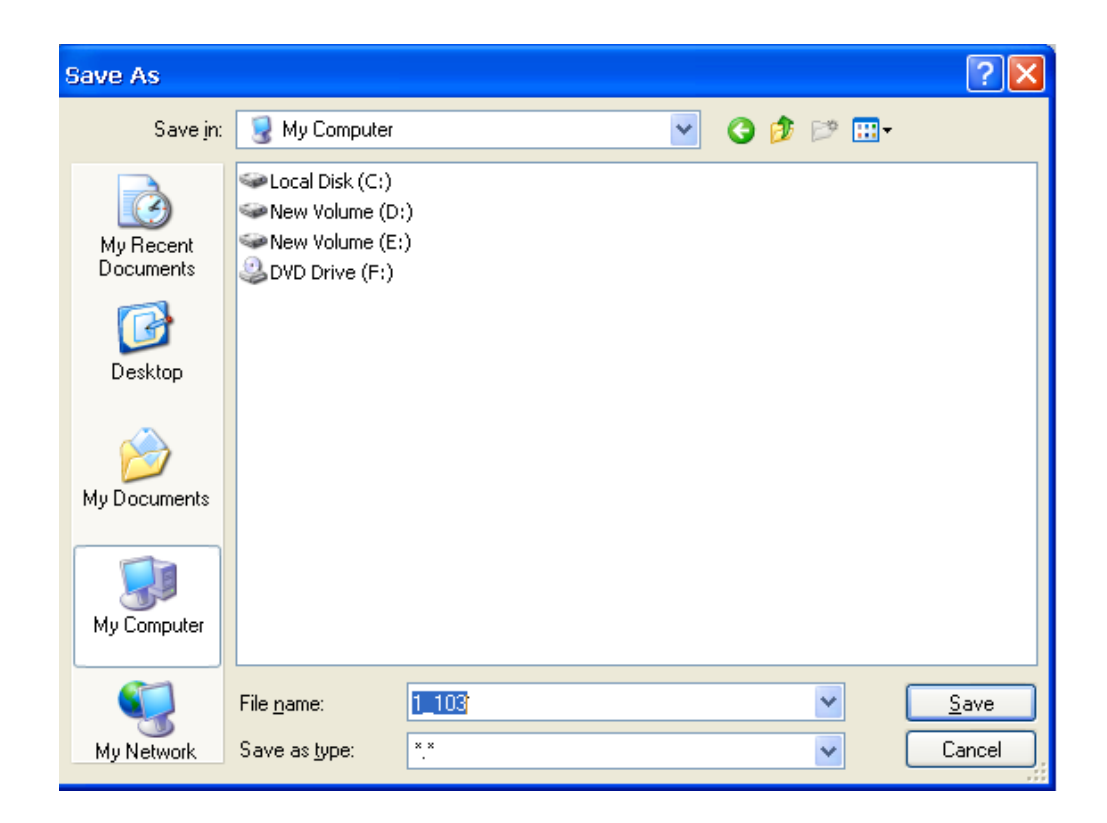

| 🖡 1_103 - Notepad                                                                                                    |                    |                |                                  |                                       |
|----------------------------------------------------------------------------------------------------|--------------------|----------------|----------------------------------|---------------------------------------|
| <u>File Edit Format View H</u> elp                                                                                                    |                    |                |                                  |                                       |
| Row, Tno,Ltr,Cty, Time, Date,                                                                                                    | Weight, netWeight, | Link,Code,     | usr, Full, 2nd, Clos             | sed, Del, H 🔼                         |
| 00000002, 11111, 15, 44, 08:56, 91/02/20, 0000002, 11111, 00, 11, 08:46, 91/02/20.                                                                                                    | 0000730,,          | 00000000, 011, | 021, Gross, 1st,                 | ,, -                                  |
| 0000003, 11111, 15, 11, 09:11, 91/02/20,                                                                                                    | 0000730,,          | 0000000, 008,  | 021, Gross, 1st,                 | ,, -                                  |
| 0000004, 11111, 09, 11, 13:33, 91/02/20,                                                                                                    | 0004510,,          | 0000000, 000,  | 021, Tare , 1st,                 | ,, -                                  |
| 0000005, 11111, 09, 11, 13:33, 91/02/20,                                                                                                    | 0004510,,          | 0000000, 001,  | 021, Tare , 1st,                 | ,, -                                  |
| 00000007, 11111, 09, 11, 13:33, 91/02/20,                                                                                                    | 0004510,,          | 00000000, 004, | 021, Tare , 1st,                 | :: -                                  |
| 0000008, 11111, 09, 11, 13:33, 91/02/20,                                                                                                    | 0004510,,          | 0000000, 000,  | 021, Tare , 1st,                 | ,, - 🗉                                |
| 0000009, 11111, 09, 11, 13:33, 91/02/20,                                                                                                    | 0004510,,          | 0000000, 005,  | 021, Tare , 1st,                 | ,, -                                  |
| 0000010, 11111, 09, 11, 13:33, 91/02/20,                                                                                                    | 0004510,,          | 0000000, 000,  | 021, Tare , 1st,                 | ,, -                                  |
| 0000012, 11111, 09, 11, 13:33, 91/02/20, 0000012, 11111, 09, 11, 13:33, 91/02/20, 0000012, 000000000, 000000000, 000000000, 000000                                                                                                    | 0004510,,          | 00000000. 000. | 021. Tare . 1st                  | :: -                                  |
| 0000013, 11111, 09, 11, 13:33, 91/02/20,                                                                                                    | 0004510,,          | 0000000, 028,  | 021, Tare , 1st,                 | ,, -                                  |
| 0000014, 11111, 09, 11, 13:33, 91/02/20,                                                                                                    | 0004510,,          | 0000000, 000,  | 021, Tare , 1st,                 | ,, -                                  |
| 0000015, 11111, 09, 11, 13:33, 91/02/20, 0000016, 11111, 09, 11, 12:32, 91/02/20, 0000016, 0000016, 00000000, 00000000, 000000000, 0000000                                                                                                    | 0004510,,          | 0000000, 001,  | 021, Tare , 1st,                 | ,, - 💻                                |
| 0000017, 11111, 09, 11, 13.33, 91/02/20, 0000017, 11111, 09, 11, 13:33, 91/02/20, 0000017, 0000017, 0000000000000000000                                                                                                    | 0004510,,          | 0000000, 000,  | 021, Tare , 15t,                 | ,, -                                  |
| 0000018, 11111, 09, 11, 13:33, 91/02/20,                                                                                                    | 0004510,,          | 0000000, 044,  | 021, Tare , 1st,                 | ,, -                                  |
| 0000019, 11111, 09, 11, 13:33, 91/02/20,                                                                                                    | 0004510,,          | 0000000, 001,  | 021, Tare , 1st,                 | ,, -                                  |
| 0000020, 11111, 09, 11, 13:33, 91/02/20, 10000021, 11111, 00, 11, 13:33, 91/02/20, 100000000000000000000000000000000000                                                                                                    | 0004510,,          | 0000000, 000,  | 021, Tare , 1st,                 | ,, -                                  |
| 0000021, 11111, 09, 11, 13:33, 91/02/20,<br>0000027 11111 09 11 13:33 91/02/20                                                                                                    | 0004510,           |                | 021, Tare , 151,                 | ,, -                                  |
| 0000023, 11111, 09, 11, 13:33, 91/02/20,                                                                                                    | 0004510,           | 00000000. 012. | 021. Tare . 1st                  | :: -                                  |
| 0000024, 11111, 09, 11, 13:33, 91/02/20,                                                                                                    | 0004510,,          | 0000000, 000,  | 021, Tare , 1st,                 | ,, -                                  |
| 0000025, 11111, 09, 11, 13:33, 91/02/20,                                                                                                    | 0004510,,          | 0000000, 001,  | 021, Tare , 1st,                 | ,, -                                  |
| 0000026, 11111, 09, 11, 13:33, 91/02/20, 0000027, 11111, 00, 11, 13:33, 91/02/20, 0000027, 01/02/20, 00000000000000000000000000000000                                                                                                    | 0004510,,          | 0000000, 000,  | 021, Tare , 1st,                 | ,, -                                  |
| 0000027, 11111, 09, 11, 13:33, 91/02/20, 0000028, 11111, 09, 11, 13:33, 91/02/20,                                                                                                    | 0004510,,          | 0000000, 000,  | 021, Tare , 15t,                 | ,, -                                  |
| 0000029, 11111, 09, 11, 13:33, 91/02/20,                                                                                                    | 0004510,,          | 0000000, 000,  | 021, Tare , 1st,                 | ,, -                                  |
| 0000030, 11111, 09, 11, 13:33, 91/02/20,                                                                                                    | 0004510,,          | 0000000, 000,  | 021, Tare , 1st,                 | ,, -                                  |
| 0000031, 11111, 09, 11, 13:33, 91/02/20,                                                                                                    | 0004510,,          | 0000000, 000,  | 021, Tare , 1st,                 | ,, -                                  |
| 0000032, 11111, 09, 11, 13:33, 91/02/20,                                                                                                    | 0004510,,          | 0000000, 001,  | 021, lare , 1st,<br>021 Tare 1st | ,, -                                  |
| 0000034, 11111, 09, 11, 13:33, $91/02/20$ , 0000034, 11111, 09, 11, 13:33, $91/02/20$ .                                                                                                    | 0004510,,          | 00000000. 001. | 021, Tare , 1st,                 |                                       |
| 0000035, 11111, 09, 11, 13:33, 91/02/20,                                                                                                    | 0004510,,          | 0000000, 000,  | 021, Tare , 1st,                 | ,, -                                  |
| 0000036, 11111, 09, 11, 13:33, 91/02/20,                                                                                                    | 0004510,,          | 0000000, 000,  | 021, Tare , 1st,                 | ,, -                                  |
| 0000037, 11111, 09, 11, 13:33, 91/02/20, 0000028, 11111, 00, 11, 12:22, 01/02/20, 0000028, 01/02/20, 0000028, 01/02/20, 0000028, 0000028, 00000028, 00000028, 00000000, 000000000, 0000000000 | 0004510,,          | 0000000, 000,  | 021, Tare , 1st,                 | ,, -                                  |
| 0000039, 11111, 09, 11, 13:33, 91/02/20,                                                                                                    | 0004510,,          | 0000000. 055.  | 021. Tare . 1st                  | ,, -                                  |
|                                                                                                    | ·····,             | ,              | ,,,                              | · · · · · · · · · · · · · · · · · · · |

(در غیر اینصورت برنامه را ببندید و از اتصال صحیح کابل و تنظیمات ارتباطی نشاندهنده اطمینان حاصل نمایید؛ تمامی تنظیمات باید با این برنامه یکسان باشد و نام پورت بایستی بدرستی انتخاب شده باشد).

جهت مشاهده اطلاعات توزین در نرم افزار Microsoft Office Excel را نگهداشته برنامه Microsoft Office Excel را اجرا نمایید سپس Ctrl را نگهداشته و کلید O را از صفحه کلید کامپیوتر بزنید تا منوی مربوطه باز شود ، مثال: "1-103.txt" حال به ترتیب زیر عمل نمایید:

| <b>C</b> | 9                 | - (2)           |            | Ŧ             |                  |           |                                  |                     |             |                  | 23869 | Files.txt        | : - Micr | osoft Exce      | el l   |                     |                         |   |
|----------|-------------------|-----------------|------------|---------------|------------------|-----------|----------------------------------|---------------------|-------------|------------------|-------|------------------|----------|-----------------|--------|---------------------|-------------------------|---|
| 9        | Home              | e In            | sert       |               | Page Lay         | out For   | mulas                            | Data Rev            | /iew        | View             | A     | dd-Ins           | Tea      | m               |        |                     |                         |   |
| Norma    | Page<br>Layout    | Page B<br>Previ | reak<br>ew | L<br>Cu<br>Vi | stom F<br>ews Sc | Full reen | Ruler<br>Gridlines<br>Message Ba | ✓ Formula ✓ Heading | a Bar<br>gs | <b>Q</b><br>Zoom | 1009  | 6 Zoom<br>Select | to       | New A<br>Window | Arrang | e Freeze<br>Panes * | Split<br>Hide<br>Unhide | e |
|          | 1                 | Workbo          | ok Vi      | ews           |                  |           | Sho                              | ow/Hide             |             |                  | Zoo   | m                |          |                 |        |                     |                         |   |
|          | H20631 • 💽 🏂 1550 |                 |            |               |                  |           |                                  |                     |             |                  |       |                  |          |                 |        |                     |                         |   |
|          | А                 | В               | С          | D             | E                | F         | G                                | Н                   | 1           | J                | К     | L                | М        | N               | 0      | Р                   | Q                       |   |
| 1        | Row               | Tno             | Ltr        | Cty           | Time             | Date      | Weight                           | netWeight           | Link        | Code             | usr   | Full             | 2nd      | Closed          | Del    | HandyTare           | typ                     |   |
| 20619    | 20618             | 64626           | 9          | 68            | 00:39            | 88/03/20  | 6650                             | 2,230               | 16356       | 2                | 21    | Gross            | 2nd      | Closed          |        |                     | 3                       |   |
| 20620    | 20619             | 62837           | 9          | 68            | 00:43            | 88/03/20  | 7990                             | 3,170               | 16672       | 9                | 21    | Gross            | 2nd      | Closed          |        |                     | 4                       |   |
| 20621    | 20620             | 83998           | 9          | 33            | 00:44            | 88/03/20  | 4540                             | 1,340               | 16434       | 2                | 21    | Gross            | 2nd      | Closed          |        |                     | 3                       |   |
| 20622    | 20621             | 24250           | 7          | 68            | 00:47            | 88/03/20  | 3770                             |                     | 20623       | 8                | 21    | Gross            | 1st      | Closed          |        |                     | 5                       |   |
| 20623    | 20622             | 57559           | 9          | 68            | 00:49            | 88/03/20  | 7390                             | 2,900               | 16733       | 1                | 21    | Gross            | 2nd      | Closed          |        |                     | 4                       |   |
| 20624    | 20623             | 24248           | 7          | 68            | 00:51            | 88/03/20  | 2220                             |                     | 20621       | 0                | 21    | Tare             | 2nd      | Closed          |        |                     | 5                       |   |
| 20625    | 20624             | 24249           | 7          | 69            | 00.51            | 00/02/20  | 2220                             |                     | 0           | 0                | 21    | Taro             | 1ct      |                 |        |                     | 5                       |   |

حال می توانید فایل Excell فوق را ذخیره و استفاده نمایید... توضیحات هریک از ستونها: ستون Row ردیف (ترتیب) توزین را نشان می دهد. ستون Tno شماره پنج رقمی پلاک را نشان می دهد. ستون Ltr حرف الفبای پلاک را نشان می دهد: عدد ۰ در این ستون یعنی بدون حرف الفبا عدد ۲ در این ستون یعنی حرف ب عدد ۳ در این ستون یعنی حرف ج عدد ۴ در این ستون یعنی حرف د عدد ۵ در این ستون یعنی حرف ر

ستون Cty کد دو رقمی شهر پلاک را نشان میدهد. ستون Time ساعت را نشان میدهد. ستون Date تازیخ را نشان میدهد. ستون Weight وزن را نشان میدهد. ستون netWeight وزن خالص را نشان میدهد. ستون Link ردیف فایل بسته مربوطه را نشان میدهد. ستون Code کد کالا را نشان میدهد. ستون user کد کاربر را نشان میدهد. ستون Full اگر برابر Gross بود توزین پر والا خالی را نشان میدهد. ستون 2nd اگر برابر 2nd بود توزین باردوم و الا بار اول می باشد. ستون Closed بسته بودن فایل را نشان میدهد. ستون Del حذف شدن این ردیف را نشان میدهد. ستون HandyTare توزین خالی دستی را نشان میدهد. ستون typ کد نوع خودرو را نشان میدهد. ستون uPrice قيمت واحد را نشان مىدهد. ستون TotalPrice قیمت کل را نشان میدهد. ستون wPrice حق توزین را نشان میدهد. الى t3 كد عنوان tك الى سه را نشان مى دهد. t1

# ۲–۱۱–۲. گزارشگیری Backup (مربوط به نشان دهنده 1610A)

دکمه File را فشار می دهیم، در این صورت ۲ روش گزارش گیری روی صفحه نشاندهنده نمایش داده می شود.

## : Flash Memory - 1

جهت ذخیره توزین های موجود در حافظه نشاندهنده بر روی یک فلش مموری پس از فشار دکمه File، گزینه ۱ را انتخاب کرده، تعداد گزارش گیری ها روی صفحه نمایش داده می شود و از این تعداد توزین های موجود، هر کدام که نیاز باشد را انتخاب نموده و آنها را بر روی فلش مموری ذخیره می کنیم. **نکته:** فلشی که جهت این کار استفاده می شود، بهتر است از قبل با **فکته:** فلشی که جهت این کار استفاده می شود، بهتر است از قبل با

# : Save PC -Y

جهت ذخیره توزین های موجود در حافظه ی نشاندهنده به کامپیوتر ابتدا یکی از کابل های RS232 و یا USB-B را به کامپیوتر وصل می کنیم. سپس با فشار دکمه File ، گزینه ۲ را انتخاب نموده و تعداد گزارش گیری ها روی صفحه نمایش داده می شود و از آنها هر تعداد که نیاز باشد را روی کامپیوتر ذخیره می کنیم.

#### «موه»

قبل از از ذخیره سازی در این مرحله، موارد زیر حتماً باید رعایت شده باشد: – برنامه serial 2File موجود بر روی نرم افزار جامع فرد ایران میبایست از قبل روی کامپیوتر کپی شده باشد. – Seria 2File شامل ۳ آیتم می باشد:

• Param : ابتدا این پوشه را باز کرده، سپس با انتخاب serialPort-A ، پارامترها را به شرح ذیل چک می کنیم:

ComPort NO: (اگر کابل RS232 وصل باشد، عدد ۱و لی اگر کابل USB وصل باشد، عدد (ما وصل باشد، عدد او لی اگر کابل USB وصل باشد، عدد او لی اگر کابل Baudrate: 115200 Data bits: 8 Parity: 0 Stop bit: 2 Packet per second: 0

- Serial 2File 1: در صورتی که پارامترهای فوق را مطابقت دادیم، با باز کردن این پوشه، از ارسال صحیح ارتباط نشاندهنده با کامپیوتر مطمئن می شویم (با زدن کلید O ارتباط برقرار می شود)
- LOG : گزارش گیری ها در این پوشه ذخیره می شود که می بایست به شکل فایل Excel تبدیل شود.

توجه : فایل Excel ایجاد شده چه در حالت اول (Flash Memory) و چه در حالت دوم (Save Pc) ممکن است بهم ریخته باشد که طبق فرمت زیر باید آن را تنظیم کرد

# $\square \text{ Delimited} \longrightarrow \text{Next} \longrightarrow \square \text{Tab} \longrightarrow \text{Finish}$ $\square \text{ semicolon}$

ستون دوم (Number Plate) شماره پلاک خودرو را نشان می دهد که حروف {A.....Z} طبق ضمیمه کدینگ پلاک (صفحه بعد) معادل فارسی آن توضیح داده شده و مابقی توضیحات مطابق با صفحه ی ۹۰ می باشد. توضیح اینکه: در حالت دوم (Save PC)، سربرگ توضیحات خالی است که طبق درخواست اپراتور و هماهنگی با واحد خدمات مشتریان، سلیقه مورد درخواست اجرا خواهد شد.

| يلاك | وف | <b>حر</b> | ینگ | کد |
|------|----|-----------|-----|----|
| *    |    |           |     |    |

| معادل | حرف | معادل | حرف | معادل | حرف |
|-------|-----|-------|-----|-------|-----|
| D     | 3   | X     | Ũ   | Α     | الف |
| G     | ق   | Н     |     | Т     | Ь   |
| E     | ع   | Ν     | Ċ   | S     | ص   |
| Р     | پ   | В     | ب   | L     | J   |
| Μ     | م   | J     | Ç   | С     | س   |
| Z     | Ş   | Y     | ى   | V     | و   |
| F     | ف   | Q     | ش   | W     | ث   |
|       |     |       |     | R     | ز   |

۲۱–۲۱. ار تباط شبکه بین دو نشاندهنده کلید سعالی (F12) رابزنید. سپس کلید سعالی وسپس گزینه تنظیمات سریال را انتخاب کرده و کلید استار را فشار دهید. مجدداً کلید سعالی را بزنید سپس گزینه شبکه را با فشردن عدد ۵ انتخاب نموده وکلید سعالی را بزنید جهت ارتباط بین دو نشاندهنده و ارسال و دریافت توزینهای وابسته در کارخانجاتی که درب ورود و خروج متفاوت می باشد، قابل استفاده است. در غیر اینصورت در حالت غیرفعال (خیر) تنظیم نمایید. ارتباط شبکه ی بین دو نشاندهنده از طریق درگاههای شماره ی ۱ و۲ به شرح ذیل صورت می گیرد:

نکته: هنگام استفاده از شبکه؛ ارسال outdoor باید خاموش شود.

 درصورتی که فاصله بین دو نمایشگر کمتر از حدود ۱۵۰ متر میباشد میتوانید از (2)RS232 و از طریق درگاه سریال ۲ استفاده نمایید. برای این کار کافی است در منوی تنظیمات سریال سپس منوی ارسال سریال ۲ به را روی (2)RS232 تنظیم نمایید و سرعت سریال ۲ را نیز در هر دو نشاندهنده بطور یکسان تنظیم نمایید. تنظیمات پیشنهادی: 2, 8, n ,9600

کابل مورد نیاز: کابل ۳ رشته شیلد دار (۳مغزی+شیلد) با کانکتورهای مادگی ۹ پین.
### : RS232(2) اتصالات

پین شماره ۲ کانکتور اول به پین شماره ۳ کانکتور دوم وصل شود. پین شماره ۳ کانکتور اول به پین شماره ۲ کانکتور دوم وصل شود. پین شماره ۵ کانکتور اول به پین شماره ۵ کانکتور دوم وصل شود.

## نکته: شیلد فقط از یک سمت به بدنه کانکتور لحیم شود.

 درصورتی که فاصله بین دو نمایشگر بیشتر از ۱۵۰ متر میباشد میتوانید از RS485 و از طریق درگاه سریال ۱ استفاده نمایید. برای این کار کافی است در منوی تنظیمات سریال سپس منوی ارسال سریال ۲ به را روی RS485 تنظیم نمایید و سرعت سریال ۲ را نیز در هر دو نشاندهنده بطور یکسان تنظیم نمایید. تنظیمات پیشنهادی:9600,8,n,2

کابل مورد نیاز: کابل ۴ رشته(۴مغزی+شیلد) شیلد دار با کانکتورهای مادگی ۹ پین. اتصالات RS485 :

> پین شماره ۶ کانکتور اول به پین شماره ۸ کانکتور دوم وصل شود. پین شماره ۷ کانکتور اول به پین شماره ۹ کانکتور دوم وصل شود. پین شماره ۸ کانکتور اول به پین شماره ۶ کانکتور دوم وصل شود. پین شماره ۹ کانکتور اول به پین شماره ۷ کانکتور دوم وصل شود. نکته: تُسیلد فقط از یک سمت به بدنه کانکتور لحیم تسود.

### 4 to 20m A .1۳–17

با فعال کردن این گزینه ، از طریق درگاه سریال شماره یک ، تغییرات وزن از صفر تا ماکزیمم بصورت نمودار خطی جریان ۴ الی ۲۰ میلی آمپرارسال میگردد ( جهت اتوماسیون صنعتی نظیر PLC و ...)

### ۱۲–۱٤. نوع ارسال outdoor

این گزینه مخصوص شرکتها و موسساتی است که از نرم افزار های خاص توزین استفاده می کنند ( دو و چند کفه ای )

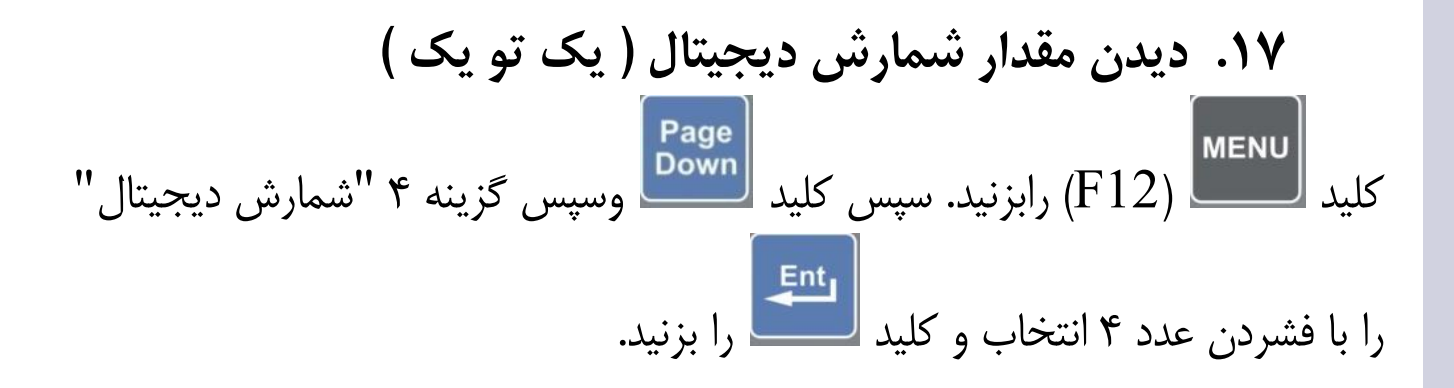

### 18. نحوه تایپ فارسی و لاتین

در هر جایی که نیاز به تایپ فارسی یا لاتین وجود داشت کلید های زیر مورد استفاده قرار می گیرد:

\*درصورت نیاز به پاک کردن کل متن [Tare] (F8) را بزنید . \*جهت حرکت به ابتدای متن \*جهت حرکت به انتهای متن می را بزنید . \*جهت حرکت به سمت چپ کليد پيکان چپ را بزنيد . \*جهت حرکت به سمت راست کلید پیکان سمت راست را بزنید.جهت پاک کردن یک حرف سمت راست CE را بزنید . جهت تغییر زبان بین فارسی و انگلیسی **[44**] را بزنید. Space کلمه به صورت درتایپ کلمات فارسی پس ازتایپ آخرینحرف، با زدن هوشمند، در صورت نیاز، تکمیل می شود. Shift \* جهت وارد نمودن حروف بزرگ، ابتدا کلید و سیس کلید حرف مربوطه را بزنيد.

توجه: کلیدهای داخل پرانتز برای کیبورد کامپیوتری میباشد

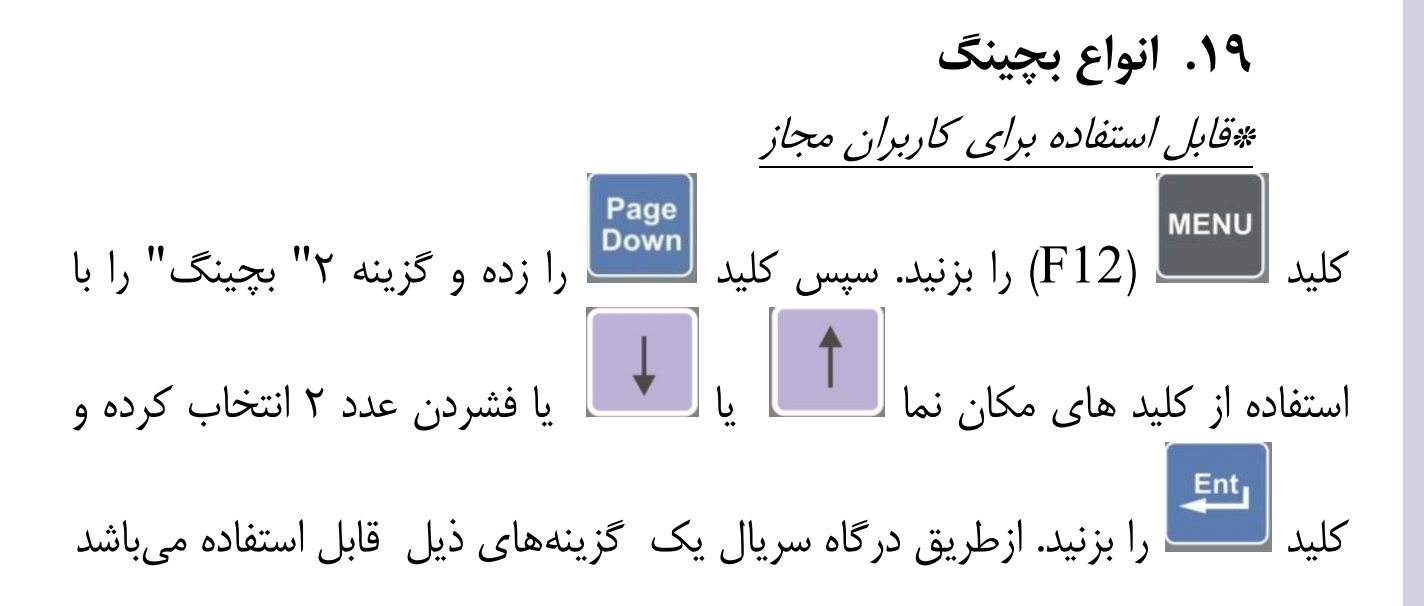

**۱۹–۱۰. چراغ راهنما** \*قابل استفاده برای کاربران مجاز

کلید **س**ع (F12) را بزنید. سپس کلید **س**ع را زده و گزینه ۲ " بچینگ" را با استفاده از کلید های مکان نما **ا ا** یا **ب** ا انتخاب کرده و کلید **س**ع را بزنید. سپس گزینه چراغ راهنما را انتخاب نمایید. وزن مورد نظر را وارد نمایید. درصورتی که وزن کمتر از مقدار وارد شده باشد چراغ سبز راهنما روشن می شود (رله مربوطه متصل می باشد) و اگر وزن بیشتر از وزن وارد شده باشد چراغ قرمز راهنما روشن می شود (رله مربوطه متصل می باشد) در هر دو حالت کلمه سبز یا قرمز روی نمایشگر به علامت روشن بودن فرمان مربوطه نمایش داده می شود. درصورت نیاز به فرمان دستی می توانید

در منوی بچینگ حالت دستی را انتخاب نمایید(در حالت دستی از کلیدهای Start (در منوی بچینگ حالت دستی را انتخاب نمایید) (در حالت دستی از کلیدهای (Home) و (Home) و (Home) استفاده نمایید) یا درصورت عدم نیاز و جهت غیرفعال نمودن آن گزینه هیچکدام را انتخاب نمایید.

۲-۱۹. بچینگ پرکن

<u> «قابل استفاده برای کاربران مجاز</u>

کلید **س**اس (F12) را بزنید. با فشردن کلید **سیس** و گزینه ۲ " بچینگ" را با استفاده از کلید های مکان نما **() ا ا ا ا ی** زدن کلید ۲ انتخاب کرده و کلید **سیس** را بزنید. سپس گزینه ۲ " پر کن " را انتخاب نمایید. وزن مورد نظر را وارد نمایید. برای شروع بچینگ پرکن کلید **() ا** انتخاب نمایید. وزن مورد نظر را متصل می شود و اگر وزن به عدد وزن وارد شده برسد رله قبلی خاموش می شود (و رله دیگرروشن می شود) و کلمه پرکن یا توقف روی نمایشگر به علامت روشن یا خاموش بودن فرمان مربوطه نمایش داده می شود. وزن عملیات به صورت درشت نمایش داده می شود. وزن کل به صورت زیرنویس نمایش داده می شود. درصورت نیاز به توقف موقت

توجه: کلیدهای داخل پرانتز برای کیبورد کامپیوتری میباشد

1++

می توانید از کلید (End) (End) و برای شروع دوباره از کلید (Home) (End) می توانید از کلید (End) و برای شروع دوباره از کلید (End) را دوباره فشار دهید. استفاده نمایید یا درصورت نیاز به توقف کامل کلید (End) را دوباره فشار دهید. درصورت نیاز به فرمان دستی می توانید در منوی بچینگ حالت دستی را انتخاب نمایید.[در حالت دستی از کلیدهای (Stop) و (Tom) و (End) استفاده نمایید.] یا درصورت عدم نیاز و جهت غیرفعال نمودن آن گزینه هیچکدام را انتخاب نمایید. حتی درحالت توقف موقت نیز اگر وزن به عدد وارد شده برسد؛ فرآیند به صورت خودکار پایان می یابد

**۱۹–۳. بچینگ تخلیه** 

«قابل استفاده برای کاربران مجاز

کلید **سال** (F12) را بزنید. کلید **صور** را فشار دهید و گزینه ۲ " بچینگ" را انتخاب و کلید **تعا**ر را بزنید. ردیف شماره ۳ "تخلیه" را با استفاده از کلید های مکان نما **با** یا **با** یا **با** یا زدن کلید۳ انتخاب کرده و کلید **الت** را بزنید. وزن مورد

نظر را وارد نمایید. برای شروع بچینگ تخلیه کلید **التعا** (Home) را بزنید. رله مربوطه متصل میشود و اگر وزن به عدد وزن وارد شده برسد رله قبلی خاموش میشود (و رله دیگرروشن میشود) و کلمه تخلیه یا توقف روی نمایشگر به علامت روشن یا خاموش بودن فرمان مربوطه نمایش داده میشود. وزن عملیات به صورت درشت نمایش داده میشود. وزن کل به صورت زیرنویس نمایش داده میشود. درصورت نیاز به توقف موقت میتوانید از کلید **(End)** و برای شروع دوباره از کلید **(Home)** استفاده نمایید یا درصورت نیاز به توقف کامل کلید **(tom)** را دوباره فشار دهید. . درصورت نیاز به فرمان دستی میتوانید در منوی بچینگ حالت دستی را انتخاب نمایید(در حالت دستی از کلیدهای **(tom)** و **(Home)** و **(tom)** را دوباره فشار دهید. یا درصورت نیاز به فرمان دستی میتوانید در منوی بچینگ حالت دستی را انتخاب نمایید(در حالت دستی از کلیدهای **(tom)** و **(tom)** و **(tom)** را دوباره فشار دهید. نمایید(در حالت دستی از کلیدهای **دانتا** (tom) و **رمند** (tom) را انتخاب نمایید(در حالت دستی از کلیدهای **دانتا** (tom) و **رمند** (tom) استفاده نمایید) نمایید(در حالت دستی از کلیدهای **دانتا** (tom) و **رمند** (tom) و **رمند** (tom) (tom) استفاده نمایید) نمایید(در حالت دستی از کلیدهای **دانتا** (tom) و **رمند** (tom) (tom) و از کلید و داره از کلید. . درصورت عدم نیاز و جهت غیرفعال نمودن آن گزینه هیچکدام را انتخاب نمایید. (حتی درحالت توقف موقت نیز اگر وزن به عدد وارد شده برسد، فرآیند به صورت خودکار پایان مییابد.)

۹۹-٤. بچینگ (یا چراغ راهنمای) دستی «قابل استفاده برای کاربران مجاز کلید است (F12) را بزنید. کلید است از کلید های مکان نما أما یا آبا یا فشردن عدد ۲ انتخاب و کلید آبا استفاده از کلید های مکان نما أما یا آبا یا فشردن عدد ۲ انتخاب و کلید آبا یا زدن سپس گزینه ۴ "دستی" را با استفاده از کلید های مکان نما آبا یا آبا یا زدن کلید۴ انتخاب کرده و کلید آبا و رصای (Home) استفاده نمایید. و معای استفاده نمایید. ه اما می استفاده نمایید. ه قابل استفاده نمایید.

کلید **کلید** (F12) را بزنید. کلید **معید و گزینه ۲ "بچینگ" انتخاب** کرده و کلید **کلید** را بزنید. سپس گزینه ۵ "هیچکدام" را انتخاب کرده و کلید را برا برنید. درصورت عدم نیاز به بچینگ یا چراغ راهنما گزینه هیچکدام را انتخاب نمایید.

# ۱۹–۲. تغییر وزن بچینگ

<u> «قابل استفاده برای کاربران مجاز</u>

نکته) برای تغییر وزن مورد نظر بچینگ می توانید کلید SET.P (F11) را در صفحه اصلی (نمایش وزن عادی ) بزنید.

## ۲۰. استفاده از کیبورد کامپیوتری

با اتصال کیبورد کامپیوتری به ورودی مربوطه (USB) در پشت دستگاه میتوانید بطور همزمان از کیبورد کامپیوتری و صفحه کی د نمایشگر استفاده نمایید. کلیدهای معادل داخل پرانتز برای کیبورد کامپیوتری میباشد.

### ۲۱. زبان انگلیسی

کلید **سی** (F12) را بزنید. کلید **سی** را فشار دهید و گزینه ۷ " زبان Language" را با استفاده از کلید های مکان نما **۱** یا **۱** یا نیا فشردن عدد ۷ انتخاب کرده و کلید **سی** را بزنید.سپس گزینه دلخواه را انتخاب نمایید.

توجه: زمانی که زبان انگلیسی انتخاب میگردد شماره کامیون میتواند هرترکیبی از اعداد و حروف باشد بنابراین نشاندهنده ۱۶۱۰ می تواندتمام پلاک های بین المللی را ثبت نماید.

۲۲. بر گرداندن تنظیمات کارخانه کلید نست (F12) را بزنید. کلید شیس را فشار دهید و گزینه ۸ " برگرداندن تنظیمات کارخانه " را با استفاده از کلید های مکان نما أ أ یا أ یا یا فشردن عدد ۸ انتخاب کرده و کلید شیس را بزنید. ✓ توجه داشته باشید قبل از تائید این گزینه، از کلیه اطلاعات BACKUP می گرده می گردد

۲۳. کلید های میانبر در کیبورد برای کاربری آسان

| کلیدهای میانبر در کیبرد برای کاربری آسان |                                                       |  |  |  |
|------------------------------------------|-------------------------------------------------------|--|--|--|
| 8                                        | دیدن ورژن نشاندهنده                                   |  |  |  |
| F2                                       | توزين محور به محور                                    |  |  |  |
| <b>F3</b>                                | وزن خالی دستی                                         |  |  |  |
| F4                                       | فارسی سازی چاپگر                                      |  |  |  |
| <b>F5</b>                                | "ZERO ''صفر كردن صفحه باسكول                          |  |  |  |
| <b>F6</b>                                | <b>TARE کردن (توزین خالی یک کامیون به تعداد مشخص)</b> |  |  |  |
| F7                                       | توزين پر                                              |  |  |  |
| <b>F8</b>                                | توزين خالي                                            |  |  |  |

## ۲٤. کلید های کاربردی در صفحه کلید نشاندهنده

| کلید های کاربردی در صفحه کلید نشاندهنده |                                                    |              |                                           |  |  |  |
|-----------------------------------------|----------------------------------------------------|--------------|-------------------------------------------|--|--|--|
| -•                                      | توزين خالى                                         | Enter        | برای تائید کردن دستور های<br>وارد شده     |  |  |  |
|                                         | توزين پر                                           | Esc          | انصراف از دستور_ خارج شدن<br>از صفحه فعلی |  |  |  |
| 1                                       | 1 <sup>st</sup> ( معرفی کردن توزین بار<br>اول )    | Set<br>Point | معرفی کردن وزن ( در حالت<br>بچینگ)        |  |  |  |
| 2                                       | 2 <sup>nd</sup> ( معرفی کردن توزین بار<br>دوم )    | Start        | شروع بچینگ                                |  |  |  |
| MENU                                    | وارد شدن به منو Menu                               | Stop         | مکث یا توقف کامل بچینگ                    |  |  |  |
| چاپ<br>Print                            | دستور چاپ                                          | PC           | اتصال به PC(آماده تبادل<br>اطلاعات)       |  |  |  |
| CE                                      | پاک کردن تک به تک ( در<br>حالت وارد کردن اطلاعات ) | ->T+         | جهت وارد کردن توزین خالی<br>به تعداد مشخص |  |  |  |
| -•0•-                                   | <b>"ZERO"</b> صفر کردن صفحه<br>باسکول              | Shift        | بزرگ و کوچک کردن حروف<br>در محیط ویرایش   |  |  |  |

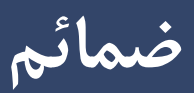

### outdoor .۱-۲۵ مدل

با انتخاب این گزینه وزن ارسالی به پورت سریال جهت نمایشگر outdoor

به صورت ۵ بایت باینری به شکل زیر خواهد بود:

TEC Standard Outdoor bytes (5 Bytes): Byte 0: 1 X X M Z DP2 DP1 DP0

Byte 1:

0 X OR OC SG W23 W22 W21

Byte 2:

0 W20 W19 W18 W17 W16 W15 W14

Byte 3:

0 W13 W12 W11 W10 W9 W8 W7

Byte 4:

0 W6 W5 W4 W3 W2 W1 W0

X=Dont care M=Motion Flag M=0 : Motion Z=Zero Flag Z=1 : Zero weight SG=Sign Flag SG=1 : negative OR=Over Range OR=1 : Over Range OC=Over Capacity OC=1 :Over Capacity DP2 DP1 DP0=Decimal Point Location W23 W22 W21 W13 W12 W11 W10 W9 W8 W7 W6 W5 W4 W3 W2 W1 W0 =Weight Standard Baud Rate=9600 Parity=Even Data Length=8 bits Stop bit=2 Examples:

| 1) | 0x98 0x00 0x00 0x00 0x00 =   | 0     | Z=1(Green Light) |      |
|----|------------------------------|-------|------------------|------|
|    | M=1(Green Light)             |       |                  |      |
| 2) | 0x90 0x00 0x00 0x0F 0x4B =   | 1995  | Z=0(Light        | Off) |
|    | M=1(Green Light)             |       |                  |      |
| 3) | 0x80 0x08 0x00 0x0F 0x4B =   | -1995 | Z=0(Light        | Off) |
|    | M=0(Red Light) SG=1 Negative |       |                  |      |

## Outdoor.۲-۲۵ مدل 3000

با انتخاب این گزینه وزن ارسالی به پورت سریال جهت نمایشگر outdoor به صورت ASCII به شکل زیر خواهد بود:

Outdoor 3000 Samples: P + 01994 $\cdot$  199 $\cdot$  +(a) · 1998 + (a) p + 00000I<<<<< · 1994 -(a) · 1.994-@ p+00,000 P+01,994 all packets ended with Enter character with ascii code=0x0d Line2: stable weight no decimal point P+01994 Line3 and Line4: varying weight(motion) @+ 01990 and @+ 01993Line5: zero stable weight p+00000 ]<<<<<< Line6: Error

Line7: negative weight @- 01994 Line8: negative weight + decimal point=3 @-01,994 Line9: zero stable weight + decimal point=3 p+00,000 Line10: stable weight + decimal point=3 P+01,994

### Outdoor.۳-۲۵ مدل 3000P:

با انتخاب این گزینه وزن ارسالی به پورت سریال جهت نمایشگر outdoor به صورت ASCII به شکل زیر خواهد بود:

Outdoor 3000 plus Samples: P+001994 @+001990 @+001993 p+000000 I>>>>>> @-001994 @-01.994 p+00.000

P+01.994

all packets ended with Enter character with ascii code=0x0d

Line2: stable weight no decimal point  $\{P+001994\}$ Line3 and Line4: varying weight(motion)  $\{@+001990\}$  and  $\{@+001993\}$ Line5: zero stable weight  $\{p+000000\}$ Line6: Error  $\{I>>>>>\}$ Line7: negative weight  $\{@-001994\}$ Line8: negative weight + decimal point=3  $\{@-01.994\}$ Line9: zero stable weight + decimal point=3  $\{p+00.000\}$ Line10: stable weight + decimal point=3  $\{P+01.994\}$ 

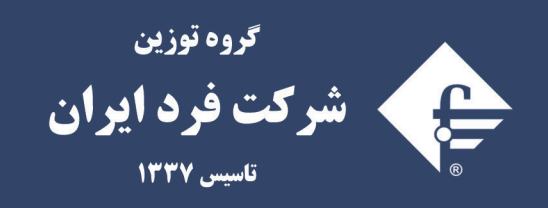

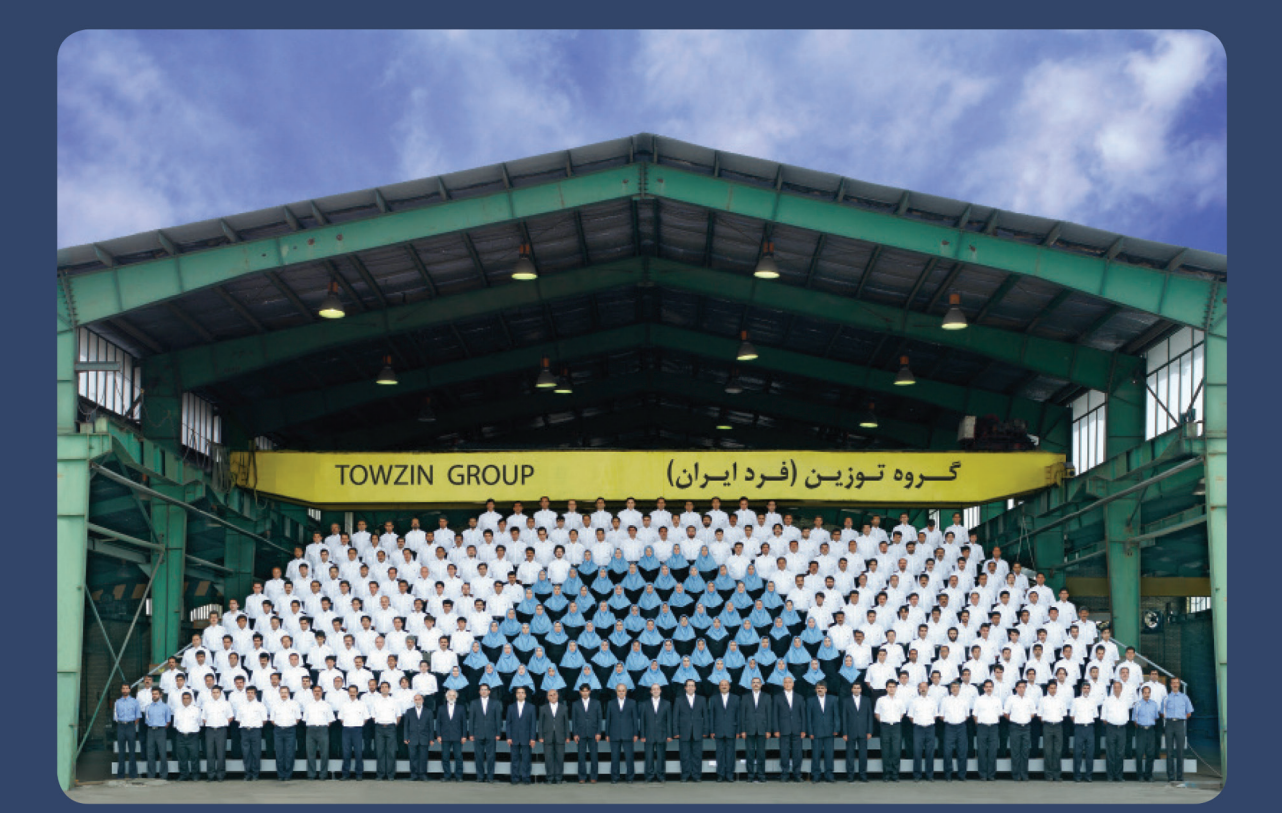

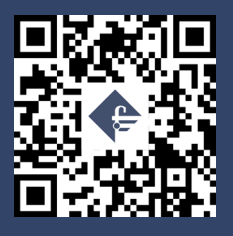

#### www.fardiran.com

دفتر مرکزي :

Head Office

No. 466, Mirdamad Blvd., Tehran, Iran Postal code:1969764653 Tel: +98 (21) 88 31 46 00 Fax: +98 (21) 88 84 66 62 E-mail: info@fardiran.com تهران، بلوار میرداماد، شماره ۴۶۶ کد پستی : ۱۹۶۹۷۶۴۶۵۳ ۲۱۰ - ۸۲۸ ۸۸۸۹ - ۲۱ - ۸۸۸۸ ۸۱۱ ۲۶۰ - ۲۱۰ ۸۸۸۸ - ۲۱ - ۸۲۳۴ info@fardiran.com پست الکترونیک : ۸۸۸ ۴۶ ۹۶۲